# Exastro CloudSystemテンプレート 1st Model 導入手順書

第1.1版 (ITAバージョン1.7.1版)

### 目次

- I. 1stモデル概要
  - 1. はじめに
  - 2. AWSサービス関連図
  - 3. ユーザー一覧
  - 4. ロール一覧
- II. 1stモデル導入手順
  - 1. 導入準備
  - 2. 1stモデル導入ファイルダウンロード
  - 3. 1stモデル導入ファイルインポート
  - 4. 機器一覧のログイン情報変更
  - 5. プロキシ情報の登録
  - 6. API実行ユーザーのPW変更
  - 7. AWS環境設定

- III. システム構築・更新手順
  - 1. はじめに
  - 2. AWS管理者基盤
  - 3. AWS管理者
  - 4. インフラユーザー基盤
  - 5. インフラ管理者
  - 6. インフラメンバー
  - 7. CloudFormaton□−ル
  - 8. オートスケールWebシステム
  - 9. セキュリティ付帯機能
  - 10. WebサーバへPlaybook実行
- IV. システム削除手順
  - 1. はじめに
  - 2. セキュリティ付帯機能
  - 3. オートスケールWebシステム
  - 4. CloudFormation  $\Box \mathcal{W}$
  - 5. インフラメンバー
  - 6. インフラ管理者
  - 7. インフラユーザー基盤
  - 8. AWS管理者
  - 9. AWS管理者基盤
- V. Conductor
  - 1. はじめに
  - 2. Conductorクラス一覧

# I.1stモデル概要

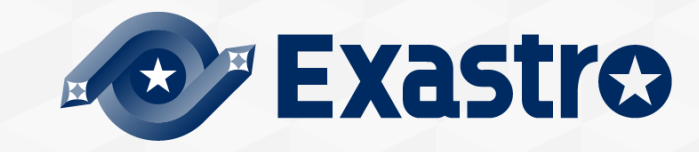

### I.1stモデル概要 / 1. はじめに

#### CloudSystemテンプレート 1stモデルとは

- CloudSystemテンプレート(以降はCSテンプレート)シリーズの一つ。
- CSテンプレートはExastro IT Automationのパッケージの総称で、
- CSテンプレートをITAに導入することで、容易にITAから各システムを自動構築をするために作成されている。
- 1stモデルでは、AWSクラウド上にセキュリティ付帯機能を持ったオートスケール型Webサーバの自動構築/管理を実施する。

### 1stモデルの特徴

- ●オートスケールWebシステムでは踏み台サーバ、ログ取得、通知機能、モニタリング等の機能を備えている。
- さらにセキュリティ付帯機能を構築することで、AWSアカウントの変更管理(AWS Config)、セキュリティ事項の可 視化(AWS SecurityHub)などが使用できる。
- 構築したWebサーバに対して、Exastro ITAからAnsible Playbookを実行することでアプリケーションを管理する。
- Exastro ITAからConductor(V.Conductor)を実行することで、必要なユーザーを自動作成/管理する。

#### AWSサービス関連図

●次スライドで「オートスケールWebシステム」「セキュリティ付帯機能」において 構築するAWSの各サービスの一覧図を示す。IAMユーザー、IAMロールは記載対象外。

### I.1stモデル概要 / 2. AWSサービス一覧図

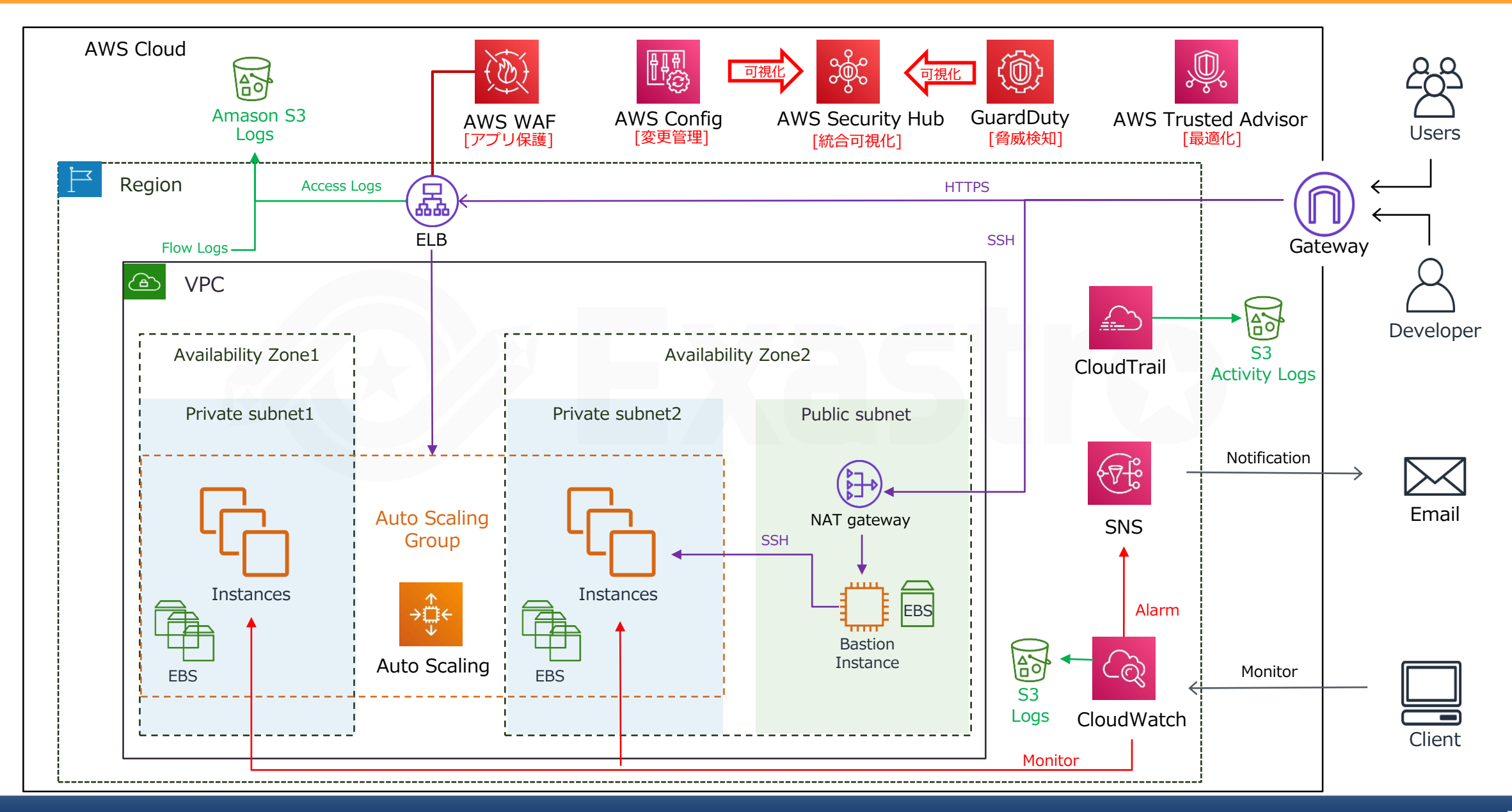

### 概要

●1stモデルで使用するユーザー構成の例を以下に示す。

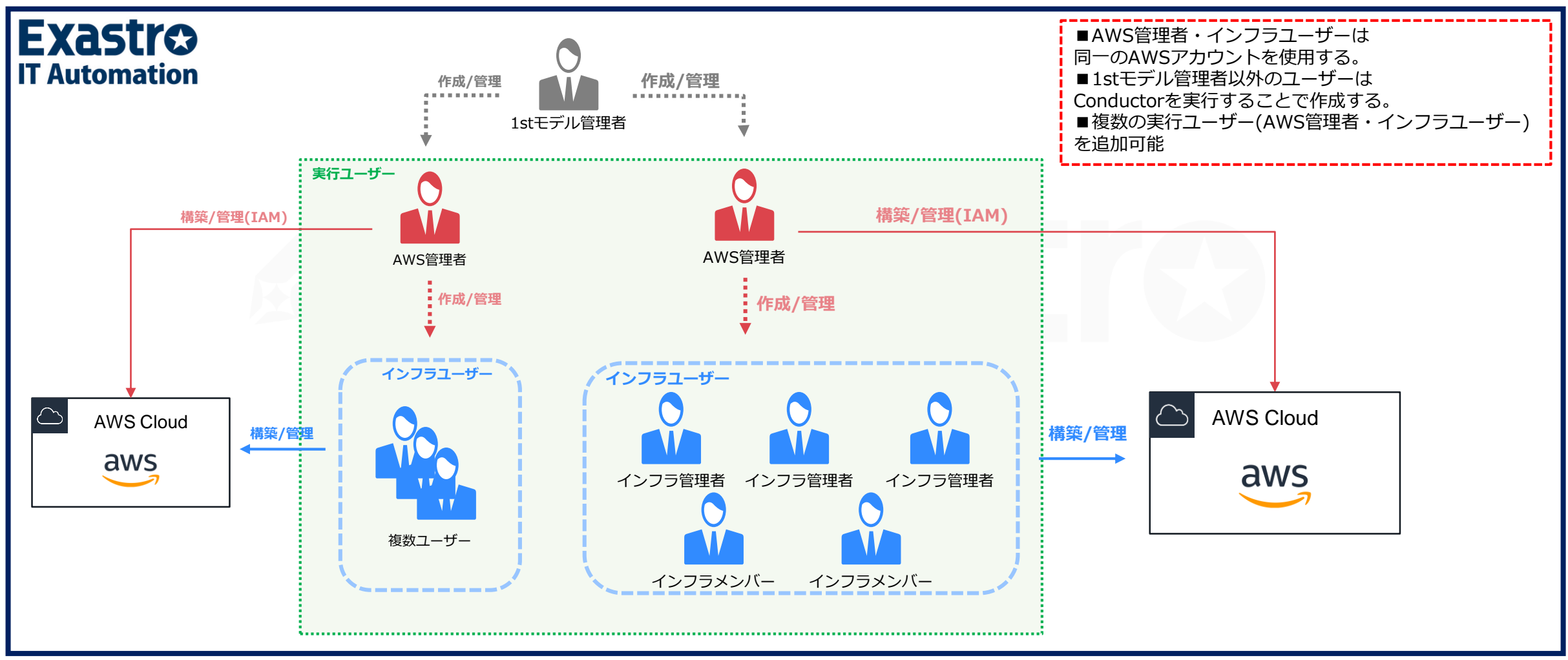

### I.1stモデル概要 / 3.ユーザー一覧(2/3)

#### ■初期ユーザー一覧

- ●1stモデルのインポート直後のユーザー(初期ユーザー)の一覧を以下に示す。
- ●「1stモデル管理者」は1stモデル内での管理者としての権限を持つ。
- ●ユーザー名、ログインIDは変更可能。
- ●初回ログインPWは"password"

#### 初期ユーザー一覧

| ATI           |               | 相宁类教                                             |
|---------------|---------------|--------------------------------------------------|
| ユーザー名         | ログインID        | が作業的                                             |
| 1stモデル管理者     | 1st-admin     | ・1stモデルの初期設定<br>・1stモデル全般に関する設定を変更<br>・AWS管理者の作成 |
| 1stモデルAPIユーザー | 1st-model-api | API実行のみ                                          |

### I.1stモデル概要 / 3.ユーザー一覧(3/3)

#### ▋実行ユーザー─覧

- 実行ユーザーは「AWS管理者」「インフラ管理者」「インフラメンバー」を指す。
- 以下のユーザーは、Conductorを実行することでITAとAWSに作成する。(参考:「V.Conductor / 2.クラス-覧」)
- ユーザー名、ログインID、IAMユーザー名は変更可能。(「ユーザーリスト管理」の各メニューで変更)
- ITAユーザーの初回ログインPW: "password", IAMユーザーの初回ログインPW: "Password!"

#### 実行ユーザー一覧

| I           | Α                    | AWS                  | 相宁类政                                                             |
|-------------|----------------------|----------------------|------------------------------------------------------------------|
| ユーザー名       | ログインID               | IAMユーザー名             | 芯仁未扮                                                             |
| AWS管理者      | 1st-aws-admin        | 1st-aws-admin        | ・AWS環境の管理<br>・インフラユーザーの管理<br>・IAMロールの管理                          |
| AWS管理者/サブ   | 1st-aws-admin-sub    | 1st-aws-admin-sub    | 同上                                                               |
| インフラ管理者     | 1st-infra-admin      | 1st-infra-admin      | ・オートスケールWebシステムの構築/管理<br>・セキュリティ付帯機能の構築/管理<br>・WebサーバにPlaybook実行 |
| インフラ管理者/サブ  | 1st-infra-admin-sub  | 1st-infra-admin-sub  | 同上                                                               |
| インフラメンバー    | 1st-infra-member     | 1st-infra-member     | ・システムのモニタリング                                                     |
| インフラメンバー/サブ | 1st-infra-member-sub | 1st-infra-member-sub | 同上                                                               |

### I.1stモデル概要 / 4.ロール一覧

#### ┃ロール一覧

● 1stモデルに初期登録されているロールの一覧を示す。

● ロール名、紐付ユーザー名は変更可能。

#### ロール一覧

| ロール名         | 紐付ユーザー名                                  | 権限概要                                                          |
|--------------|------------------------------------------|---------------------------------------------------------------|
| 1stモデル管理者ロール | 1st-admin                                | ・1stモデルの全体に関する設定変更権限<br>・AWS管理者作成に必要な操作権限                     |
| 1stモデルAPIロール | 1st-model-api                            | 以下メニューの操作権限<br>「機器一覧」<br>「ホストグループ一覧」<br>「ホスト紐付管理」<br>「Webサーバ」 |
| AWS管理者ロール    | 1st-aws-admin<br>1st-aws-admin-sub       | ・インフラユーザー作成に必要なメニューの操作権限<br>・Conductor実行                      |
| インフラ管理者特権ロール | 1st-infra-admin                          | ・プレイブック編集<br>・テンプレートファイル編集<br>・メニュー作成                         |
| インフラ管理者ロール   | 1st-infra-admin<br>1st-infra-admin-sub   | ・パラメータ管理<br>・Conductor実行                                      |
| インフラメンバーロール  | 1st-infra-member<br>1st-infra-member-sub | ・各メニューの閲覧権限                                                   |

# Ⅱ.1stモデル導入手順

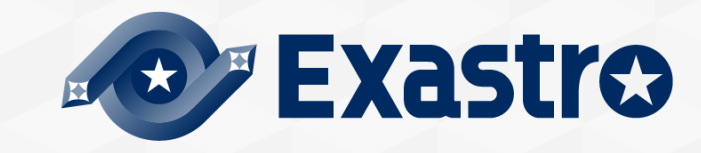

### Ⅱ.1stモデル導入手順 / 1.導入準備(1/2)

#### ●導入サーバの準備

ITAをインストールするサーバ(物理/仮想)を用意します。

サーバ動作要件は以下のドキュメントの [4頁 システム要件] を参照ください。

また本サーバはAWSと接続(http/https)できる環境を用意してください。

<u>https://exastro-suite.github.io/it-automation-docs/documents ja.html</u> [ITA システム構成/環境構築ガイド 基本編]

#### ●ITAをインストール

- ・ITAバージョンは1.7.1をインストールしてください。
- ・インストール手順は以下ドキュメントを参照ください。

<u>https://exastro-suite.github.io/it-automation-docs/learn\_ja.html</u> [Exastro IT Automation を導入しよう]

### Ⅱ.1stモデル導入手順 / 1.導入準備(2/2)

#### ●AWS環境の準備

- ▶「1stモデル管理者」が使用するAWSアカウントを用意する。
- ▶「1stモデル管理者」として使用するIAMユーザーを準備する。
- ▶ 上記のIAMユーザーにCloudFormationFullAccess, IAMFullAccess権限を付与する。
- ▶ 上記IAMユーザーの「アクセスキーID」「シークレットキー」を作成して保管しておく。(後ほどITAに登録)

#### 【参考】

- IAMユーザーの認証情報の作成手順概要
- AWSマネジメントコンソールにて実施)
- ▶ IAM > ユーザー > 「IAMユーザー準備」で用意したユーザー名を押下
- ▶ 認証情報 > アクセスキーIDを作成を押下
- アクセスキーIDとシークレットアクセスキーを取得する。

| アクセ          | スキーの作成                           |                                                                             | ×   |
|--------------|----------------------------------|-----------------------------------------------------------------------------|-----|
| •            | 成功<br>シークレットアクセス:<br>元することはできませ, | キーを表示またはダウンロードできるのは、 <b>今回のみ</b> です。アクセスキーを後<br>ん。ただし、新しいアクセスキーはいつでも作成できます。 | そで復 |
| <b>L</b> .cs | v ファイルのダウンロート                    | e                                                                           |     |
| アクセン         | スキー ID                           | シークレットアクセスキー                                                                |     |
| AKIA5X       | KD2AATD2674IEMM                  | *******表示                                                                   |     |
|              |                                  |                                                                             | 閉じる |

### Ⅱ.1stモデル導入手順 / 2.1stモデルのダウンロード

#### ●以下URLから1stモデル導入ファイルをダウンロードしてください。

URL : https://github.com/exastro-suite/Settings-CloudSystemTemplate-1st/releases

ファイル名: cloud-system-template-aws-ce-1.1.1-exastro-1.7.1.kym

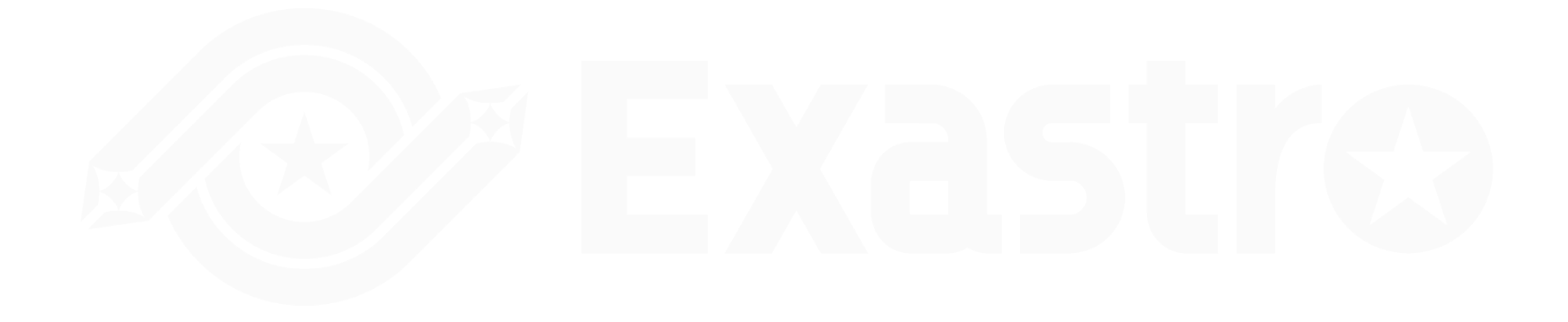

## I.1stモデル導入手順 / 3.1stモデルのインポート(1/3)

- Exastro ITAに「administrator」でログインする。
- メニューグループ「エクスポート/インポート」> メニュー「メニューインポート」に移動する。
- 「ファイルを選択」を押下する。
- 1stモデル導入ファイル(cloud-system-template-1st-model-exastro-1.7.1.kym)を選択してアップ ロードボタンを押下する。

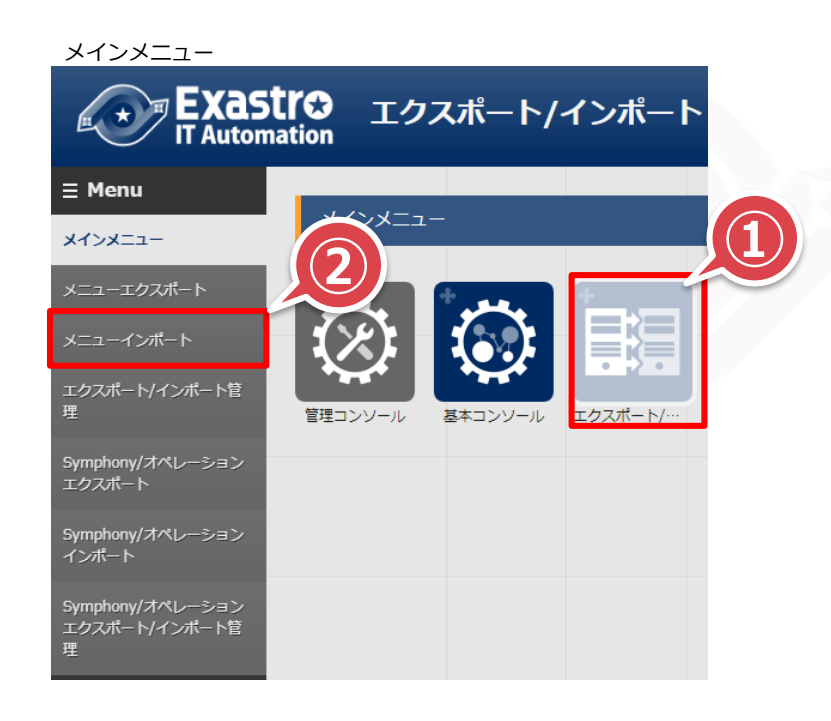

メニューインポート

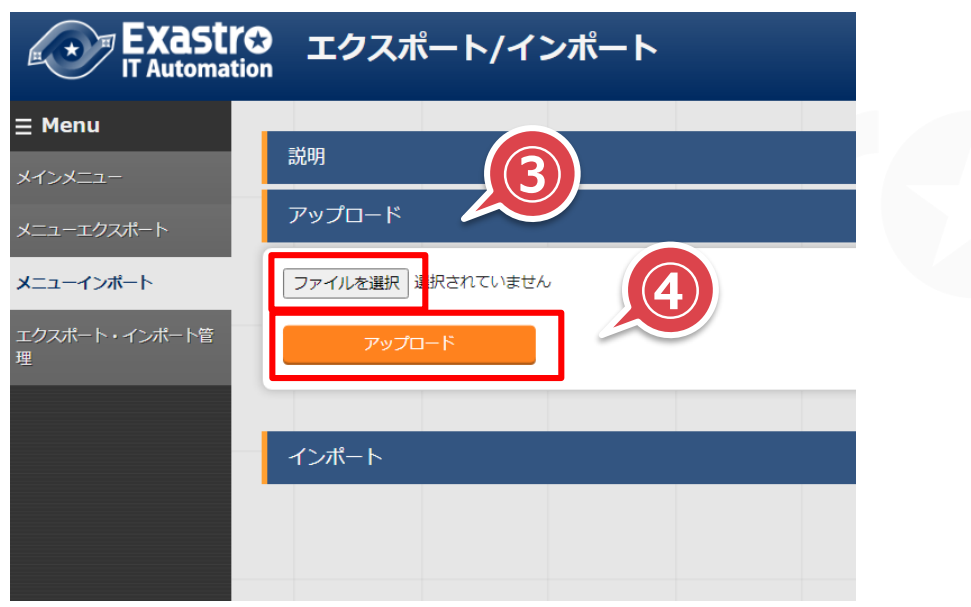

### I.1stモデル導入手順 / 3.1stモデルのインポート(2/3)

- ダウンロードしたファイルをアップロードする。
- 「すべてのメニュー」にチェックが入っていることを確認する。
- 画面最下部の「インポート」ボタンを押下する。

メニューインポート

| 説明                          |                 |
|-----------------------------|-----------------|
| דעד ד                       |                 |
| ファイルを選択 選択されていません<br>アップロード |                 |
|                             |                 |
|                             |                 |
| モード<br>廃止備報<br>愛 すべてのメニュー   | 時刻指定<br>廃止を除く   |
| ✓ 基鑑/シナリオ                   |                 |
| ✔ AWS管理者基盤シナリオ              | ✔ インフラユーザ基盤シナリオ |
| <mark>ヽ</mark> ユーザー/シナリオ    |                 |
| ✔ AWS管理者シナリオ                | ✓ インフラ管理者シナリオ   |
| <u>√</u> システム/シナリオ          |                 |
| ✓ CloudFormation□-JL        | オートスケールWebシステム  |
|                             |                 |

| ✓ IrustedAdvisor/(ラメータ) | Cloud Watch/ (フメータ  |
|-------------------------|---------------------|
| ✓ Configパラメータ           | ✓ GuardDutyパラメータ    |
|                         |                     |
| ✓ ホストグループ管理             |                     |
|                         |                     |
| ☑ホストグループ一覧              | ☑ホストグループ親子紐付        |
|                         |                     |
| ✓ Ansible共通             |                     |
| ✓ Ansible Towerホスト一覧    | ✔ グローバル変数管理         |
| ✓ 収集インターフェース情報          | ✔ 収集項目値管理           |
|                         |                     |
| ✓ Ansible-Legacy        |                     |
| ✓ Movement一覧            | ✓ Playbook奏材集       |
| ✔ Movement変数紐付管理        | ✓代入値自動登録設定          |
|                         |                     |
| ✓ Ansible-LegacyRole    |                     |
|                         | ✓ □−儿変数名管理          |
| ✓ Movement-ロール紐付        | ✔ 変数名一覧             |
| ✔ 代入値自動登録設定             | ✔ 作業対象ホスト           |
| ✔ 変数具体値管理               | ✓ 多段変数メンバー管理        |
|                         |                     |
| Conductor               |                     |
| ✓ Conductorクラス一覧        | ✓ Conductor紐付Node一覧 |
|                         |                     |
| インポート                   |                     |
|                         |                     |

### I.1stモデル導入手順 / 3.1stモデルのインポート(3/3)

- ●「エクスポート/インポート」>「エクスポート/インポート管理」>「フィルタ」を押下する。
- 数分後、再度フィルタを実行し、ステータスが「完了」と表示されていることを確認する。(所要時間は環境によって異なる)

| エクス | ポート/イン     | ポート管 | 管理    |       |       |       |                                                          |                     |                  |
|-----|------------|------|-------|-------|-------|-------|----------------------------------------------------------|---------------------|------------------|
| 一覧  |            |      |       |       |       |       |                                                          |                     |                  |
|     |            |      |       |       |       |       |                                                          |                     |                  |
| 履歴  | 実行No.      |      | 処理種別⇔ | €-ド\$ | 廃止情報⇔ | 指定時刻⇔ | ファイル名                                                    | 最終更新日時令             | 最終更新者令           |
| 履歴  | 100,019 完了 |      | インポート | 環境移行  | 廃止を含む |       | 100019 cloud-system-template-1st-model-exastro-1.7.0.kym | 2021/05/06 17:21:40 | データポータビリティプロシージャ |
| フィル | 夕結果件数:1    |      |       |       |       |       |                                                          |                     |                  |
|     |            |      |       |       |       |       |                                                          |                     |                  |

 インポートが完了した後、ユーザーID「1st-admin」パスワード「password」でログインしなおす。 (初回ログイン時はパスワード変更画面に遷移するのでパスワードを変更する。)
 ユーザー「1st-admin」で表示されるメインメニューは以下のとおり。

メインメニュー

|    | DASHBOARD       |                    |           |           |            |                |                     |            |         |        |       |     |                                         |      |       |     |   |
|----|-----------------|--------------------|-----------|-----------|------------|----------------|---------------------|------------|---------|--------|-------|-----|-----------------------------------------|------|-------|-----|---|
| a- | ×=1 0% 7        |                    |           |           |            |                | Hovement            |            | A BREAK |        |       |     | 0248                                    |      |       |     |   |
|    |                 |                    | _         |           |            |                |                     |            |         |        |       |     |                                         |      |       |     |   |
|    |                 |                    |           | GIOLE     | a t©       |                | 16.2 x              |            |         |        |       |     |                                         |      |       |     |   |
|    |                 |                    | -3-       |           | ST ST      |                | Novement            |            |         | Status |       |     |                                         | ٢.   | esult |     |   |
|    |                 |                    |           |           | -@-        |                | 37                  |            |         | 0      |       |     |                                         |      | 0     |     |   |
|    | 御徳コンジール         | 基本コンソール            | エクスポート/イン | Dymphony  | Conductor  | 25.0 Mill      | Total               |            |         | Total  |       |     |                                         |      | Total |     |   |
|    |                 |                    |           |           |            | +.             | 83.8                |            |         |        |       |     |                                         |      |       |     |   |
|    |                 |                    | A         |           |            |                |                     | ~          |         |        |       |     |                                         |      |       |     |   |
|    |                 |                    | B         | "BBB"     |            |                | Respect             | 0.0        | Status  | (19)   | 0/8 0 |     | Des                                     | alt. | (0)   | 544 | 0 |
|    |                 |                    |           |           |            |                | Ansible Legacy      | 11         | ■ #0+   |        |       |     | 2847                                    |      |       |     |   |
|    | 代入综合检查的用        | 081/0              | 212482    | 水ストグループ管理 | Ansibie/RM | Ansible-Legacy | Ansible Pioneer     | 1          | ▲東行(予約) |        |       |     | ■ 業務終了                                  |      |       |     |   |
|    | SWIG            | +                  |           |           |            |                | Arsible Legacy fole | 1          | ###(7   |        |       |     | (1) (1) (1) (1) (1) (1) (1) (1) (1) (1) | .9-  |       |     |   |
|    |                 |                    |           |           |            |                | Torroform           | 2          |         |        |       |     | 100vii                                  |      |       |     |   |
|    |                 |                    |           |           |            |                |                     |            |         |        |       |     |                                         |      |       |     |   |
|    |                 |                    |           |           |            |                | *****               |            |         |        |       |     |                                         |      |       |     |   |
|    | Ansible-Planeer | Ansible-LegacyRole | Terraform | 単位/シナリオ   | ユーザー/シナリオ  | 5296/5198      |                     |            |         |        |       |     |                                         |      |       |     |   |
|    |                 |                    |           |           |            |                |                     |            |         |        |       |     |                                         |      |       |     |   |
|    |                 |                    |           |           |            |                |                     |            |         |        |       |     |                                         |      |       |     |   |
|    |                 |                    |           |           |            |                |                     |            |         |        |       |     |                                         |      |       |     |   |
|    |                 |                    |           |           |            |                |                     |            |         |        |       |     |                                         |      |       |     |   |
|    | ANDIGUERBEIT    | 新世界成               | ユーターウズト構成 | システム管理    | 地址地址       | AYNE .         |                     |            |         |        |       |     |                                         |      |       |     |   |
|    |                 |                    |           |           |            |                |                     | 14 15 15 1 |         |        |       |     |                                         |      |       |     |   |
|    |                 | 1 and              |           |           |            |                |                     |            |         |        |       | - " |                                         |      |       |     |   |
|    |                 | ** <b>V</b>        |           |           |            |                |                     |            |         |        |       |     |                                         |      |       |     |   |
|    |                 | 0.2 (242)          |           |           |            |                |                     |            |         |        |       |     |                                         |      |       |     |   |
|    | P+1X2NER        | TCAPETE            |           |           |            |                |                     |            |         |        |       |     |                                         |      |       |     |   |
|    |                 |                    |           |           |            |                |                     |            |         |        |       |     |                                         |      |       |     |   |

### Ⅱ.1stモデル導入手順 / 4.機器一覧のログイン情報の変更

- ●「基本コンソール」>「機器一覧」へ移動する。
- ●項目「管理システム項番」が"100001"のレコードの更新ボタンを押下する。
- ITAが導入されているサーバのログイン情報を登録する。

変更する項目:

「ログインユーザーID」「ログインパスワード」「ssh鍵認証ファイル」「パスフレーズ」「認証方式」

●「更新」ボタンを押下する。

| 一覧/更新           |        |                    |           |      |            |           |        |         |                                  |         |                 |           | Δ   |
|-----------------|--------|--------------------|-----------|------|------------|-----------|--------|---------|----------------------------------|---------|-----------------|-----------|-----|
| 管理システム項番        | HW機器種別 | ホスト名・              | IPアドレス*   | Ethe | rWakeOnLan | ログインユーザID | ログイ 等期 | 「ンパスワード | ssh鍵認証情報                         | ポマ フレ ブ |                 | 最終更新日時    | 最終到 |
| 100001          | SV 🔻   | exastro-it-automai | 127.0.0.1 |      |            | [         |        |         | ファイルを選択 選択されていません                |         | 認証方:<br>パスワード認証 | i<br>自動入力 | 自動入 |
|                 |        |                    |           |      |            |           |        |         | <del>事前アップロード</del><br>アップロード状況: |         |                 |           |     |
| •               |        |                    |           |      |            |           |        |         |                                  |         |                 |           |     |
| ※*は必須項目です<br>戻る | F.,    | 更新                 |           |      |            |           |        |         |                                  |         |                 |           |     |

#### ITA導入サーバーがAWSとの接続にプロキシサーバーを使用する環境である場合、本手順を実行してください。

### プロキシ情報の登録

- ●「Ansible共通」>「グローバル変数管理」へ移動する。
- ●「フィルタ」>「グローバル変数名」が"GBL\_PROXY"のレコードの更新ボタンを押下する。
- ●「備考」項目を参考に、「具体値」項目にプロキシサーバーの情報を入力して「更新」ボタンを押下する。

| グローバル変数管理        |    |        |    |              |                             |        |       |
|------------------|----|--------|----|--------------|-----------------------------|--------|-------|
| 一覧/更新            |    |        |    |              |                             |        |       |
|                  |    |        |    |              |                             |        |       |
| 項番 グローバル変数名*     |    | 変数名説明  |    | アクセス権        | 備考                          | 最終更新日時 | 最終更新者 |
|                  |    | -      | 設定 | アクセス許可ロール    |                             |        |       |
| 100001 GBL_PROXY |    | プロキシ変数 | 設定 | 1stモデル管理者ロール | IIA実行環境で使用するブロキシを入力してください。  | 。 自動入力 | 自動入力  |
|                  |    |        |    |              | レヘノ音ス」<br>[ホスト]:[ボート番号]     |        |       |
|                  |    |        |    |              | (例)http://xxxxxx.co.jp:8080 | ·      |       |
| **は必須項目です。       |    |        |    |              |                             |        |       |
| 戻る               | 更新 |        |    |              |                             |        |       |
|                  |    |        |    |              |                             |        |       |
|                  |    |        |    |              |                             |        |       |

### I.1stモデル導入手順 / 6.API実行ユーザーのPW変更(1/2)

#### ユーザー管理の変更

#### ●以下の作業は常に必須。

- ●「管理コンソール」>「ユーザ管理」へ移動する。
- ●「ログインID」が"1st-model-api"のレコードの更新ボタンを押下する。
- ●項目「ログインPW」に任意のパスワードを入力する。
- ●「更新」ボタンを押下する。

| <br>                  |                         |                         |                        |          |        |         |                      |                   |    |
|-----------------------|-------------------------|-------------------------|------------------------|----------|--------|---------|----------------------|-------------------|----|
| 一覧/更新                 |                         |                         |                        |          |        |         |                      |                   |    |
| ユーザID ログインID*         | ログインPW ユーザ名             | メールアドレス                 | PW最終更新日時               | 最終ログイン日時 | PWカウンタ | ロック日時設定 | アクセス権<br>2 アクセス許可ロール |                   | 備考 |
| 100003 [1st-model-api | ♀ <sup>1st</sup> モデルAPI | ユーザ」 [sample®xxx.bbb.co | .c 2022/05/01 00:00:00 | 9 入力不可   | 入力不可,  | 入力不可設力  | 1stモデル管理者ロール         | CSテンブレート / 1stモデル |    |
| ※*は必須項目です。            |                         |                         |                        |          |        |         |                      |                   |    |
| 戻る                    | 更新                      |                         |                        |          |        |         |                      |                   |    |
|                       | 0                       |                         |                        |          |        |         |                      |                   |    |

### I.1stモデル導入手順 / 6.API実行ユーザーのPW変更(2/2)

#### ■ グローバル変数管理の変更

- ●「Ansible共通」>「グローバル変数管理」へ移動する。
- ●「グローバル変数名」が"GBL\_API\_PASSWORD"のレコードの更新ボタンを押下する。
- ●項目「具体値」に前のスライドで登録したパスワードと同じパスワードを入力する。
- ●「更新」ボタンを押下する。

| グローバル変数管理                  |         |        |                       |                                                         |        |       |
|----------------------------|---------|--------|-----------------------|---------------------------------------------------------|--------|-------|
| 一覧/更新                      |         |        |                       |                                                         |        | △閉じる  |
| 項番 グローバル変数名*               | 具体値     | 変数名説明  | アクセス権<br>設定 アクセス許可ロール | 備考                                                      | 最終更新日時 | 最終更新者 |
| 100002 GBL_API_PASSWORD Pa | assword | API PW | 設定 1stモデル管理者ロール       | 1stモデルAPIユーザーのパスワードを入力してください。<br>「1stモデル管理者」のみ閲覧・変更が可能。 | 自動入力   | 自動入力  |
| ▲ ※*は必須項目です。               |         |        |                       |                                                         |        | •     |
| 戻る                         | 更新      |        |                       |                                                         |        |       |

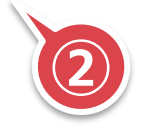

### Ⅱ.1stモデル導入手順 / 7.AWS環境設定

- オートスケールWebシステム構築に必要な以下の①~③の設定をAWS管理コンソールで実施する。
- ①~③の設定はオートスケールWebシステムを構築するリージョンで実施する。
- 取得した設定情報はExastro ITAに登録するため控えておく。

オートスケールWebシステム構築のためのAWS環境設定項目

①AMI (Amazon マシンイメージ)の登録
 EC2 > イメージ> AMI に使用するAMIイメージを登録し、「AMI ID」を取得する。
 (参考)AMI(https://docs.aws.amazon.com/ja\_jp/AWSEC2/latest/UserGuide/AMIs.html)

②キーペアの作成

EC2 > ネットワーク&セキュリティ > キーペア の「キーペアを作成」からキーを作成し、 「キーペアファイル (.pem)」と「キーペア名」を取得。

(参考)キーペア(<u>https://docs.aws.amazon.com/ja\_jp/AWSEC2/latest/UserGuide/ec2-key-pairs.html</u>)

③ELB用のSSL証明書の登録

Certificate Manager に証明書を登録し「ARN (Amazonリソースネーム)」を取得。

(参考)Cerrificate Manager(<u>https://aws.amazon.com/jp/certificate-manager/</u>)

# Ⅲ.システム構築・更新手順

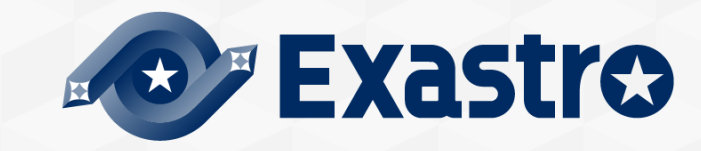

# Ⅲ.システム構築・更新手順 / 1.はじめに

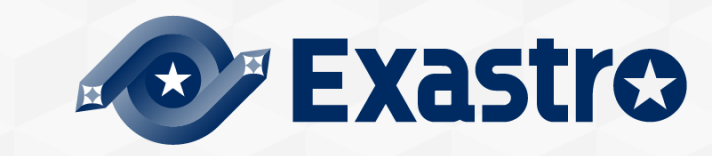

### Ⅲ.システム構築・更新手順 / 1.はじめに(1/2)

### はじめに

- ●システムの構築と更新では同一のConductorを使用する。
- ●構築,更新時のパターンは以下の通り。
  - ▶ 実行時にAWS CloudFormationに指定したスタックが存在しない場合、スタック構築を実行する。
  - > スタックが存在して、パラメータが異なる場合、スタックの更新を実行する。
  - > スタックが存在して、パラメータが同一の場合、処理はスキップされる。
- ●スタック名は以下の形式でAWS CloudFormationへ登録される。 スタック名の形式: "<システム名>-<スタック名>"
  - ▶ 「システム名」は「基盤管理」「共通パラメータ」に登録する。
  - ▶ 「スタック名」は「基盤/シナリオ」、「ユーザー/シナリオ」、「システム/シナリオ」に登録する。

### Ш.システム構築・更新手順 / 1.はじめに(2/2)

#### 構築手順の概要

- ●Conductor実行順序は以下の通り。
- [Conductor実行順序]
- ①AWS管理者基盤の構築 → AWS管理者の作成
   ②インフラユーザー基盤の構築 → インフラ管理者、インフラメンバーの作成
- ③CloudFormationロールの構築
- ④オートスケールWebシステムの構築
- ⑤セキュリティ付帯機能の構築
- ⑥WebサーバへPlaybook実行

#### オペレーションについて

- ●初期状態のオペレーションには、「共通オペレーション」「環境-A」「環境-B」が登録されている。
- 上記の構築手順と使用するオペレーションは以下の通り。
   ①2:「共通オペレーション」を実行時に選択する。
   ③④5⑥:「環境-A」「環境-B」を実行時に選択する。
- ●以降の手順では「共通オペレーション」「環境-A」を使用して説明する。 「環境-B」の実行手順は「環境-A」と同様。

# Ⅲ.システム構築・更新手順 / 2.AWS管理者基盤

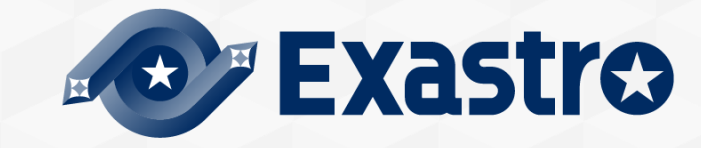

### ■.システム構築・更新手順 / 2.AWS管理者基盤(1/8)

#### 共通パラメータの更新

- ITAに1stモデル管理者でログインする。
- ●「基盤管理」>「共通パラメータ」へ移動する。
- ●「オペレーション名」が"共通オペレーション"のレコードの値を更新する。 全ての項目に値を入力し「更新」を押下する。

| 共通パラメータ                           |                           |                         |              |          |               |                |         |         |      |          |        |
|-----------------------------------|---------------------------|-------------------------|--------------|----------|---------------|----------------|---------|---------|------|----------|--------|
| 一覧/更新                             |                           |                         |              |          |               |                |         |         |      |          |        |
|                                   |                           |                         |              |          |               |                |         |         |      |          |        |
|                                   |                           | オペレーション                 |              |          |               |                | パラメータ   |         |      |          |        |
| 履歴 更新 廃止 № 会 ホスト名会                | TDA                       | 甘進口時本 宇宙                |              | ミ.フ=1.名△ | AWS           | 環境             |         |         | タグ   | 最終       |        |
|                                   |                           | 표수비여주 大비                |              | 27704    | アカウントID⇔      | リージョン⇔         | システム環境♦ | システム概要⇔ | 利用者⇔ | 利用部門⇔ □2 | スト     |
| 履歴 更新 廃止 1=xastro-it-automation : | 100,001 共通オペレーション(1stモデル) | ) 2021/04/01 12:10 2021 | /04/01 12:10 |          | 0000000000000 | ap-northeast-1 | L Dev · |         |      |          | 2021/0 |
| ▲                                 |                           |                         |              |          |               |                |         |         |      |          |        |
| フィルタ結果件数: 1                       |                           |                         |              |          |               |                |         |         |      |          |        |
|                                   |                           |                         |              |          |               |                |         |         |      |          |        |
| Excel出力                           |                           |                         |              |          |               |                |         |         |      |          |        |
| POIN                              | Т                         |                         |              |          |               |                |         |         |      |          |        |
|                                   | 本王태ン王                     |                         |              |          |               |                |         |         |      |          |        |
|                                   | ② 夏 か 必 要 :               | <b>_</b>                |              |          |               |                |         |         |      |          |        |
|                                   | 「システム名」…す                 | כ                       |              |          |               |                |         |         |      |          |        |
|                                   | 「アカウントID」・                |                         |              |          |               |                |         |         |      |          |        |
|                                   |                           |                         |              |          |               |                |         |         |      |          |        |
|                                   | 「フタック作成リー                 | - >>= >>                |              |          |               |                |         |         |      |          |        |
|                                   |                           | ノコノ」                    | <b>4</b> 1   |          |               |                |         |         |      |          |        |
|                                   | ン人ナム現児」 ^                 | ~ コストセン                 | У <b>—</b> ] |          |               |                |         |         |      |          |        |
|                                   |                           |                         |              | )        |               |                |         |         |      |          |        |

### ■.システム構築・更新手順 / 2.AWS管理者基盤(2/8)

### AWS管理者グループの更新

- ●「基盤管理」>「AWS管理者グループ」へ移動する。
- 登録済みのパラメータの値を必要に応じて更新する。

#### AWS管理者グループ

| 展歴     更新     廃止     No ()     ホスト名()       ID()     オペレーション名()     基準日時()     実施予定日時()     Aws管理者グループ名()     アクセス推<br>アクセス許可ロール()       履歴     更新     廃止     1     Exastro-it-automation     100,001     共通オペレーション     2021/04/01     12:10     2021/04/01     12:10     CS-1st-AWS-Admin-Group       フィルタ結果件数: 1 | 一覧/更新              |                       |             |                  |                      |         |                        |                     |     |
|----------------------------------------------------------------------------------------------------|--------------------|-----------------------|-------------|------------------|----------------------|---------|------------------------|---------------------|-----|
| 限歴 更新 廃止 1 Exastro-it-automation 100,001 共通オペレーション 2021/04/01 12:10 2021/04/01 12:10 CS-1st-AwS-Admin-Group フィルク結果件数: 1                                                                                                    | 履歴 更新 廃止 No ⇔ ホ    | スト名 10 会              | オペレーション名令   | オペレーション<br>基準日時令 | /<br>実施予定日時 <i>⊜</i> | 最終実行日時⊜ | パラメータ<br>AWS管理者グループ名 🔿 | アクセス権<br>アクセス許可ロール⇔ | 備考令 |
|                                                                                                    | 履歴 更新 廃止 1 Exastro | -it-automation 100,00 | 1 共通オペレーション | 2021/04/01 12:10 | 2021/04/01 12:10     | )       | CS-1st-AWS-Admin-Group |                     |     |
|                                                                                                    | フィルタ結果件数:1         |                       |             |                  |                      |         |                        |                     |     |

### Ⅲ.システム構築・更新手順 / 2.AWS管理者基盤(3/8)

- 1stモデル管理者のAWS認証情報を取得
- AWS管理コンソールへ「1stモデル管理者」として使用するIAMユーザーでログインする。
- ●「IAM」>「ユーザー管理」へ移動する。
- ●「1stモデル管理者」として使用するIAMユーザーのアクセスキーID、シークレットアクセスキーを取得する。

#### AWS認証情報の更新

- ITAに「1stモデル管理者」でログインする。
- ●「AWS認証情報管理」>「1stモデル管理者【認証】」へ移動する。
- 「オペレーション名」が"共通オペレーション"の 「アクセスキーID」「シークレットアクセスキー」をAWSから取得した値に更新する。

| 15 | (2))     | レ日坦  | E18 1.8 | 心印止】  |                         |           |           |                  |                  |           |              |            |              |  |
|----|----------|------|---------|-------|-------------------------|-----------|-----------|------------------|------------------|-----------|--------------|------------|--------------|--|
|    | 一覧/      | 更新   |         |       |                         |           |           |                  |                  |           |              |            |              |  |
|    |          |      |         |       |                         |           |           | オペレーション          | /                |           | ,<br>,       | ペラメータ      | アクセス権        |  |
|    | 履歴 更新 廃止 | 廃止   | No≑     | ホスト名令 | ID⇔                     | オペレーション名令 | 基準日時令     | 実施予定日時令          | 最終実行日時令          | アクセスキーID⇔ | シークレットアクセスキー | アクセス許可ロール令 | 備考令          |  |
|    | 履歴       | 更新   | 廃止      | 1     | l exastro-it-automation | 100,001   | 共通オペレーション | 2021/04/01 12:10 | 2021/04/01 12:10 |           | XXXXXXX      | ******     | lstモデル管理者ロール |  |
|    | フィルタ     | り結果( | 牛数:1    |       |                         |           |           |                  |                  |           |              |            |              |  |
|    |          | E    | Excel出  | Ъ     |                         |           |           |                  |                  |           |              |            |              |  |

### Ⅲ.システム構築・更新手順 / 2.AWS管理者基盤(4/8)

### MS Teams Webhookを取得

Teamsアプリケーション

- ●以下の手順はTeams通知機能を使用しない場合は不要。
- ●以下の手順はTeamsアプリケーション内で実施する。
- 通知したいチームの「コネクタ」>「Incoming Webhook」を選択する。
- ●通知するAPIの名前を入力して、「作成」を押下する。

| "CS-Test" チームの "一般" チャネルのコネクタ                                                                                               | ×        |
|----------------------------------------------------------------------------------------------------|----------|
| Test                                                                                                    | <b>^</b> |
| この着信 Web フック (Incoming Webhook) からのデータに関連付ける画像をカスタマイズします。                                                                   |          |
| イメージをアップロードします。                                                                                                    |          |
|                                                                                                    |          |
| 以下の URLをコピーしてクリップボードに保存してから、[保存] を選んでください。この URL は、グループへの<br>データ送信元となるサービスの画面で必要になります。                                      |          |
| https://necglobal.webhook.office.com/we                                                                                     |          |
| URL は最新です。                                                                                                    |          |
| 完了 削除                                                                                                    |          |
| 注: ソフトウェア開発者のための、者信 Web フック (Incoming Webhook) を使って Office 365 にデータを送信<br>する方法の詳細については、次をご覧ください。 Office 365 コネクタ カードを使い始める. |          |
|                                                                                                    | -        |

参考URL(受信Webhookの取得): https://docs.microsoft.com/ja-jp/microsoftteams/platform/webhooks-andconnectors/how-to/add-incoming-webhook

### ■.システム構築・更新手順 / 2.AWS管理者基盤(5/8)

### MS Teamsメニューの更新

- ●以下の手順はTeams通知機能を使用しない場合は不要。
- ●「通知先管理」> 「MS Teams」へ移動する。
- ●「オペレーション名」が"共通オペレーション(1stモデル)"のレコードの更新ボタンを押下する。
- ●「Webhook」にTeamsで取得したWebhookを入力して更新ボタンを押下する。

| MS T | eams                    |                                             |             |                        |                |           |
|------|-------------------------|---------------------------------------------|-------------|------------------------|----------------|-----------|
| 一覧   | /更新                     |                                             |             |                        |                |           |
|      |                         |                                             |             |                        |                |           |
| No   | <b>ナフトク*</b>            | オペレーション                                     | パラメータ       | アクセス権                  | <b>海</b> 旁     | 早終雨到      |
| NO   | ጥልዮ፭                    | オペレーション*                                    | Webhook* 設定 | アクセス許可ロール              | 188-53<br>1991 | 40.1<32.7 |
| 1    | exastro-it-automation 💌 | 2021/04/01 12:10_100001:共通オペレーション(1stモデル) 💌 |             | 1stモデル管理者ロール,AWS管理者ロール |                | 目動入力      |
|      |                         |                                             |             |                        |                |           |
|      |                         |                                             |             |                        |                |           |
|      |                         |                                             |             | l                      |                |           |
|      |                         |                                             |             |                        |                |           |
| **   | は必須項目です。                |                                             |             |                        |                |           |
|      | 戻る                      | 更新                                          |             |                        |                |           |
|      |                         |                                             |             |                        |                |           |

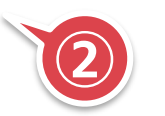

### Ⅲ.システム構築・更新手順 / 2.AWS管理者基盤(6/8)

### Conductor実行(1/2)

- ●「Conductor」>「Conductor作業実行」へ移動する。
- ●「Conductor[一覧]」の「AWS管理者環境基盤 / 構築・更新」を選択する。
- ●「オペレーション[一覧]」から「共通オペレーション」を選択する。

| Conc       | luctor[一覧]      |                              |                                                                  |
|------------|-----------------|------------------------------|------------------------------------------------------------------|
|            |                 |                              |                                                                  |
| 選択         | ConductorクラスID令 | Conductor名称⇔                 | 説明⇔                                                              |
| $\bigcirc$ | 100,001         | AWS管理者基盤 / 構築・更新             | AMS管理者基盤の作成または更新を実行します。<br>◆軍行つーザー・「1stモデ川管理者」                   |
| 0          | 100,002         | インフラユーザー基盤 / 構築・更新           | インフラユーザー基盤の作成または更新を実行します。<br>◆実行ユーザー: 「ANS管理者」                   |
| $\bigcirc$ | 100,003         | CloudFormation□ール / 構築・更新    | CloudFormation実行用IAMロールの構築・更新を実行します。<br>◆実行ユーザー: 「AWS管理者」        |
| $\bigcirc$ | 100,004         | オートスケールWebシステム / 構築・更新       | オートスケールwebシステムの構築・更新を実行します。<br>◆実行ユーザー: 「インフラ管理者」                |
| 0          | 100,005         | セキュリティ付帯機能 / 構築・更新           | セキュリティ付帯機能の構築・更新を実行します。<br>◆実行ユーザー: 「インフラ管理者」                    |
| 0          | 100,006         | オートスケールWebサーバへPlaybook実行     | オートスケールWebシステムのWebサーバへPlaybookを実行します。<br>◆実行ユーザー: 「インフラ管理者       |
| $\bigcirc$ | 100,007         | AWS管理者(IAMユーザー,ITAユーザー)の作成   | 「ANS管理者」としての権限を持ったIANユーザー,ITAユーザーを作成します。<br>◆実行ユーザー: 「1stモデル管理者」 |
| 0          | 100,008         | インフラ管理者(ITAユーザー,IAMユーザー)の作成  | 「インフラ管理者」としての権限を持ったIAMユーザー,ITAユーザーを作成します。<br>◆実行ユーザー: 「AWS管理者」   |
| $\bigcirc$ | 100,009         | インフラメンバー(IAMユーザー,ITAユーザー)の作成 | 「インフラメンバー」としての権限を持ったIAMユーザー,ITAユーザーを作成します。<br>◆実行ユーザー: 「AMS管理者」  |

| オペレーション[一覧]     |                   |                  |         |            |                    |
|-----------------|-------------------|------------------|---------|------------|--------------------|
| 選択 No.合 オペレーション | vIDム オペレーション名ム    | 実施予定日時会          | 最終実行日時△ | アクセス権      | 備考△                |
| () 100,001 10   | 0,001 共通オペレーション   | 2021/04/01 12:10 |         | アクセス許可ロール⇔ | CS テンプレート / 1stモデバ |
| 100,002 10      | 0,002 填現A(1stモナル) | 2021/04/01 12:10 |         |            | CSテンプレート / 1stモデノ  |
| 100,003 10      | 0,003 環境B(1stモデル) | 2021/04/01 12:10 |         |            | CSテンプレート / 1stモデル  |

### Ⅲ.システム構築・更新手順 / 2.AWS管理者基盤(7/8)

- Conductor実行(2/2)
  - 画面下部の実行ボタンを押下する。

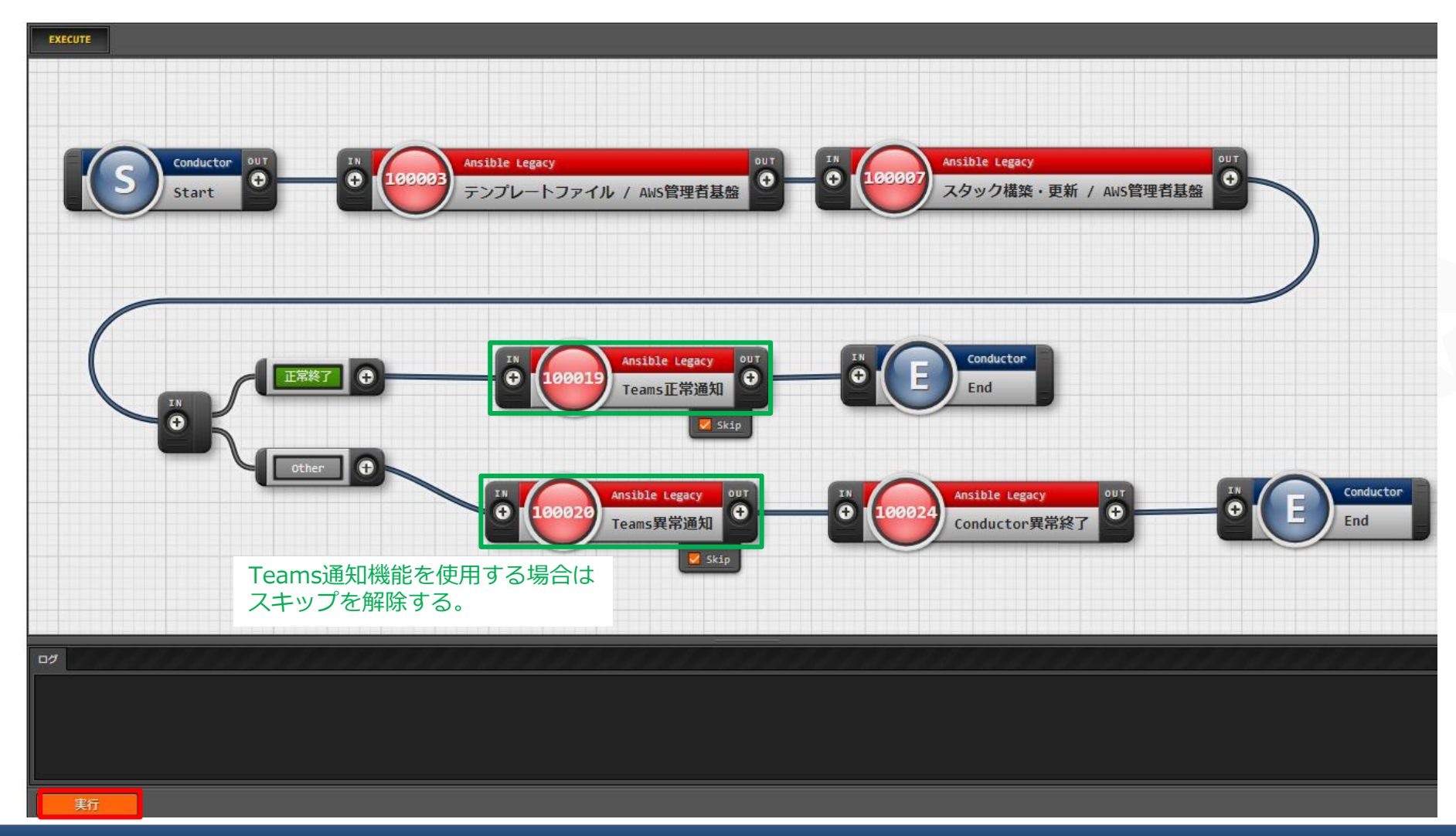

### Ⅲ.システム構築・更新手順 / 2.AWS管理者基盤(8/8)

### 実行結果の確認

● Statusに「正常終了」が表示されていることを確認する。

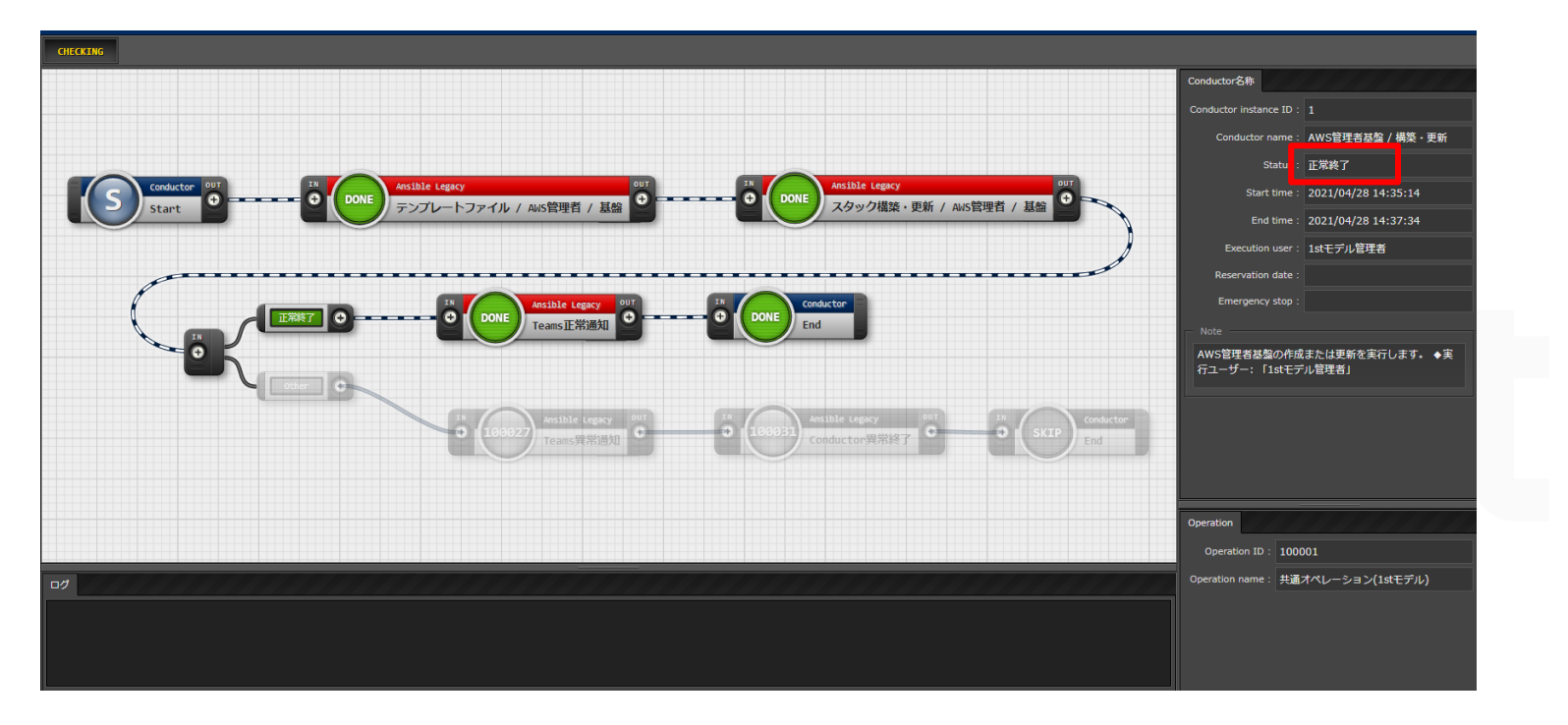

### スタックの確認

- ●実行環境アカウントでAWSマネジメントコンソールへログインする。
- CloudFormation スタック一覧画面へ移動する。
- ●一連のスタックが構築されていることを確認する。

# Ⅲ.システム構築・更新手順 / 3.AWS管理者

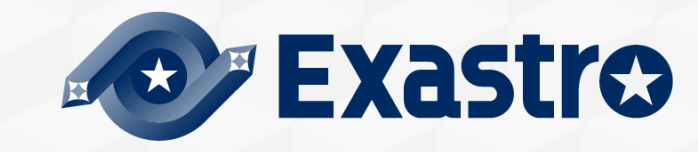

### Ⅲ.システム構築・更新手順 / 3.AWS管理者(1/5)

### AWS管理者リストの更新

- ●「ユーザーリスト管理」>「AWS管理者リスト」へ移動する。
- 登録済みのITAユーザー、IAMユーザーのログイン情報を必要に応じて更新する。

#### AWS管理者リスト

| 一覧/更新        |                                       |             |                  |                  |         |       |          |                   |                  |                      |           |                  |               |                        |         |
|--------------|---------------------------------------|-------------|------------------|------------------|---------|-------|----------|-------------------|------------------|----------------------|-----------|------------------|---------------|------------------------|---------|
|              |                                       |             |                  |                  |         |       |          |                   |                  |                      |           |                  |               |                        |         |
|              |                                       |             | オペレーション          | ン                |         |       |          |                   | )ر               | ラメータ                 |           |                  |               | アクセ                    |         |
| 履歴 更新 廃止 No⊖ | + + + + + + + + + + + + + + + + + + + | オペレーションタム   | 其後日時人            | 宝饰圣史口味人          | 星纹史行口味人 | 代入順序⊖ |          |                   | <b>ITAユーザー</b> 器 | 定                    |           |                  | AWS IAMユーザー設定 |                        | マクセフなる  |
|              | 100                                   | NUC-23248   | 포우디어등            | 大肥」を口可員          |         |       | コーザー名    | ログインTDA           | 初回ログインPW         | メールアドレス              | 細付ロール名▲   | TANフーザー名▲        | 初回ログインPM      | ▲ 14Mグループ名             | J-J CAM |
| 履歴 更新 廃止     | 1 tomation 100,001                    | . 共通オペレーション | 2021/04/01 12:10 | 2021/04/01 12:10 | )       |       | AWS管理者   | 1st-aws-admin     | ******           | sample@aaa.bbb.co.jp | AWS管理者ロール | 1st-aws-admin    | ******        | CS-1st-AWS-Admin-Group | 2       |
| 履歴 更新 廃止     | 2 tomation 100,001                    | 、共通オペレーション  | 2021/04/01 12:10 | 2021/04/01 12:10 | )       |       | AWS管理者/サ | プ 1st-aws-admin-s | ub *******       | sample@aaa.bbb.co.jp | AWS管理者ロール | 1st-aws-admin-su | 1P ********   | CS-1st-AWS-Admin-Group | 2       |
| 4            |                                       |             |                  |                  |         |       |          |                   |                  |                      |           |                  |               |                        |         |
| フィルタ結果件数:2   |                                       |             |                  |                  |         |       |          |                   |                  |                      |           |                  |               |                        |         |
| Excel出力      |                                       |             |                  |                  |         |       |          |                   |                  |                      |           |                  |               |                        |         |

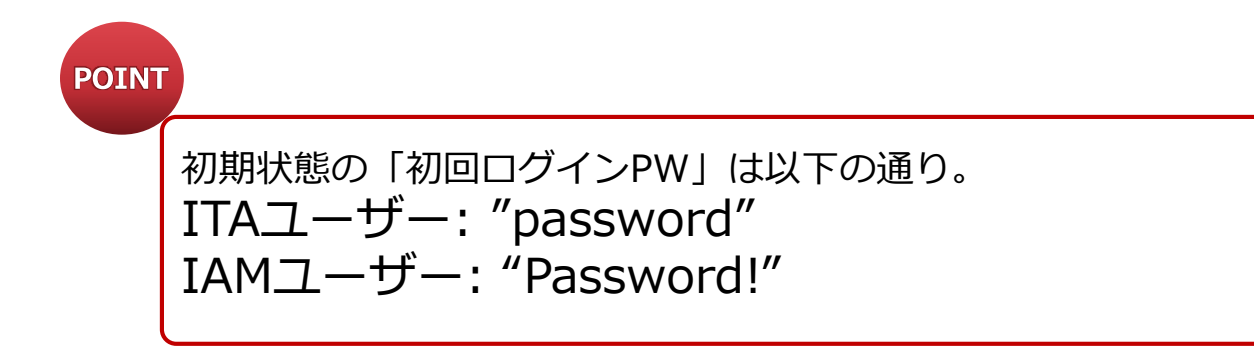
# Ⅲ.システム構築・更新手順 / 3.AWS管理者(2/5)

## **Conductor**実行

- ●「Conductor」>「Conductor作業実行」へ移動する。
- ●「Conductor[一覧]」の「AWS管理者(ITAユーザー,IAMユーザー)の作成」を選択する。
- ●「オペレーション[一覧]」から「共通オペレーション」を選択する。

| Conc       | Conductor[一覧]   |                              |                                                                 |  |  |  |  |  |  |  |
|------------|-----------------|------------------------------|-----------------------------------------------------------------|--|--|--|--|--|--|--|
|            |                 |                              |                                                                 |  |  |  |  |  |  |  |
| 選択         | ConductorクラスID令 | Conductor名称)                 | 説明⇔                                                             |  |  |  |  |  |  |  |
| $\bigcirc$ | 100,001         | AWS管理者基盤 / 構築・更新             | ANS管理者基盤の作成または更新を実行します。<br>◆実行ユーザー: 「1stモデル管理者」                 |  |  |  |  |  |  |  |
| $\bigcirc$ | 100,002         | インフラユーザー基盤 / 構築・更新           | インフラユーザー基盤の作成または更新を実行します。<br>◆実行ユーザー: 「Akb管理者」                  |  |  |  |  |  |  |  |
| $\bigcirc$ | 100,003         | CloudFormationロール / 構築・更新    | CloudFormation実行用IAMロールの構築・更新を実行します。<br>◆実行ユーザー: 「AWS管理者」       |  |  |  |  |  |  |  |
| $\bigcirc$ | 100,004         | オートスケールWebシステム / 構築・更新       | オートスケールWebシステムの構築・更新を実行します。<br>◆実行ユーザー:「インフラ管理者」                |  |  |  |  |  |  |  |
| $\bigcirc$ | 100,005         | セキュリティ付帯機能 / 構築・更新           | セキュリティ付帯機能の構築・更新を実行します。<br>◆実行ユーザー: 「インフラ管理者」                   |  |  |  |  |  |  |  |
| $\bigcirc$ | 100,006         | オートスケールWebサーバへPlaybook実行     | オートスケールWebシステムのWebサーバへPlaybookを実行します。<br>◆実行ユーザー: 「インフラ管理者      |  |  |  |  |  |  |  |
| $\bigcirc$ | 100,007         | AWS管理者(IAMユーザー,ITAユーザー)の作成   | 「AWS管理者」としての権限を持ったIAMユーザー,ITAユーザーを作成します。<br>◆軍行ユーザー・「1stモデル管理者」 |  |  |  |  |  |  |  |
| $\bigcirc$ | 100,008         | インフラ管理者(ITAユーザー,IAMユーザー)の作成  | 「インフラ管理者」としての権限を持ったIAMユーザー,ITAユーザーを作成します。<br>◆実行ユーザー: 「AWS管理者」  |  |  |  |  |  |  |  |
| $\bigcirc$ | 100,009         | インフラメンバー(IAMユーザー,ITAユーザー)の作成 | 「インフラメンバー」としての権限を持ったIAMユーザー,ITAユーザーを作成します。<br>◆実行ユーザー: 「AWS管理者」 |  |  |  |  |  |  |  |

| オペレ                    | ノーショ    | ン[一覧]      |             | (2)              |         |                    |                   |  |
|------------------------|---------|------------|-------------|------------------|---------|--------------------|-------------------|--|
| 選択                     | No.⇔    | オペレーションID会 | オペレーション名⇔   | 実施予定日時令          | 最終実行日時食 | アクセス権<br>アクセス許可ロール | 備考⇔               |  |
| $\bigcirc$             | 100,001 | 100,001    | 共通オペレーション   | 2021/04/01 12:10 |         |                    | CSテンプレート / 1stモデル |  |
| $\left  \right\rangle$ | 100,002 | 100,002    | 環境A(1stモテル) | 2021/04/01 12:10 |         |                    | CSテンプレート / 1stモデル |  |
| $\bigcirc$             | 100,003 | 100,003    | 環境B(1stモデル) | 2021/04/01 12:10 |         |                    | CSテンプレート / 1stモデル |  |
| フィル                    | 夕結果件数   | t: 3       |             |                  |         |                    |                   |  |

# Ⅲ.システム構築・更新手順 / 3.AWS管理者(3/5)

- Conductor実行(2/2)
  - 画面下部の実行ボタンを押下する。

|                                                                                                    | Conductor名称                                                          |
|----------------------------------------------------------------------------------------------------|----------------------------------------------------------------------|
| Conductor OUT                                                                                         | ID : 100007                                                          |
| start<br>Start<br>デンプレートファイル / ANS管理者 / IAMユー<br>ゲー                                                   | Name: AWS管理者(IAMユーザー,ITAユーザー)の作成                                     |
|                                                                                                    | Note                                                                 |
|                                                                                                    | IAWS管理者」としての権限を持ったIAMユーサー,ITA<br>ユーザーを作成します。 ◆実行ユーザー:「1stモデル<br>管理者」 |
|                                                                                                    |                                                                      |
| ● 100010 スタック構築・更新 / AMS管理者 / IAMユーザ ● ● ● 100032 Anside Legety Mole<br>- ● 100033 Inside Legety Mole |                                                                      |
|                                                                                                    |                                                                      |
|                                                                                                    |                                                                      |
|                                                                                                    | Operation                                                            |
|                                                                                                    | Operation ID: 100001<br>Operation name: 共通オペレーション(1stモデル)            |
|                                                                                                    |                                                                      |
|                                                                                                    |                                                                      |
| Teams異常通知 Conductor 與常發了 End                                                                          |                                                                      |
| 0                                                                                                    |                                                                      |
|                                                                                                    |                                                                      |
|                                                                                                    |                                                                      |
|                                                                                                    |                                                                      |

# Ⅲ.システム構築・更新手順 / 3.AWS管理者(4/5)

## 実行結果の確認

● Statusに「正常終了」が表示されていることを確認する。

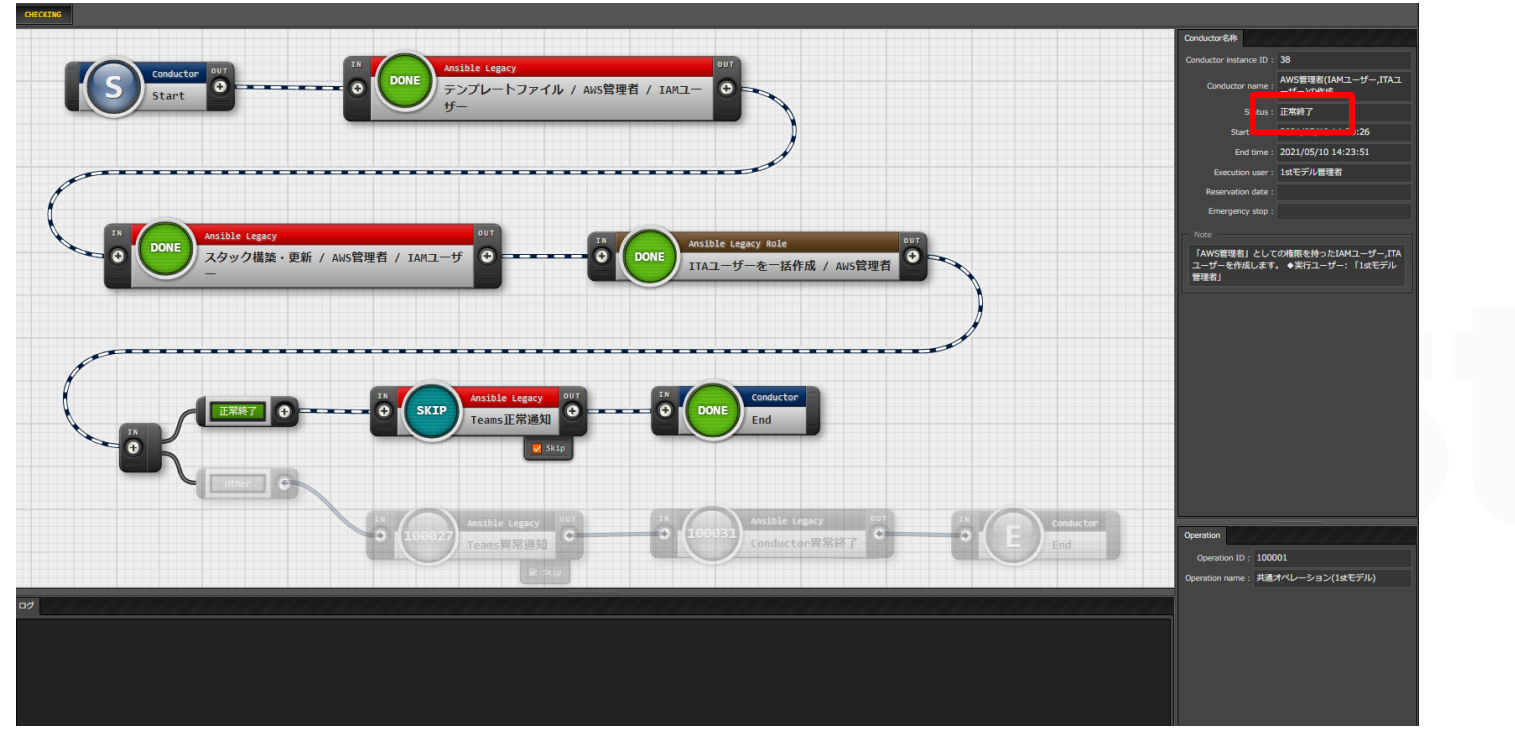

### スタックの確認

- ●実行環境アカウントでAWSマネジメントコンソールへログインする。
- CloudFormation スタック一覧画面へ移動する。
- ●一連のスタック、リソースが構築されていることを確認する。

AWS管理者へログイン情報を連携

●「Ⅲ.システム構築・更新手順 / 3.AWS管理者(1/5)」で

登録したログイン情報(ログインID,初回パスワード)を「AWS管理者」の利用者に連携する。

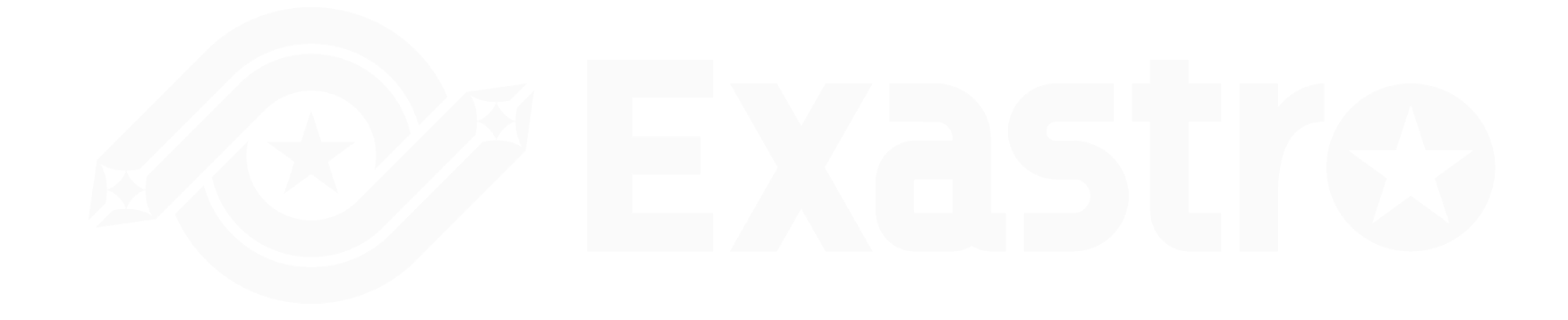

# Ⅲ.システム構築・更新手順 / 4.インフラユーザー基盤

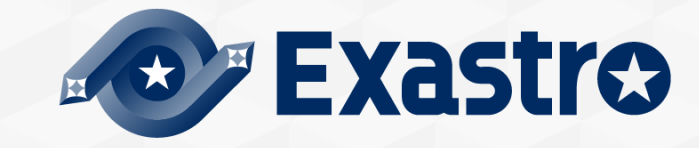

# Ⅲ.システム構築・更新手順 / 4.インフラユーザー基盤(1/5)

### AWS管理者の認証情報を取得

- AWS管理コンソールへ「AWS管理者」として使用するIAMユーザーでログインする。
- (ログイン情報は1stモデル管理者が通知。)
- ●「IAM」>「ユーザー管理」へ移動する。
- ●「AWS管理者」として使用するIAMユーザーのアクセスキーID、シークレットアクセスキーを取得する。

### AWS認証情報の更新

- ITAに「AWS管理者」でログインする。(ログイン情報は1stモデル管理者が連携する。)
- 「AWS認証情報管理」> 「AWS管理者【認証】」へ移動する。
- 全てのレコードの「アクセスキーID」「シークレットアクセスキー」をAWSから取得した値に更新する。

| VJ E       |            |         |            |               |         |                   |                |                    |         |            |              |            |      |
|------------|------------|---------|------------|---------------|---------|-------------------|----------------|--------------------|---------|------------|--------------|------------|------|
| -覧/        | 更新         |         |            |               |         |                   |                |                    |         |            |              |            |      |
|            |            |         |            |               |         |                   |                |                    |         |            |              |            |      |
| 200        | 百新         | ΩL No Δ | +          | 7 1 2 4       |         |                   | オペレーション        |                    |         |            | パラメータ        | アクセス権      | 備去△  |
| R/DE       | 史初 1       | ₩UĘ     | 10         | ∧1·⁄⊒ē        | ID⇔     | オペレーション名令         | 基準日時⇔          | 実施予定日時⇔            | 最終実行日時♦ | アクセスキーID⇔  | シークレットアクセスキー | アクセス許可ロール⇔ | ₩~>₹ |
| 11.<br>12. | 更新         | 廃止      | 1 exastro- | it-automation | 100,001 | 共通オペレーション(1stモデル) | 2021/04/01 12: | 10 2021/04/01 12:1 | 9       | XXXXXXXXXX | ******       | AWS管理者ロール  | 20   |
|            | 更新         | 廃止      | 2 exastro- | it-automation | 100,002 | 環境A(1stモデル)       | 2021/04/01 12: | 10 2021/04/01 12:1 | 9       | XXXXXXXXX  | *******      | AWS管理者ロール  | 26   |
|            | 更新         | 廃止      | 3 exastro- | it-automation | 100,003 | 環境B(1stモデル)       | 2021/04/01 12: | 10 2021/04/01 12:1 | 9       | XXXXXXXXXX | ******       | AWS管理者ロール  | 26   |
|            | 7社里/牛      | 助·3     |            |               |         |                   |                |                    |         |            |              |            |      |
|            | - HEART IS |         |            |               |         |                   |                |                    |         |            |              |            |      |
|            | Ex         | cel出力   |            |               |         |                   |                |                    |         |            |              |            |      |
|            |            |         |            |               |         |                   |                |                    |         |            |              |            |      |
|            |            |         |            |               |         |                   |                |                    |         |            |              |            |      |

#### AWS管理者【認証】

# Ⅲ.システム構築・更新手順 / 4.インフラユーザー基盤(2/5)

### ▲インフラユーザーグループの更新

- ●「基盤管理」>「インフラユーザーグループ」へ移動する。
- 「インフラ管理者グループ名」「インフラメンバーグループ名」の値を必要に応じて更新する。

#### インフラユーザーグループ 一覧/更新 オペレーション アクセス権 履歴 更新 廃止 No 会 ホスト名⇔ 備考合 実施予定日時会 「インフラ管理者グループ名⇔」インフラメンバーグループ名⇔」アクセス許可ロール⇔ オペレーション名会 基準日時台 最終実行日時⇔ ID≙ 廃止 CS-1st-Infra-Admin-Group CS-1st-Infra-Member-Group 1 Exastro-it-automation 100,001 共通オペレーション(1stモデル) 2021/04/01 12:10 2021/04/01 12:10 履歴 更新 フィルタ結果件数:1

# Ⅲ.システム構築・更新手順 / 4.インフラユーザー基盤(3/5)

## Conductor実行(1/2)

- ●「Conductor」>「Conductor作業実行」へ移動する。
- ●「Conductor[一覧]」の「インフラユーザー基盤 / 構築・更新」を選択する。
- ●「オペレーション[一覧]」から「共通オペレーション」を選択する。

| Cond       | luctor[一覧]      |                              |                                         |  |
|------------|-----------------|------------------------------|-----------------------------------------|--|
|            |                 |                              |                                         |  |
| 選択         | ConductorクラスID⇔ | Conductor名称⇔                 |                                         |  |
| 0          | 100,002         | インフラユーザー基盤 / 構築・更新           | インフラユーザーのIAMグ/<br>◆実行ユーザー: 「AWS管!       |  |
| 0          | 100,003         | CloudFormationロール / 構築・更新    | CloudFormation実行用IAM<br>◆実行ユーザー: 「AWS管理 |  |
| 0          | 100,004         | オートスケールwebシステム / 構築・更新       | オートスケールwebシステム<br>◆実行ユーザー: 「インフ         |  |
| 0          | 100,005         | セキュリティ付帯機能 / 構築・更新           | セキュリティ付帯機能の構築<br>◆実行ユーザー: 「インフ          |  |
| 0          | 100,006         | オートスケールwebサーバへPlaybook実行     | オートスケールwebシステム<br>◆実行ユーザー: 「インフ         |  |
| 0          | 100,008         | インフラ管理者(ITAユーザー,IAMユーザー)の作成  | 「インフラ管理者」としての<br>◆実行ユーザー: 「AWS管理        |  |
| 0          | 100,009         | インフラメンバー(IAMユーザー,ITAユーザー)の作成 | 「インフラメンバー」とし<br>◆実行ユーザー: 「AWS管理         |  |
| 0          | 100,011         | インフラユーザー基盤 / 削除              | インフラユーザー基盤の削り<br>◆実行ユーザー: 「AWS管理        |  |
| 0          | 100,012         | CloudFormationロール / 削除       | CloudFormation実行用IAM<br>◆実行ユーザー: 「AWS管理 |  |
| $\bigcirc$ | 100,013         | オートスケールwebシステム / 削除          | オートスケールwebシステム                          |  |

| オペレーション[一覧] |         |            |             |                  |         |                                 |                  |  |
|-------------|---------|------------|-------------|------------------|---------|---------------------------------|------------------|--|
| 選択          | No.⇔    | オペレーションID⇔ | オペレーション名令   | 実施予定日時令          | 最終実行日時⇔ | アクセス権<br>アクセス許可ロール <del>令</del> | 備考⇔              |  |
| $\bigcirc$  | 100,001 | 100,001    | 共通オペレーション   | 2021/04/01 12:10 |         |                                 | CSテンプレート / 1stモテ |  |
| $\bigcirc$  | 100,002 | 100,002    | 環境A(1stモテル) | 2021/04/01 12:10 |         |                                 | CSテンプレート / 1stモラ |  |
| $\bigcirc$  | 100,003 | 100,003    | 環境B(1stモデル) | 2021/04/01 12:10 |         |                                 | CSテンプレート / 1stモラ |  |

# Ⅲ.システム構築・更新手順 / 4.インフラユーザー基盤(4/5)

## Conductor実行(2/2)

● 画面下部の実行ボタンを押下する。

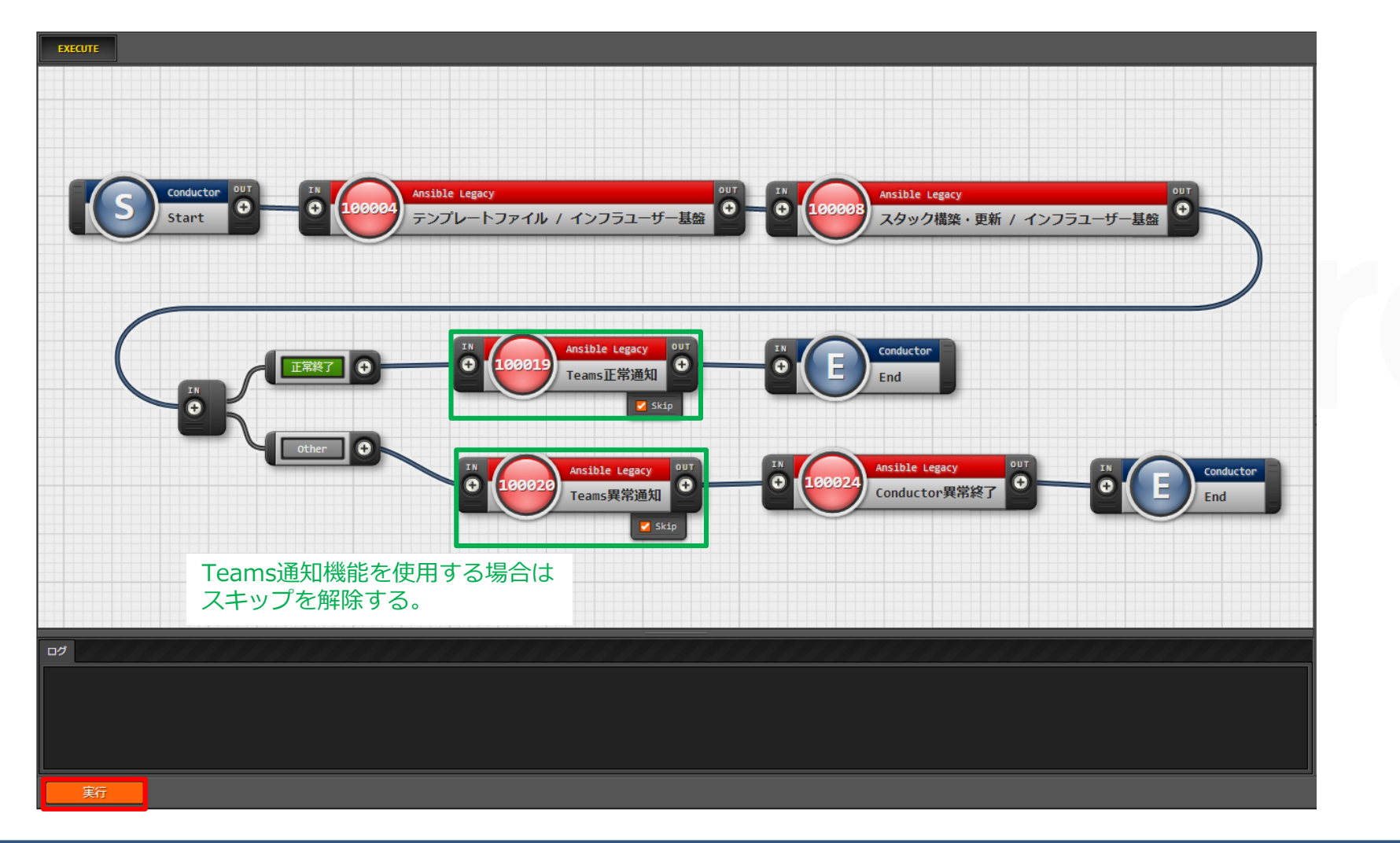

# Ⅲ.システム構築・更新手順 / 4.インフラユーザー基盤(5/5)

### 実行結果の確認

● Statusに「正常終了」が表示されていることを確認する。

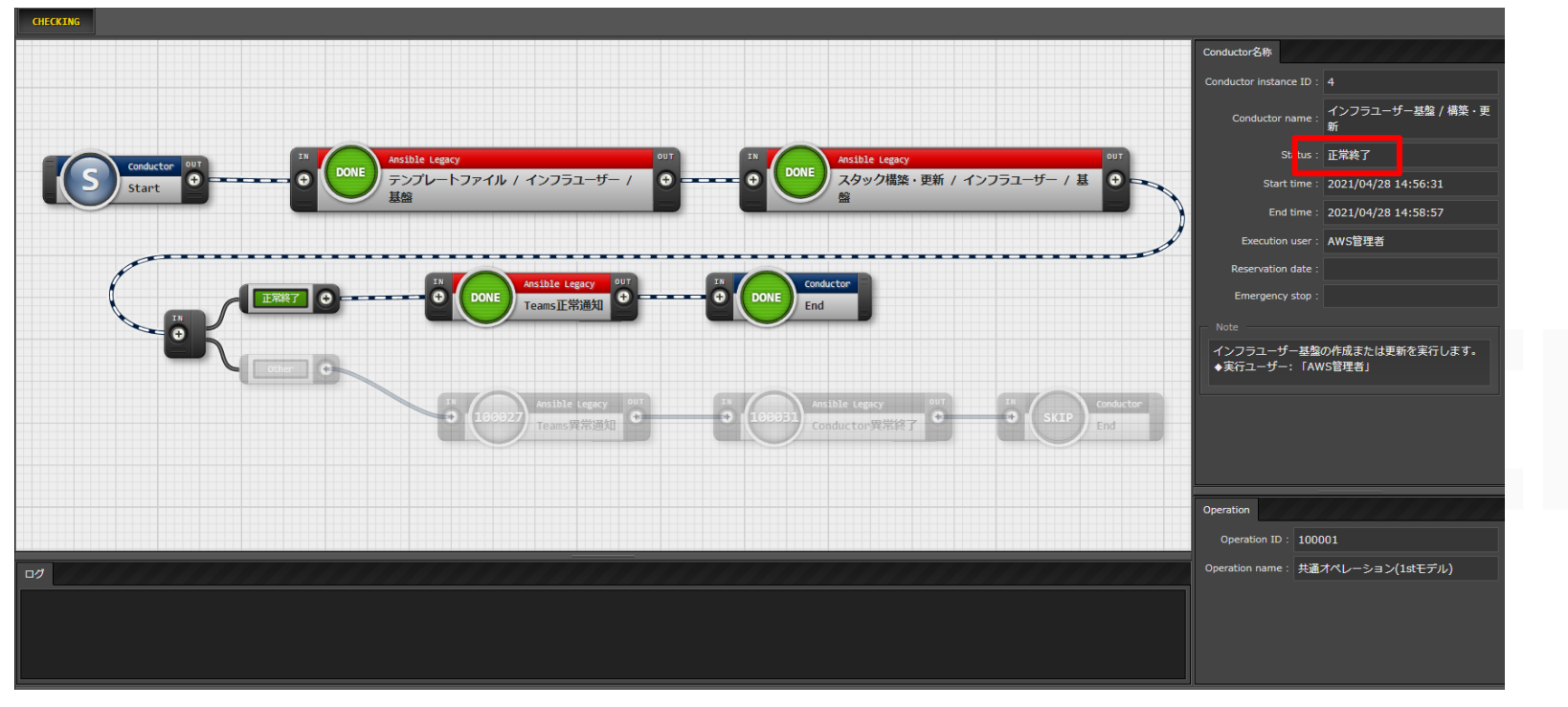

### スタックの確認

- ●実行環境アカウントでAWSマネジメントコンソールへログインする。
- CloudFormation スタック一覧画面へ移動する。
- ●一連のスタック、リソースが構築されていることを確認する。

# Ⅲ.システム構築・更新手順 / 5.インフラ管理者

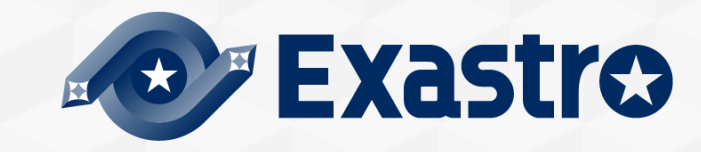

# Ⅲ.システム構築・更新手順 / 5.インフラ管理者(1/7)

### インフラ管理者リストの更新

- ●「ユーザーリスト管理」>「インフラ管理者リスト」へ移動する。
- 登録済みのITAユーザー、IAMユーザーのログイン情報を必要に応じて更新する。

#### インフラ管理者リスト

| 一覧/更新                                          |                      |                        |                          |                              |                                   |            |   |
|------------------------------------------------|----------------------|------------------------|--------------------------|------------------------------|-----------------------------------|------------|---|
| オペレーション                                        |                      | パラメータ                  |                          |                              |                                   | アクセス権      |   |
| 履歴 更新 廃止 No⊕                                   | 順序⊖                  | ITAユーザー設定              |                          |                              | AWS IAMユーザー設定                     | 備考         | ÷ |
| 谷⊖ 坐平口时⊖ 天施中正口时⊖ 最終天行口時⊖                       | ק_+#_&, חי           | ヴィンTD 🖕 初回ログインPW       | メールアドレス                  | RATIO-IL&Q TAND-H-&Q         | 初回ログインPW TAMグループ名 🦕               | アクセス計可ロール会 |   |
| 履歴 史新 廃止 1 > 2021/04/01 12:10 2021/04/01 12:10 | 1 インフラ管理者 1st-inf    | fra-admin *******      | sample@aaa.bbb.co.jp インス | フラ管理者ロール 1st-infra-admin     | ******* CS-1st-Infra-Admin-Group  |            |   |
| 履歴 更新 廃止 2 ン 2021/04/01 12:10 2021/04/01 12:10 | 2 インフラ管理者/サブ 1st-inf | fra-admin-sub ******** | sample@aaa.bbb.co.jp インフ | フラ管理者ロール 1st-infra-admin-sub | ******** CS-1st-Infra-Admin-Group |            |   |
| 4                                              |                      |                        |                          |                              |                                   |            |   |
| フィルタ結果件数:2                                     |                      |                        |                          |                              |                                   |            | _ |
|                                                |                      |                        |                          |                              |                                   |            |   |
| Excel出力                                        |                      |                        |                          |                              |                                   |            |   |
|                                                |                      |                        |                          |                              |                                   |            |   |

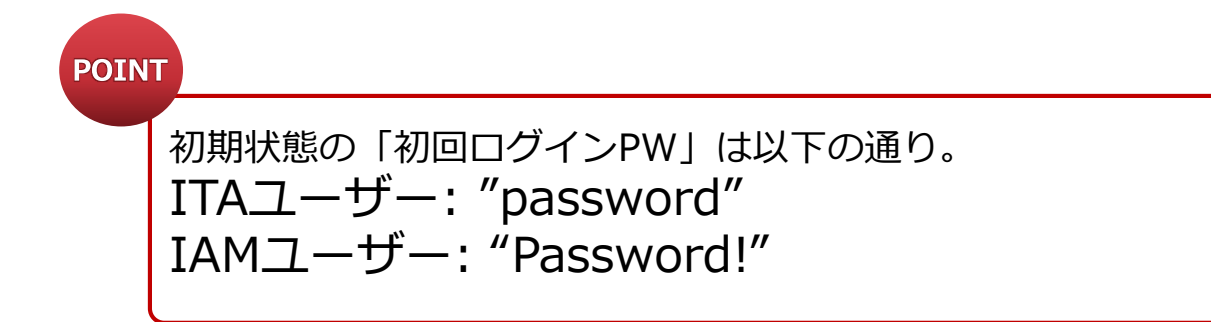

# Ⅲ.システム構築・更新手順 / 5.インフラ管理者(2/7)

## **Conductor**実行

- ●「Conductor」>「Conductor作業実行」へ移動する。
- ●「Conductor[一覧]」の「インフラ管理者(ITAユーザー,IAMユーザー)の作成」を選択する。
- ●「オペレーション[一覧]」から「共通オペレーション」を選択する。

| Conc       | ductor[一覧]      |                               |                                                                   | オハ    | ペレーショ                  | (2)      |                                |                  |         |            |                                        |
|------------|-----------------|-------------------------------|-------------------------------------------------------------------|-------|------------------------|----------|--------------------------------|------------------|---------|------------|----------------------------------------|
| 選択         | ConductorクラスID令 | Conductor名称令                  | 説明⊖                                                               | 選邦    | ₹ No. A                | オペレーションの | △ オペレーション名                     | △ 実施予定日時△        | 星終実行日時△ | アクセス権      | 備老△                                    |
| $\bigcirc$ | 100,001         | 1 AWS管理者基盤 / 構築・更新            | AWS管理者基盤の作成または更新を実行します。<br>◆実行ユーザー: 「1stモデル管理者」                   | ~~~~~ |                        |          |                                |                  |         | アクセス許可ロール令 |                                        |
| 0          | 100,002         | 2 インフラユーザー基盤 / 構築・更新          | インフラユーザー基盤の作成または更新を実行します。<br>◆実行ユーザー:「ANS管理者」                     |       | ) 100,001<br>) 100,002 | 100,0    | 01 共通オペレーション<br>02 環境A(1stモデル) | 2021/04/01 12:10 | •       |            | CSテンプレート / 1stモデル<br>CSテンプレート / 1stモデル |
| 0          | 100,003         | 3 CloudFormationロール / 構築・更新   | CloudFormation実行用IAMロールの構築・更新を実行します。<br>◆実行ユーザー: 「AMS管理者」         | O     | ) 100,003              | 100,0    | 03 環境B(1stモデル)                 | 2021/04/01 12:10 |         |            | CSテンプレート / 1stモデル                      |
| $\bigcirc$ | 100,004         | 4 オートスケールWebシステム / 構築・更新      | オートスケールWebシステムの構築・更新を実行します。<br>◆実行ユーザー: 「インフラ管理者」                 | フィノ   | ルタ結果件数                 | k: 3     |                                |                  |         |            |                                        |
| $\bigcirc$ | 100,005         | 5 セキュリティ付帯機能 / 構築・更新          | セキュリティ付帯機能の構築・更新を実行します。<br>◆実行ユーザー: 「インフラ管理者」                     |       |                        |          |                                |                  |         |            |                                        |
| 0          | 100,000         | 5 オートスケールWebサーバへPlaybook実行    | オートスケールWebシステムのWebサーバへPlaybookを実行します。<br>◆実行ユーザー: 「インフラ管理者        |       |                        |          |                                |                  |         |            |                                        |
| 0          | 100,007         | 7 AWS管理者(IAMユーザー,ITAユーザー)の作成  | 「AWS管理者」としての権限を持ったIAMユーザー,ITAユーザーを作成します。<br>◆実行ユーザー: 「1stモデル管理者」  |       |                        |          |                                |                  |         |            |                                        |
| $\bigcirc$ | 100,008         | 3 インフラ管理者(ITAユーザー,IAMユーザー)の作成 | 「インフラ管理者」としての権限を持ったIAMユーザー,ITAユーザーを作成します。<br>◆実行ユーザー: 「AMS管理者」    |       |                        |          |                                |                  |         |            |                                        |
| 0          | 100,009         | インフラメンバー(IAMユーザー,ITAユーザー)の作成  | ; 「インフラメンバー」としての権限を持ったIAMユーザー,ITAユーザーを作成します。<br>◆実行ユーザー: 「AWS管理者」 |       |                        |          |                                |                  |         |            |                                        |

# Ⅲ.システム構築・更新手順 / 5.インフラ管理者(3/7)

## Conductor実行(2/2)

● 画面下部の実行ボタンを押下する。

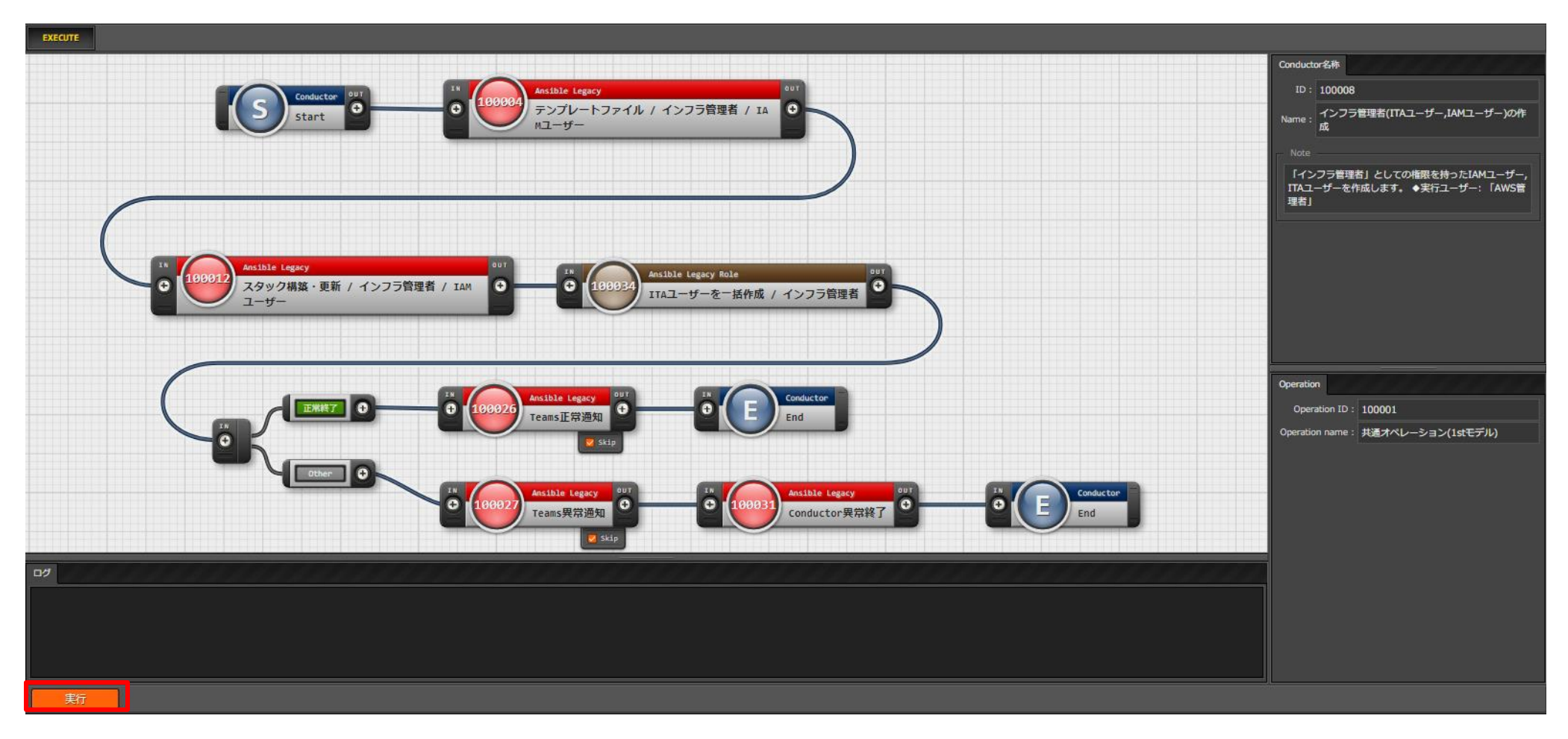

# Ⅲ.システム構築・更新手順 / 5.インフラ管理者(4/7)

## 実行結果の確認

● Statusに「正常終了」が表示されていることを確認する。

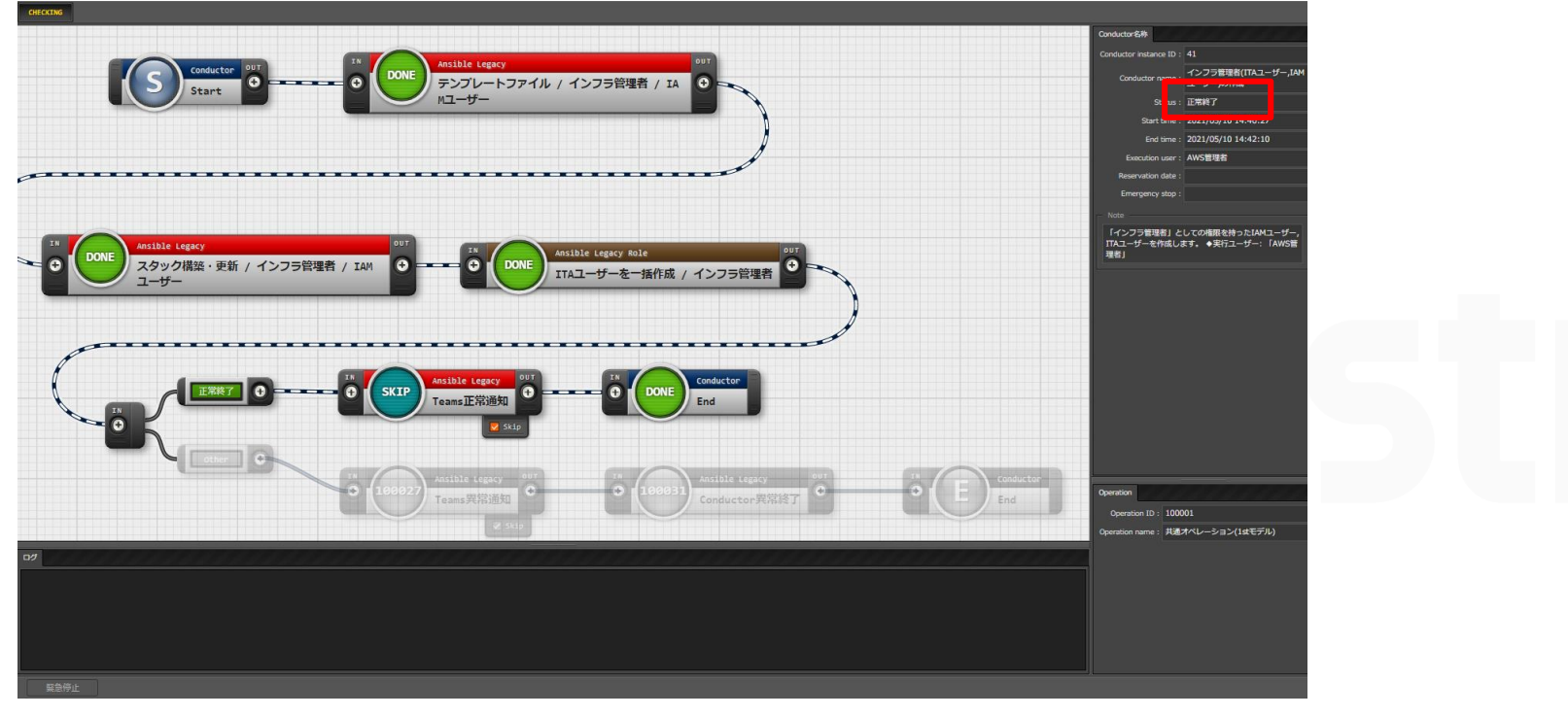

### スタックの確認

- ●実行環境アカウントでAWSマネジメントコンソールへログインする。
- CloudFormation スタック一覧画面へ移動する。
- ●一連のスタックが構築されていることを確認する。

# Ⅲ.システム構築・更新手順 / 5.インフラ管理者(5/7)

- インフラ管理者の認証情報の取得
  - ●「インフラ管理者」はIAM権限を持たないため、インフラ管理者の認証情報は「AWS管理者」がITAへ登録する。 ●AWS管理コンソールへ「AWS管理者」でログインする。
  - ●「IAM」>「ユーザー管理」へ移動する。
  - ●「4.構築・更新手順 / 5.インフラ管理者(1/4)」で設定したユーザーの内、 「紐付ロール名」に「インフラ管理者/特権ロール」を設定したユーザーの アクセスキー、シークレットキーを取得する。(初期状態では「インフラ管理者」)
- インフラ管理者 認証情報の更新
  - ●ITAに「AWS管理者」でログインする。
  - ●「AWS認証情報管理」>「インフラ管理者【認証】」へ移動する。
  - 「アクセスキーID」「シークレットアクセスキー」をAWSから取得した値に更新する。

インフラ管理者【認証】

| E E   | 西武   |         |    |                       | オペレーション |             |                  |                  |         | ,          | パラメータ        | アクセス権      | #+来∧   |
|-------|------|---------|----|-----------------------|---------|-------------|------------------|------------------|---------|------------|--------------|------------|--------|
| Kelme | 史机   | 廃止      | No |                       | ID⇔     | オペレーション名令   | 基準日時令            | 実施予定日時⇔          | 最終実行日時令 | アクセスキーID⇔  | シークレットアクセスキー | アクセス許可ロール令 | 1815 🔿 |
| 履歴    | 更新   | 廃止      | 1  | exastro-it-automation | 100,002 | 環境A(1stモデル) | 2021/04/01 12:10 | 2021/04/01 12:10 |         | 0000000000 | ******       | インフラ管理者ロール |        |
| フィル   | 夕結果( | 件数:1    |    |                       |         |             |                  |                  |         |            |              |            |        |
|       |      |         |    |                       |         |             |                  |                  |         |            |              |            |        |
|       | E    | Excel出; | Ъ  |                       |         |             |                  |                  |         |            |              |            |        |
| _     |      |         |    |                       |         |             |                  |                  |         |            |              |            |        |

# Ⅲ.システム構築・更新手順 / 5.インフラ管理者(6/7)

### ▲ インフラ管理者へ「インフラ管理者特権ロール」を紐付

●作成した「インフラ管理者」のうち、

プレイブック・テンプレートファイルの編集権限を持たせるユーザー(一人または複数人)に対して 「インフラ管理者特権ロール」を紐づける。

### [紐付手順]

- ●「管理コンソール」>「ロール・ユーザ紐付管理」に移動する。
- ●「登録」>「登録開始」ボタンを押下して、①紐づけるロール②ユーザーのログインIDを選択する。
   ●選択後、「登録ボタン」を押下する。

| ロール・ユーザ紐付管 | 理             |               |            |                       |    |
|------------|---------------|---------------|------------|-----------------------|----|
| 項番         | ロール (ID:名称) * | ューザID:ログインID* | デフォルトアクセス権 | アクセス権<br>設定 アクセス許可ロール | 備考 |
| 自動入力       | <b>_</b>      | <b>•</b>      |            | 設定                    |    |
|            |               |               |            |                       |    |
| 戻る         | 登録            |               |            |                       |    |

# Ⅲ.システム構築・更新手順 / 5.インフラ管理者(7/7)

### ▲ インフラ管理者へログイン情報を連携

●「Ⅲ.システム構築・更新手順 / 3.インフラ 管理者(1/6)」で

登録したログイン情報(ログインID,初回パスワード)を「インフラ管理者」の利用者に連携する。

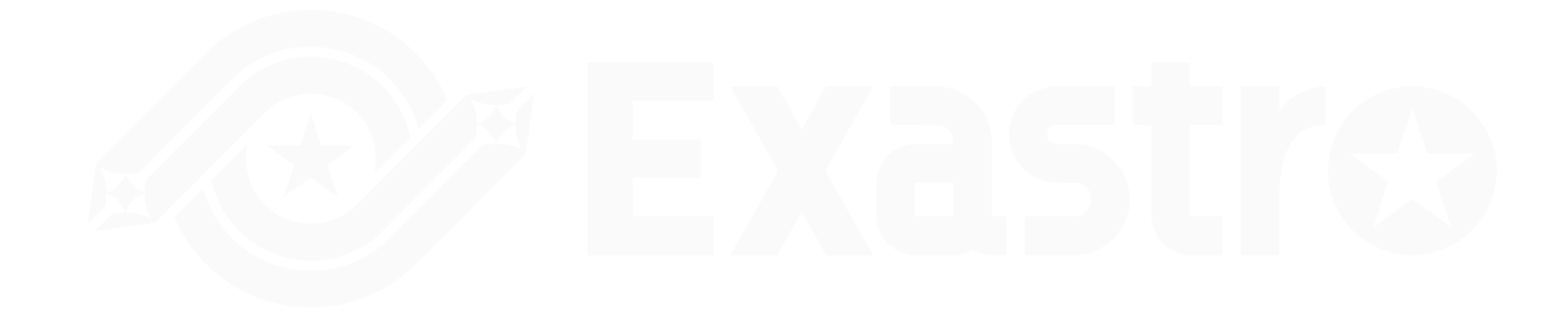

# Ⅲ.システム構築・更新手順 / 6.インフラメンバー

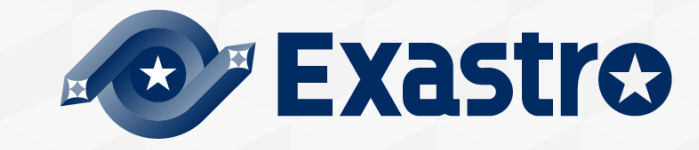

# Ⅲ.システム構築・更新手順 / 6.インフラメンバー(1/5)

- ▲ インフラメンバーリストの更新
  - ITAに「AWS管理者」でログインする。
  - ●「ユーザーリスト管理」>「インフラメンバーリスト」へ移動する。
  - 登録済みのパラメータの値を必要に応じて更新する。

#### インフラメンバーリスト

| 一覧/更新      |                                   |            |                         |                     |                      |             |                     |             |                           |             |    |
|------------|-----------------------------------|------------|-------------------------|---------------------|----------------------|-------------|---------------------|-------------|---------------------------|-------------|----|
|            | オペリーション                           |            |                         | パニメータ               |                      |             |                     |             |                           | マカヤフ佐       |    |
| 履歴 更新 廃止 № | AAU-535<br>■合 代2                  | 入順序合       |                         | バラスーダ               | ŧ                    |             |                     | AWS IAMユーザ  | -設定                       | FOCANE G    | 考合 |
|            | 基準日時⇔  実施予定日時⇔ 最終実行日時⇔            | ユーザー名      | ⊖ ログインID⊖               | デート・・・・<br>初回ログインPW | ~<br>」 メールアドレス会      | 細付ロール名⊜     | IAMユーザー名⇔           | ·····       | <br>IAMグループ名⊖             | アクセス許可ロール 😝 |    |
| 履歴 更新 虎止   | 1 21/04/01 12:10 2021/04/01 12:10 | 1 インフラメンバー | - 1st-infra-member      | *******             | sample@aaa.bbb.co.jp | インフラメンバーロール | / 1st-infra-member  | *******     | CS-1st-Infra-Member-Group |             |    |
| 履歴 更新 廃止   | 2 21/04/01 12:10 2021/04/01 12:10 | 2 インフラメンバー | -/サブ 1st-infra-member-: | sub *******         | sample@aaa.bbb.co.jp | インフラメンバーロール | 1st-infra-member-su | ıb ******** | CS-1st-Infra-Member-Group |             |    |
|            | -                                 |            |                         |                     |                      |             |                     |             |                           | -           |    |
| フィルタ結果件数:2 |                                   |            |                         |                     |                      |             |                     |             |                           |             |    |
| Excel出力    |                                   |            |                         |                     |                      |             |                     |             |                           |             |    |

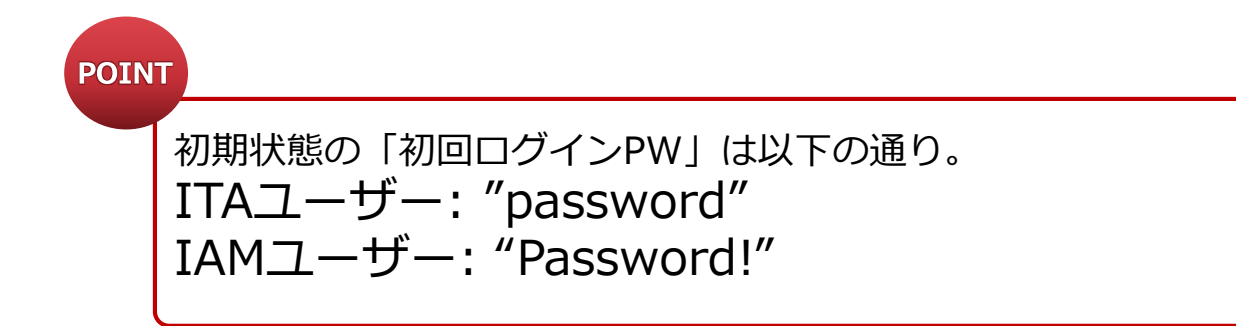

# Ⅲ.システム構築・更新手順 / 6.インフラメンバー(2/5)

## **Conductor**実行

- ●「Conductor」>「Conductor作業実行」へ移動する。
- ●「Conductor[一覧]」の「インフラメンバー(ITAユーザー,IAMユーザー)の作成」を選択する。
- ●「オペレーション[一覧]」から「共通オペレーション」を選択する。

| Cond       | luctor[一覧]      |                              |                                                                  |
|------------|-----------------|------------------------------|------------------------------------------------------------------|
|            |                 |                              |                                                                  |
| 選択         | ConductorクラスID令 | Conductor名称令                 | 説明⇔                                                              |
| 0          | 100,001         | AWS管理者基盤 / 構築・更新             | AMS管理者基盤の作成または更新を実行します。<br>◆実行ユーザー: 「1stモデル管理者」                  |
| $\bigcirc$ | 100,002         | インフラユーザー基盤 / 構築・更新           | インフラユーザー基盤の作成または更新を実行します。<br>◆実行ユーザー: 「AWS管理者」                   |
| $\bigcirc$ | 100,003         | CloudFormationロール / 構築・更新    | CloudFormation実行用IAMロールの構築・更新を実行します。<br>◆実行ユーザー: 「AWS管理者」        |
| $\bigcirc$ | 100,004         | オートスケールWebシステム / 構築・更新       | オートスケールwebシステムの構築・更新を実行します。<br>◆実行ユーザー: 「インフラ管理者」                |
| $\bigcirc$ | 100,005         | セキュリティ付帯機能 / 構築・更新           | セキュリティ付帯機能の構築・更新を実行します。<br>◆実行ユーザー: 「インフラ管理者」                    |
| 0          | 100,006         | オートスケールwebサーバへPlaybook実行     | オートスケールWebシステムのWebサーバへPlaybookを実行します。<br>◆実行ユーザー: 「インフラ管理者       |
| $\bigcirc$ | 100,007         | AWS管理者(IAMユーザー,ITAユーザー)の作成   | 「AMS管理者」としての権限を持ったIAMユーザー,ITAユーザーを作成します。<br>◆実行ユーザー: 「1stモデル管理者」 |
| $\bigcirc$ | 100,008         | インフラ管理者(ITAユーザー,IAMユーザー)の作成  | 「インフラ管理者」としての権限を持ったIAMユーザー,ITAユーザーを作成します。<br>◆実行ユーザー: 「AWS管理者」   |
| 0          | 100,009         | インフラメンバー(IAMユーザー,ITAユーザー)の作成 | 「インフラメンバー」としての権限を持ったIAMユーザー,ITAユーザーを作成します。<br>◆実行ユーザー: 「AWS管理者」  |

| オペレ        | ィーショ    | ン[一覧]      |             |                  |         |                                  |                   |
|------------|---------|------------|-------------|------------------|---------|----------------------------------|-------------------|
| 選択         | No.⇔    | The second | オペレーション名令   | 実施予定日時⇔          | 最終実行日時⇔ | アクセス権<br>アクセス許可ロール <del></del> 令 | 備考⇔               |
| $\bigcirc$ | 100,001 | 100,001    | 共通オペレーション   | 2021/04/01 12:10 |         |                                  | CSテンプレート / 1stモデル |
|            | 100,002 | 100,002    | 環境A(1stモデル) | 2021/04/01 12:10 |         |                                  | CSテンプレート / 1stモデル |
| $\bigcirc$ | 100,003 | 100,003    | 環境B(1stモデル) | 2021/04/01 12:10 |         |                                  | CSテンプレート / 1stモデル |
| フィルタ       | り結果件数   | χ: 3       |             |                  |         |                                  |                   |

# Ⅲ.システム構築・更新手順 / 6.インフラメンバー(3/5)

## Conductor実行(2/2)

● 画面下部の実行ボタンを押下する。

| Conductor         00         00         000         000           Start         0         0         5×7/レートファイル / インフラメンバー /<br>IAMユーザー         0                                                                                                    | Conductor名称<br>ID: 100009<br>Name: インフラメンバー(IAMユーザー,ITAユーザー)の<br>作成    |
|----------------------------------------------------------------------------------------------------|------------------------------------------------------------------------|
| 1% 180013 Anxible Legacy<br>つ 180013 Anxible Legacy<br>スタック構築・更新 / インフラメンバー / 1A<br>Pユーザー<br>0 100030 Anxible Legacy Role<br>17Aユーザーを一括作成 / インフラメンバー<br>0                                                                                                    | 「インフラメンバー」としての権限を持ったIAMユーザ<br>ー,ITAユーザーを作成します。 ◆実行ユーザー:「AW<br>S管理者」    |
| Image: Start Start       | Operation<br>Operation ID: 100001<br>Operation name: 共通オペレーション(1stモデル) |
| Ansible Legacy OUT     End     End |                                                                        |
|                                                                                                    |                                                                        |

# Ⅲ.システム構築・更新手順 / 6.インフラメンバー(4/5)

## 実行結果の確認

● Statusに「正常終了」が表示されていることを確認する。

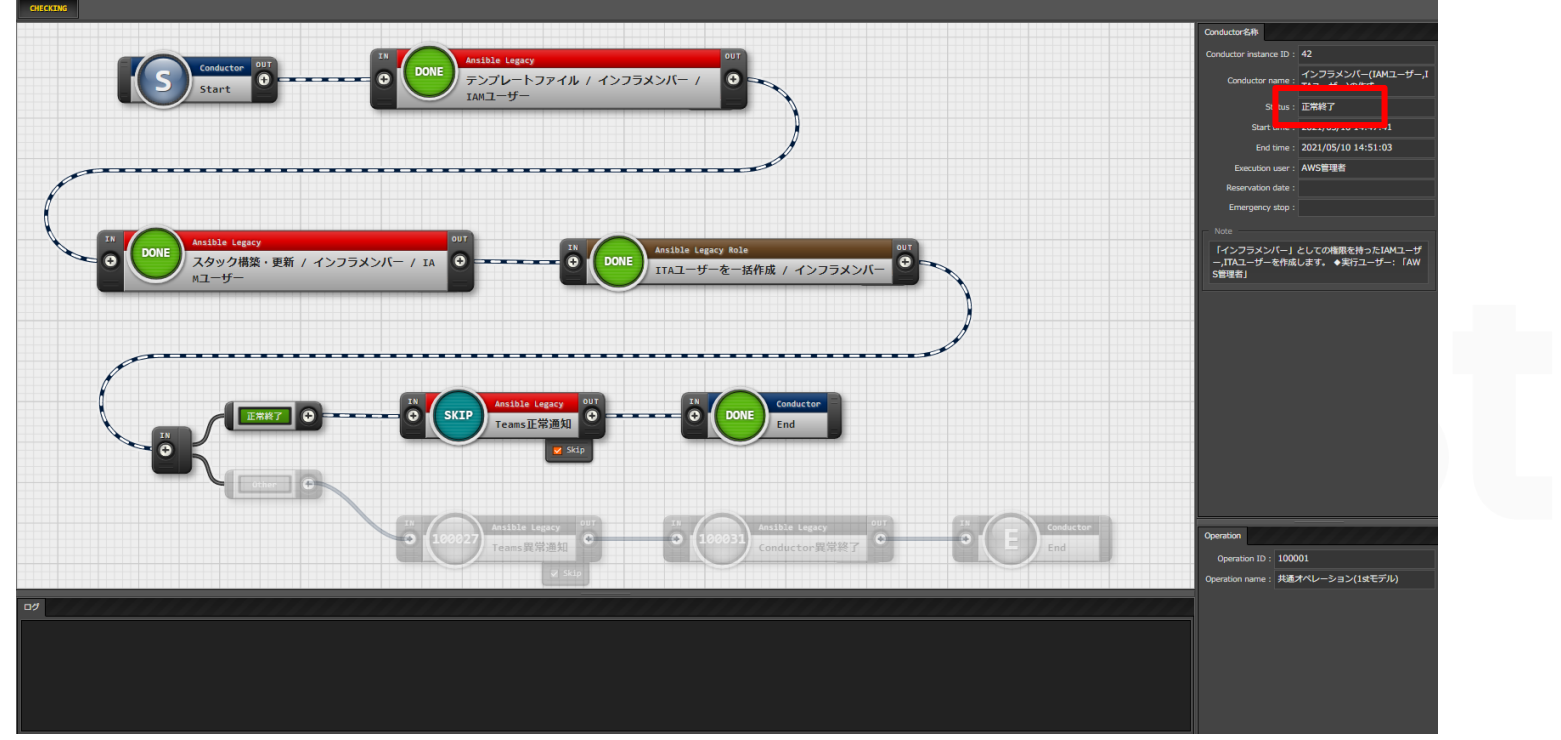

### スタックの確認

- ●実行環境アカウントでAWSマネジメントコンソールへログインする。
- CloudFormation スタック一覧画面へ移動する。
- ●一連のスタック、リソースが構築されていることを確認する。

# Ⅲ.システム構築・更新手順 / 5.インフラメンバー (5/5)

### ▲ インフラメンバーへログイン情報を連携

- ●「Ⅲ.システム構築・更新手順 / 6.インフラメンバー(1/5)」で
- 登録したログイン情報(ログインID,初回パスワード)を「インフラメンバー」の利用者に連携する。

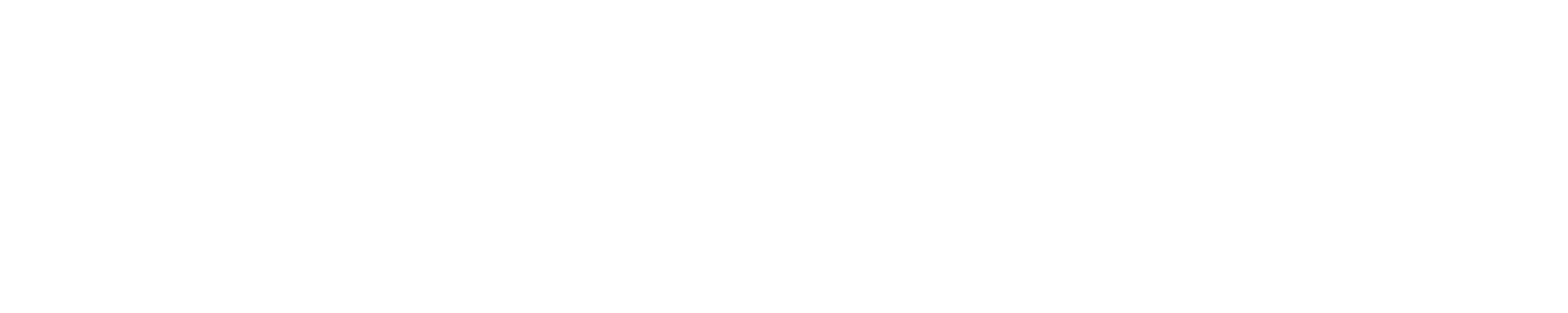

# Ⅲ.システム構築・更新手順 / 7.CloudFormationロール

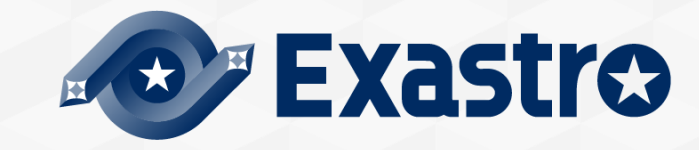

## ■.システム構築・更新手順 / 7.CloudFormationロール(1/6)

### 共通パラメータの更新

- ●ITAにAWS管理者でログインする。
- ●「基盤管理」>「共通パラメータ」へ移動する。
- ●オペレーション名="環境-A(1stモデル)"のレコードを更新する。

ページ下部のPOINTを参考にパラメータを入力して「更新」を押下する。

| 共通パラメータ                           |                     |                            |         |         |                           |           |              |              |
|-----------------------------------|---------------------|----------------------------|---------|---------|---------------------------|-----------|--------------|--------------|
| 一覧/更新                             |                     |                            |         |         |                           |           |              |              |
|                                   |                     |                            |         |         |                           |           |              |              |
|                                   |                     | オペレーション                    |         |         |                           | パラメータ     |              |              |
| 履歴 更新 廃止 № 会 ホスト名会                | TDA オペレーションタイ       |                            |         | シフテレタム  | AWS環境                     |           | タグ           |              |
|                                   |                     |                            |         | 2777404 | アカウントID会 リージョン会           | ・ システム環境令 | システム概要⊖ 利用者⇔ | 利用部門会 コストセンタ |
| 歴  更新  廃止 2 exastro-it-automation | 100,002 環境A(1stモデル) | 2021/04/01 12:10 2021/04/0 | 1 12:10 |         | 000000000000 ap-northeast | -1 Dev    |              |              |
| 4                                 |                     |                            |         |         |                           |           |              |              |
| フィルタ結果件数: 1                       |                     |                            |         |         |                           |           |              |              |
|                                   |                     |                            |         |         |                           |           |              |              |
| Excel出力                           |                     |                            |         |         |                           |           |              |              |
|                                   |                     |                            |         |         |                           |           |              |              |
|                                   |                     |                            |         |         |                           |           |              |              |

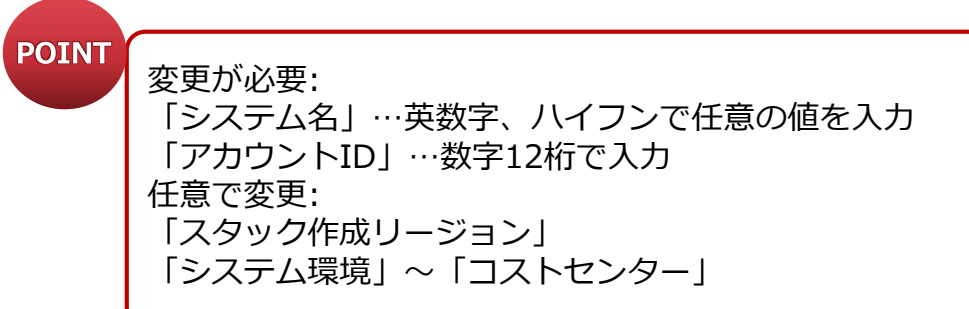

# ■.システム構築・更新手順 / 7.CloudFormationロール(2/6)

### MS Teams Webhookを取得

- ●以下の手順はTeams通知機能を使用しない場合は不要。
- ●以下の手順はTeamsアプリケーション内で実施する。
- 通知したいチームの「コネクタ」>「Incoming Webhook」を選択する。
- ●通知するAPIの名前を入力して、「作成」を押下する。

| Teamsアプリ | ノケー | ション |
|----------|-----|-----|
|----------|-----|-----|

| "CS-Test" チームの "一般" チャネルのコネクタ                                                                                               | ×  |
|----------------------------------------------------------------------------------------------------|----|
| Test                                                                                                    |    |
| この若信 Web フック (Incoming Webhook) からのデータに関連付ける画像をカスタマイズします。                                                                   |    |
| イメージをアップロードします。                                                                                                    | ۰. |
|                                                                                                    |    |
| ーーーーーーーーーーーーーーーーーーーーーーーーーーーーーーーーーーーー                                                                                        |    |
| https://necglobal.webhook.office.com/we                                                                                     |    |
| URL は最新です。                                                                                                    |    |
|                                                                                                    |    |
| 注: ソフトウェア開発者のための、着信 Web フック (Incoming Webhook) を使って Office 365 にデータを送信<br>する方法の詳細については、次をご覧ください。 Office 365 コネクタ カードを使い始める. |    |
|                                                                                                    |    |

参考URL(受信Webhookの取得): https://docs.microsoft.com/ja-jp/microsoftteams/platform/webhooks-andconnectors/how-to/add-incoming-webhook

# ■.システム構築・更新手順 / 7.CloudFormationロール(3/6)

### MS Teamsメニューの更新

- ●以下の手順はTeams通知機能を使用しない場合は不要。
- ●「通知先管理」> 「MS Teams」へ移動する。
- ●「オペレーション名」が"環境A (1stモデル)"のレコードの更新ボタンを押下する。
- ●「Webhook」にTeamsで取得したWebhookを入力して更新ボタンを押下する。

| MS Teams                  |                                             |                     |                        |    |      |
|---------------------------|---------------------------------------------|---------------------|------------------------|----|------|
| 一覧/更新                     |                                             |                     |                        |    |      |
| N0 ホスト名*                  | オペレーション                                     | パラメータ<br>Webhook 設定 | アクセス権<br>アクセス許可ロール     | 備考 | 最終更新 |
| 1 exastro-it-automation • | 2021/04/01 12:10_100001:共通オペレーション(1stモデル) ▼ | 807 S               | 1stモデル管理者ロール,AWS管理者ロール |    | 目動入力 |
| ※*は必須項目です。<br>戻る          | 更新                                          |                     |                        |    |      |

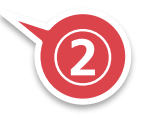

# Ⅲ.システム構築・更新手順 / 7.CloudFormationロール(4/6)

## **Conductor**実行

- ●「Conductor」>「Conductor作業実行」へ移動する。
- ●「Conductor[一覧]」の「インフラメンバー(ITAユーザー,IAMユーザー)の作成」を選択する。
- ●「オペレーション[一覧]」から「環境A(1stモデル)」を選択する。

| Cor        | Conductor[一覧]     |                              |                                                                  |      | オペレーション[一覧]     |        |                |         |                 |         |                     |                     |  |
|------------|-------------------|------------------------------|------------------------------------------------------------------|------|-----------------|--------|----------------|---------|-----------------|---------|---------------------|---------------------|--|
| 選択         | そ ConductorクラスID⇔ | Conductor名称)                 | 説明令                                                              | 選択 N | o. <i>\\$</i> 7 | ヤレーション | ID⊖ オペレ        | ーション名令  | 実施予定日時⇔         | 最終実行日時⇔ | アクセス権<br>アクセス許可ロール会 | 備考合                 |  |
| $\bigcirc$ | 100,001           | AWS管理者基盤 / 構築・更新             | AWS管理者基盤の作成または更新を実行します。<br>◆実行ユーザー: 「1stモデル管理者」                  | 10   | 0,001           | 100    | 9,001 共通才⁄     | ペレーション  | 2021/04/01 12:: | 10      |                     | CSテンプレート / 1stモデル 2 |  |
| 0          | 100,002           | インフラユーザー基盤 / 構築・更新           | インフラユーザー基盤の作成または更新を実行します。<br>◆実行ユーザー:「AwS管理者」                    | 10   | 0,002           | 100    | 3,002 環境A(1    | 1stモデル) | 2021/04/01 12:: | 10      |                     | CSテンプレート / 1stモデル 2 |  |
| $\bigcirc$ | 100,003           | CloudFormationロール / 構築・更新    | CloudFormation実行用IAMロールの構築・更新を実行します。<br>◆実行ユーザー: 「AWS管理者」        |      | 0,003<br>ま果件数:: | 3      | ð,003 填現B(1    | 1stモナル) | 2021/04/01 12:: | 10      |                     | CSテンノレート / 1stモテル 2 |  |
| Ο          | 100,004           | オートスケールWebシステム / 構築・更新       | オート人ケールWebシステムの構築・更新を実行します。<br>◆実行ユーザー: 「インフラ管理者」                |      |                 |        | $\overline{2}$ |         |                 |         |                     |                     |  |
| 0          | 100,005           | セキュリティ付帯機能 / 構築・更新           | セキュリティ付帯機能の構築・更新を実行します。<br>◆実行ユーザー: 「インフラ管理者」                    |      |                 |        |                |         |                 |         |                     |                     |  |
| 0          | 100,006           | オートスケールWebサーバへPlaybook実行     | オートスケールWebシステムのWebサーバへPlaybookを実行します。<br>◆実行ユーザー: 「インフラ管理者       |      |                 |        |                |         |                 |         |                     |                     |  |
| 0          | 100,007           | AWS管理者(IAMユーザー,ITAユーザー)の作成   | 「ANS管理者」としての権限を持ったIAMユーザー,ITAユーザーを作成します。<br>◆実行ユーザー: 「1stモデル管理者」 |      |                 |        |                |         |                 |         |                     |                     |  |
| $\bigcirc$ | 100,008           | インフラ管理者(ITAユーザー,IAMユーザー)の作成  | 「インフラ管理者」としての権限を持ったIAMユーザー,ITAユーザーを作成します。<br>◆実行ユーザー: 「AWS管理者」   |      |                 |        |                |         |                 |         |                     |                     |  |
| $\bigcirc$ | 100,009           | インフラメンバー(IAMユーザー,ITAユーザー)の作成 | 「インフラメンバー」としての権限を持ったIAMユーザー,ITAユーザーを作成します。<br>◆実行ユーザー: 「AWS管理者」  |      |                 |        |                |         |                 |         |                     |                     |  |

# ■.システム構築・更新手順 / 7.CloudFormationロール(5/6)

## Conductor実行(2/2)

● 画面下部の実行ボタンを押下する。

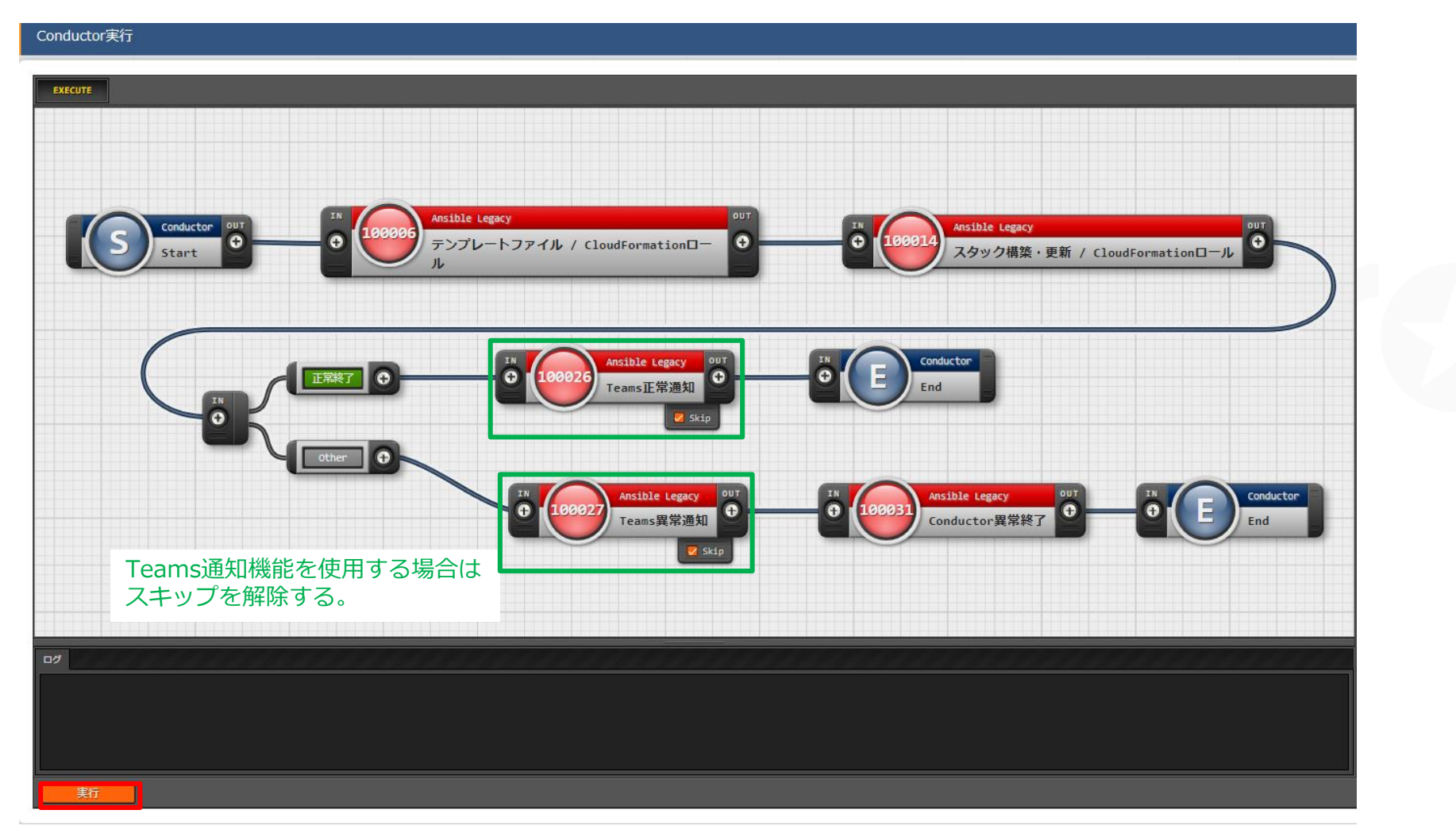

# Ⅲ.システム構築・更新手順 / 7.CloudFormationロール(6/6)

## 実行結果の確認

● Statusに「正常終了」が表示されていることを確認する。

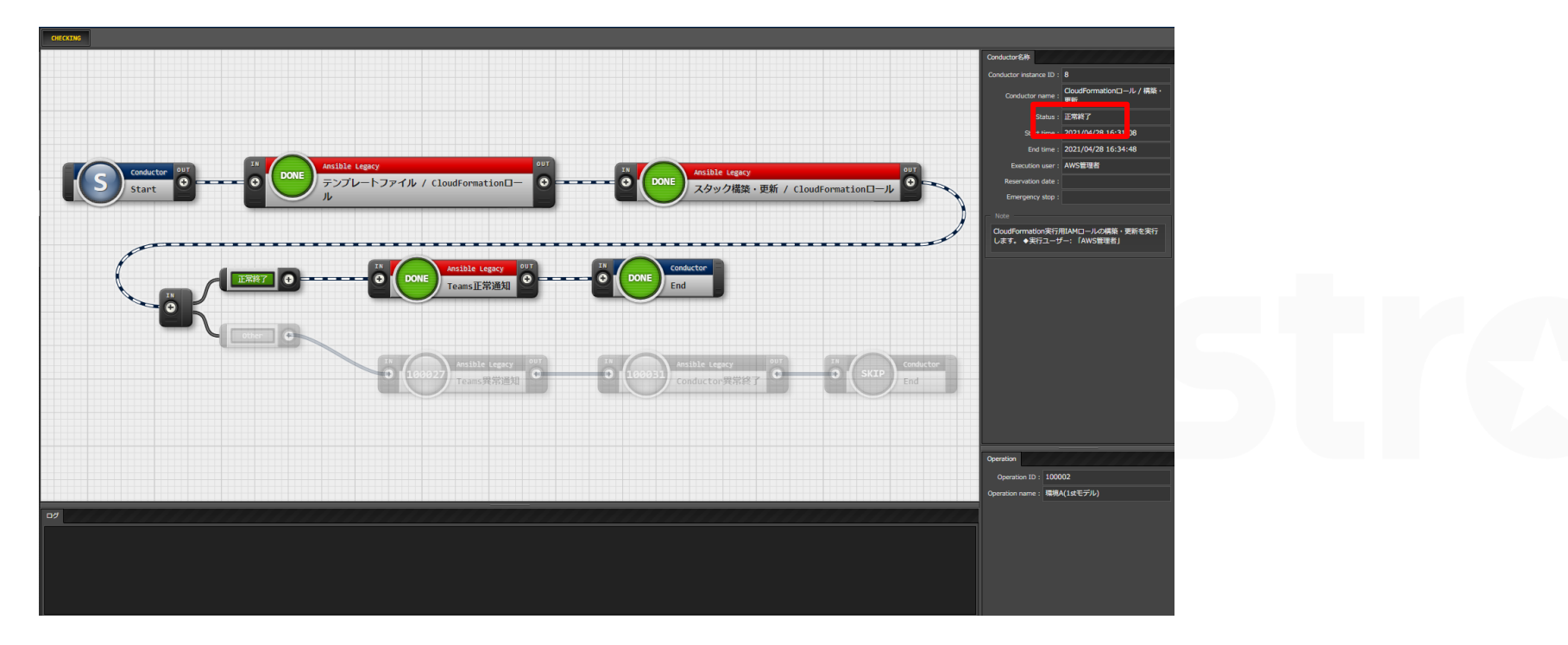

### スタックの確認

- ●実行環境アカウントでAWSマネジメントコンソールへログインする。
- CloudFormation スタック一覧画面へ移動する。
- ●一連のスタック、リソースが構築されていることを確認する。

# Ⅲ.システム構築・更新手順 / 8.オートスケールWebシステム

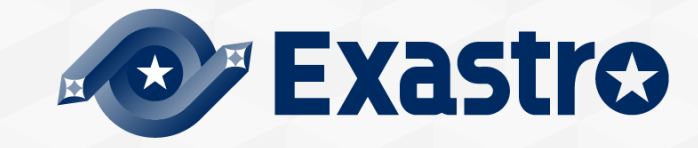

# Ⅲ.システム構築・更新手順 / 8.オートスケールWebシステム(1/4)

### ■システム管理メニューの更新

●「システム管理」内のメニューのパラメータを更新する。

|                                                                                                    | ┃ システム管理/メニュー一覧                                                                                                    |
|----------------------------------------------------------------------------------------------------|----------------------------------------------------------------------------------------------------|
| メニューグループ一覧                                                                                                    |                                                                                                    |
| <complex-block>         XIII - GUIL-17         Image: Series of the series of the series of th</complex-block> | <ul> <li>「AutoScaleパラメータ」</li> <li>「S3パラメータ」</li> <li>「SNSパラメータ」</li> <li>「CloudTrailパラメータ」</li> <li>「CloudTrailパラメータ」</li> <li>「Networkパラメータ」</li> <li>「SecurityGroupパラメータ」</li> <li>「Bastionパラメータ」</li> <li>「VPCflorlogsパラメータ」</li> <li>「VPCflorlogsパラメータ」</li> <li>「TrustedAdvisorパラメータ」</li> <li>「CloudWatchパラメータ」</li> <li>「CloudWatchパラメータ」</li> <li>「WAFパラメータ」</li> <li>「通知先管理」&gt;「メールアドレス」</li> <li>「メールアドレス」はSNS通知を受信する場合は変更する。</li> </ul> |
|                                                                                                    | ・赤字のメニューは更新が必須。<br>「2.7 AWSの設定」で取得した値を登録する。                                                                                                    |
| ドキュメント管理 代入部管理                                                                                                    | ・「MS Teams」はTeams通知機能を使用しない場合は変更不要。                                                                                                    |

# Ⅲ.システム構築・更新手順 / 8.オートスケールWebシステム(2/4)

## **Conductor**実行

- ●「Conductor」>「Conductor作業実行」へ移動する。
- ●「Conductor[一覧]」の「オートスケールWebシステム / 構築・更新」を選択する。
- ●「オペレーション[一覧]」から「環境A(1stモデル)」を選択する。

| Conductor[一覧] |                 |                              |                                                                  |     | ペレーショ   | ョン[一覧]                        |                     |                  |         |          |                 |    |
|---------------|-----------------|------------------------------|------------------------------------------------------------------|-----|---------|-------------------------------|---------------------|------------------|---------|----------|-----------------|----|
|               |                 |                              |                                                                  |     |         |                               |                     |                  |         | マクレックを   |                 |    |
| 選択            | ConductorクラスID令 | Conductor名称令                 | 説明⇔                                                              | 選択  | R No.⇔  | オペレーションID会 オペレ                | レーション名⇔             | 実施予定日時令          | 最終実行日時⇔ | アクセス権    | 備考会<br>レ会       |    |
| $\bigcirc$    | 100,001         | AWS管理者基盤 / 構築・更新             | ANS管理者基盤の作成または更新を実行します。<br>◆実行コーザー: 「1stモデル管理者」                  |     | 100,001 | . 100,001 共通才<br>100,002 環境A( | ヤペレーション<br>(1stモデル) | 2021/04/01 12:10 | ə<br>Ə  |          | CSテンプレート / 1stモ | デル |
| $\bigcirc$    | 100,002         | インフラユーザー基盤 / 構築・更新           | インフラユーザー基盤の作成または更新を実行します。<br>◆実行ユーザー:「AWS管理者」                    |     | 100,003 | 100,003 環境B(                  | (1stモデル)            | 2021/04/01 12:1  |         |          | CSテンプレート / 1stモ | デル |
| $\bigcirc$    | 100,003         | CloudFormationロール / 構築・更新    | CloudFormation実行用IAMロールの構築・更新を実行します。<br>◆実行ユーザー:「AWS管理者」         | 777 | レタ結果件数  | 数: 3                          |                     |                  |         | <u>ک</u> |                 |    |
| 0             | 100,004         | オートスケールwebシステム / 構築・更新       | オートスケールWebシステムの構築・更新を実行します。<br>◆実行ユーザー: 「インフラ管理者」                |     |         |                               |                     |                  |         |          |                 |    |
| 0             | 100,005         | セキュリティ付帯機能 / 構築・更新           | セキュリティ付帯機能の構築・更新を実行します。<br>◆実行ユーザー: 「インフラ管理者」                    | (1) |         |                               |                     |                  |         |          |                 |    |
| 0             | 100,006         | オートスケールWebサーバへPlaybook実行     | オートスケールWebシステムのWebサーバへPlaybookを実行します。<br>◆実行ユーザー: 「インフラ管理者       |     |         |                               |                     |                  |         |          |                 |    |
| 0             | 100,007         | AWS管理者(IAMユーザー,ITAユーザー)の作成   | 「AwS管理者」としての権限を持ったIAMユーザー,ITAユーザーを作成します。<br>◆実行ユーザー: 「1stモデル管理者」 |     |         |                               |                     |                  |         |          |                 |    |
| $\bigcirc$    | 100,008         | インフラ管理者(ITAユーザー,IAMユーザー)の作成  | 「インフラ管理者」としての権限を持ったIAMユーザー,ITAユーザーを作成します。<br>◆実行ユーザー: 「AMS管理者」   |     |         |                               |                     |                  |         |          |                 |    |
| 0             | 100,009         | インフラメンバー(IAMユーザー,ITAユーザー)の作成 | 「インフラメンバー」としての権限を持ったIAMユーザー,ITAユーザーを作成します。<br>◆実行ユーザー: 「AWS管理者」  |     |         |                               |                     |                  |         |          |                 |    |

# Ⅲ.システム構築・更新手順 / 8.オートスケールWebシステム(3/4)

## Conductor実行(2/2)

● 画面下部の実行ボタンを押下する。

| Conductor実行                                                                         |                                                                                                    |
|-------------------------------------------------------------------------------------|----------------------------------------------------------------------------------------------------|
| EXECUTE  S Conductor  S Conductor  S Conductor  C C C C C C C C C C C C C C C C C C | Acible Legacy     DUT       スタック構築・更新 / オートスケールwebシス     0       テム     Teams通知機能を使用する場合は<br>スキップを解除する。                                                                                                    |
|                                                                                     | Image: State in the state in the state i |
| で                                                                                   | Astibile Legacy       W       Conductor         Conductor       W       End                                                                                                    |
|                                                                                     |                                                                                                    |

# Ⅲ.システム構築・更新手順 / 8.オートスケールWebシステム(4/4)

### 実行結果の確認

● Statusに「正常終了」が表示されていることを確認する。

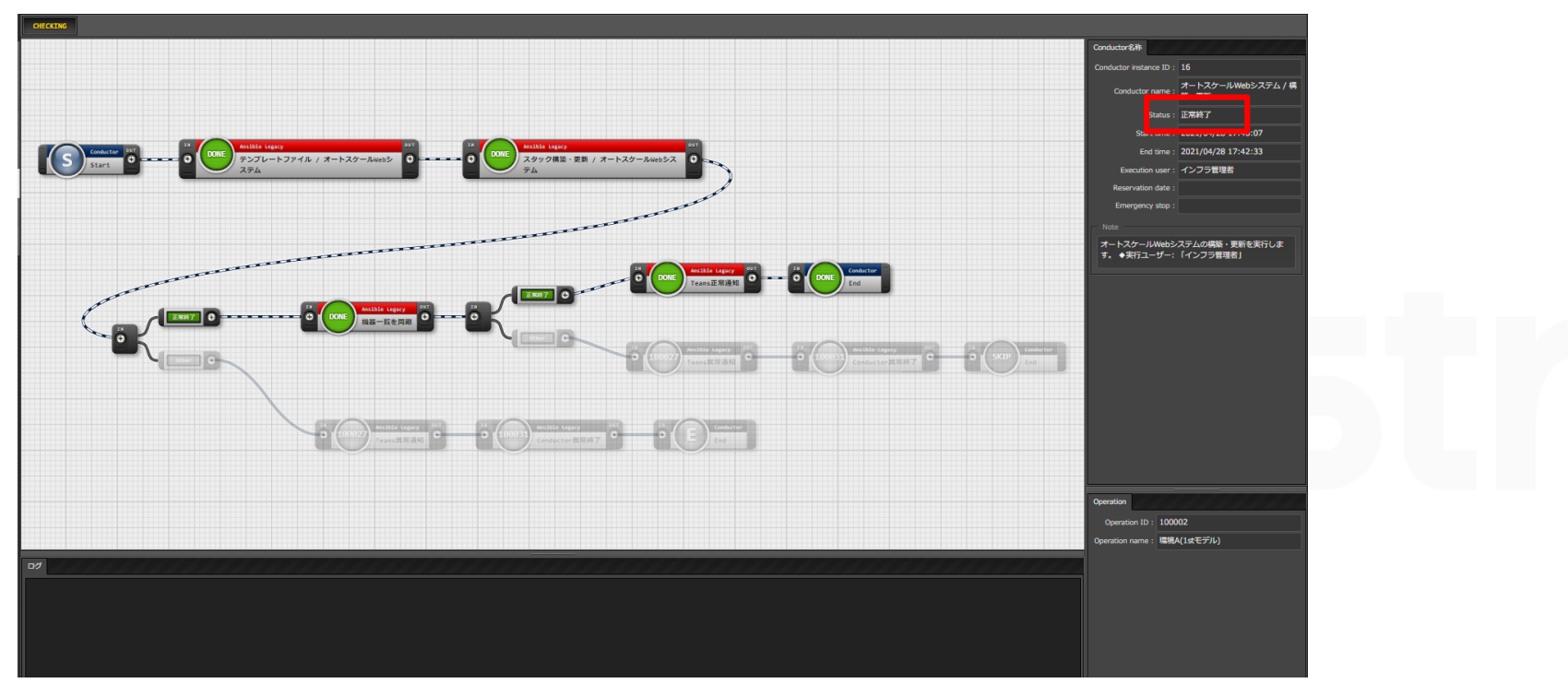

スタックの確認

- ●実行環境アカウントでAWSマネジメントコンソールへログインする。
- CloudFormation スタック一覧画面へ移動する。
- ●一連のスタック、リソースが構築されていることを確認する。
# Ⅲ.システム構築・更新手順 / 9.セキュリティ付帯機能

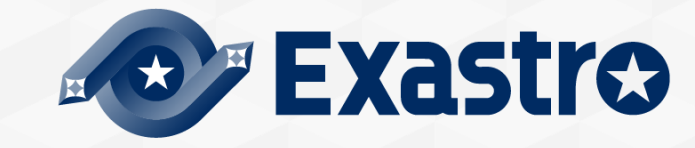

### Ⅲ.システム構築・更新手順 / 9.セキュリティ付帯機能(1/4)

### システム管理メニューの更新

●「システム管理」内のメニューのパラメータを必要に応じて更新する。

#### メニューグループ一覧 メニューグループ 「「メニューグループ 「「」、 メニューグループー覧

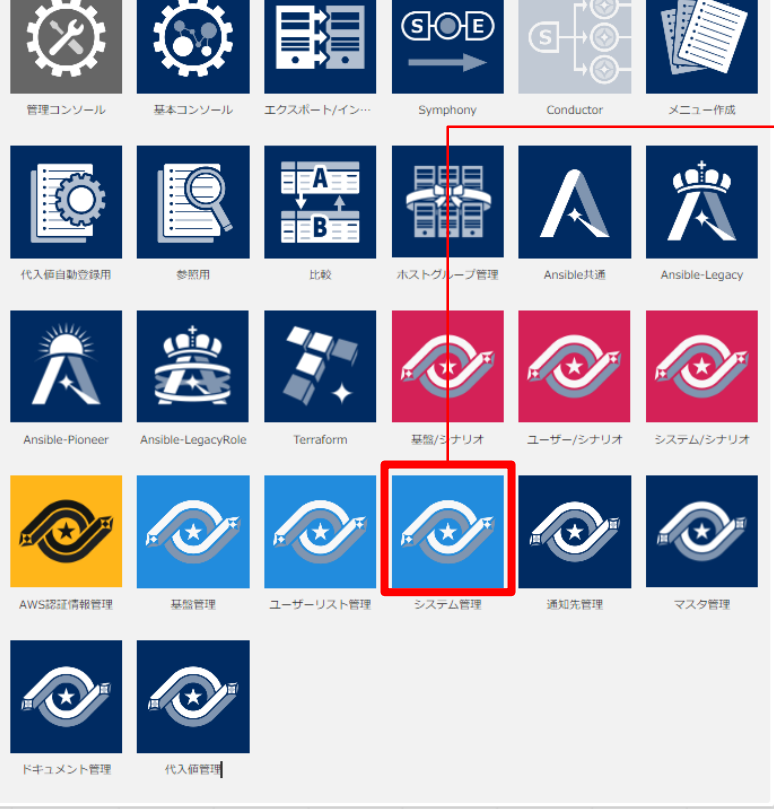

#### システム管理/メニュー一覧

- ・「SecurityHubパラメータ」
- ・「Configパラメータ」
- ・「GuardDutyパラメータ」

### Ⅲ.システム構築・更新手順 / 9.セキュリティ付帯機能(2/4)

### Conductor実行(1/2)

- ●「Conductor」>「Conductor作業実行」へ移動する。
- ●「Conductor[一覧]」の「セキュリティ付帯機能 / 構築・更新」を選択する。
- ●「オペレーション[一覧]」から「環境A(1stモデル)」を選択する。

| Conductor[一覧] |                 |                              |                                                                  |               | オペレーション[一覧] |        |                    |                       |                  |                              |        |              |       |                                    |          |
|---------------|-----------------|------------------------------|------------------------------------------------------------------|---------------|-------------|--------|--------------------|-----------------------|------------------|------------------------------|--------|--------------|-------|------------------------------------|----------|
|               |                 |                              |                                                                  |               |             |        |                    |                       |                  |                              |        | マクセ          | フ梅    |                                    |          |
| 選択            | ConductorクラスID令 | Conductor名称♦                 | 説明⇔                                                              |               | 選択 No.⇔     | オペレーシ  | <b>≥∃&gt;ID</b> ⊜  | オペレーション               | ン名令 実            | 施予定日時令                       | 最終実行日時 |              | シロール令 | 備考会                                |          |
| $\bigcirc$    | 100,001         | AWS管理者基盤 / 構築・更新             | AWS管理者基盤の作成または更新を実行します。<br>◆実行ユーザー: 「1stモデル管理者」                  |               | 100,001     | 2      | 100,001<br>100,002 | 共通オペレーシ<br>環境A(1stモデ) | コン 202<br>ル) 202 | 1/04/01 12:1<br>1/04/01 12:1 | .0     |              |       | CSテンプレート / 1stモ<br>CSテンプレート / 1stモ | デル<br>デル |
| 0             | 100,002         | インフラユーザー基盤 / 構築・更新           | インフラユーザー基盤の作成または更新を実行します。<br>◆実行ユーザー: 「AWS管理者」                   |               |             | 3      | 100,003            | 環境B(1stモテ)            | L) 202           | 1/04/01 12:1                 | .0     | $\widehat{}$ |       | CSテンプレート / 1stモ                    | デル       |
| 0             | 100,003         | CloudFormationロール / 構築・更新    | CloudFormation実行用IAMロールの構築・更新を実行します。<br>◆実行ユーザー: 「AWS管理者」        |               | ノイルタ結果件     | -gx: 3 |                    |                       |                  |                              |        | 9_           |       |                                    |          |
| $\bigcirc$    | 100,004         | オートスケールWebシステム / 構築・更新       | オートスケールwebシステムの構築・更新を実行します。<br>◆実行ユーザー: 「インフラ管理者」                |               |             |        |                    |                       |                  |                              |        |              |       |                                    |          |
| 0             | 100,005         | セキュリティ付帯機能 / 構築・更新           | セキュリティ付帯機能の構築・更新を実行します。<br>◆実行ユーザー: 「インフラ管理者」                    | $\mathbb{N}($ | 1)          |        |                    |                       |                  |                              |        |              |       |                                    |          |
|               | 100,006         | オート人ケールWebサーハへPlaybook美行     | オートスケールWebジステムのWebザーハへPlaybookを実行しまり。<br>◆実行ユーザー: 「インフラ管理者       |               |             |        |                    |                       |                  |                              |        |              |       |                                    |          |
| $\bigcirc$    | 100,007         | AWS管理者(IAMユーザー,ITAユーザー)の作成   | 「AWS管理者」としての権限を持ったIAMユーザー,ITAユーザーを作成します。<br>◆実行ユーザー: 「1stモデル管理者」 |               |             |        |                    |                       |                  |                              |        |              |       |                                    |          |
| 0             | 100,008         | インフラ管理者(ITAユーザー,IAMユーザー)の作成  | 「インフラ管理者」としての権限を持ったIAMユーザー,ITAユーザーを作成します。<br>◆実行ユーザー: 「AWS管理者」   |               |             |        |                    |                       |                  |                              |        |              |       |                                    |          |
| $\bigcirc$    | 100,009         | インフラメンバー(IAMユーザー,ITAユーザー)の作成 | 「インフラメンバー」としての権限を持ったIAMユーザー,ITAユーザーを作成します。<br>◆実行ユーザー: 「AWS管理者」  |               |             |        |                    |                       |                  |                              |        |              |       |                                    |          |

## Ⅲ.システム構築・更新手順 / 9.セキュリティ付帯機能(3/4)

### Conductor実行(2/2)

● 画面下部の実行ボタンを押下する。

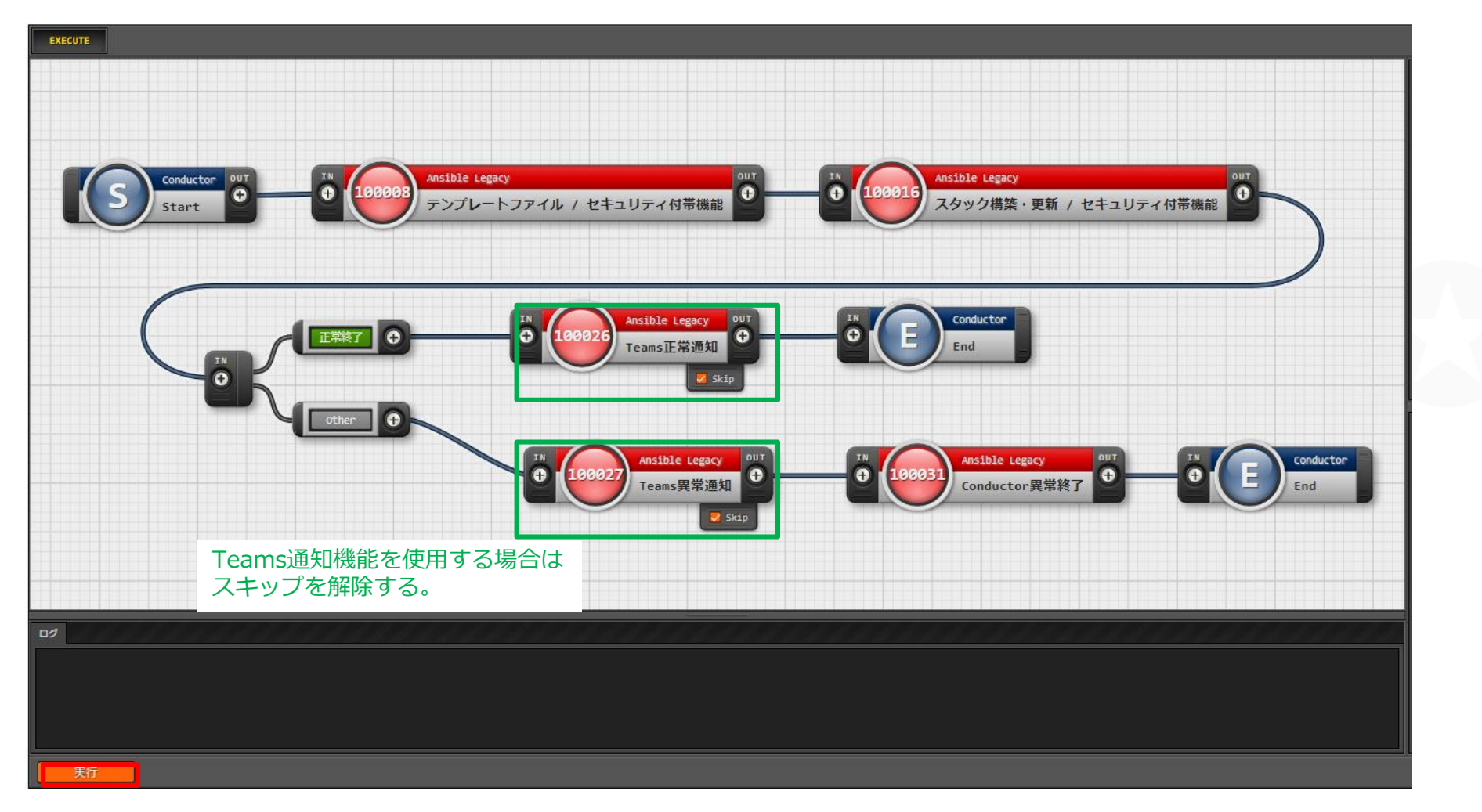

## Ⅲ.システム構築・更新手順 / 9.セキュリティ付帯機能(4/4)

### 実行結果の確認

● Statusに「正常終了」が表示されていることを確認する。

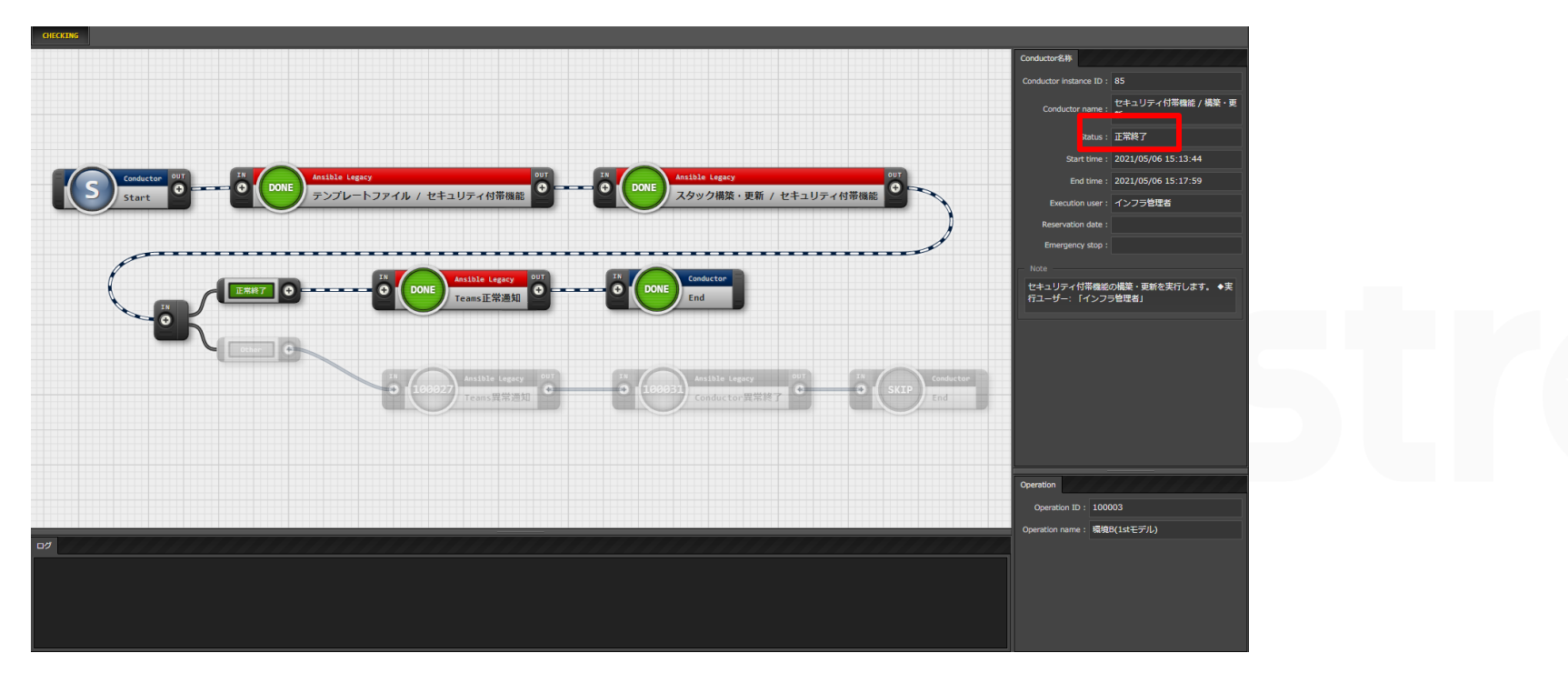

### スタックの確認

- ●実行環境アカウントでAWSマネジメントコンソールへログインする。
- CloudFormation スタック一覧画面へ移動する。
- ●一連のスタック、リソースが構築されていることを確認する。

# Ⅲ.システム構築・更新手順 / 10.WebサーバへPlaybook実行

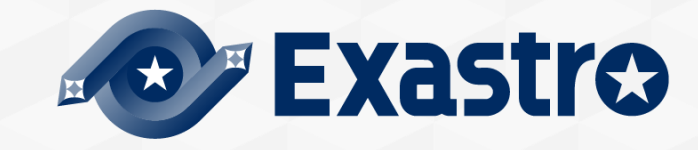

Ⅲ.システム構築・更新手順 / 10.WebサーバへPlaybook実行(1/5)

■ ファイル管理のキーペアを変更

●AWS管理コンソールで「踏み台サーバ」「Webサーバ」で使用するキーペア(.pem)を作成して ダウンロードしておく。

- ●「インフラ管理者」でExastro ITAへログインする。
- ●「Ansible共通」>「ファイル管理」へ移動する。
- [CPF\_KEY\_PAIR\_BASTION] [CPF\_KEY\_PAIR\_WEB] (C

AWSからダウンロードした「踏み台サーバ」「Webサーバ」のキーペアファイルを登録する。

#### ファイル管理

|       | ルエ | - 第111日一 |                      |                  |            |             | □□□□□□□□□□□□□□□□□□□□□□□□□□□□□□□□□□□□□□ | 星ጷ亜新考△    |  |
|-------|----|----------|----------------------|------------------|------------|-------------|----------------------------------------|-----------|--|
|       |    |          |                      | ノアコル系の           | アクセス許可ロール令 |             |                                        |           |  |
| 履歴 更新 | 廃止 | 100,005  | CPF_KEY_PAIR_BASTION | <u>dummy_key</u> |            | 踏み台サーバのキーペア | 2021/04/26 13:07:03                    | 1stモデル管理者 |  |
| 履歴 更新 | 廃止 | 100,006  | CPF_KEY_PAIR_WEB     | <u>dummy_key</u> |            | WEBサーバのキーペア | 2021/04/26 13:07:16                    | 1stモデル管理者 |  |

Excel出力

### Ⅲ.システム構築・更新手順 / 10.WebサーバへPlaybook実行(2/5)

#### ファイル管理の画像ファイルを変更

- ●「Ansible共通」>「ファイル管理」へ移動する。
- ●「CPF\_IMAGE\_FILE」の画像ファイルを任意の画像ファイル(.png, .jpg)に変更する。(そのままでも可)

| ファイル管理                          |                  |                                                   |              |                     |           |
|---------------------------------|------------------|---------------------------------------------------|--------------|---------------------|-----------|
| 厨馬 再新 廃止 表材το△ ファイル押込亦数名△       | ファイル表材           | アクセス権                                             | 備老△          | 县终面新日時△             | 早終雨新老△    |
| 履歴 更新 廃止 100,002 [PF_IMAGE_FILE | exastro-logo.png | アクセス許可ロール令<br>Istモデル管理者ロール,インフラ管理者ロール,インフラメンバーロール | Webサーバの表示用画像 | 2021/05/01 00:00:00 | 1stモデル管理者 |
| フィルタ結果件数: 1                     |                  |                                                   |              |                     |           |
|                                 |                  |                                                   |              |                     |           |
| Excel出力                         |                  |                                                   |              |                     |           |

### Ⅲ.システム構築・更新手順 / 10.WebサーバへPlaybook実行(3/5)

### Conductor実行(1/3)

- ●「Conductor」>「Conductor作業実行」へ移動する。
- ●「Conductor[一覧]」の「オートスケールWebサーバへPlaybook実行」を選択する。
- ●「オペレーション[一覧]」から「環境A(1stモデル)」を選択する。

| Conductor[一覧]          |                   |                              |                                                                  |              |         | ョン[一覧        | 〔]                 |                         |                        |                      |        |                   |                                      |
|------------------------|-------------------|------------------------------|------------------------------------------------------------------|--------------|---------|--------------|--------------------|-------------------------|------------------------|----------------------|--------|-------------------|--------------------------------------|
| 選択                     | { ConductorクラスID⇔ | Conductor名称令                 | 説明令                                                              |              | 選択 No.⇔ | オペレー         | ーションID令            | オペレーション彳                | 3会──実施予定               | 目時令                  | 最終実行日時 | アクセス権<br>アクセス許可ロー | 備考会                                  |
| $\bigcirc$             | 100,001           | AWS管理者基盤 / 構築・更新             | AWS管理者基盤の作成または更新を実行します。<br>◆実行ユーザー: 「1stモデル管理者」                  |              | 100,00  | 91<br>92     | 100,001<br>100,002 | 共通オペレーショ<br>環境A(1stモデル) | 2021/04/0<br>2021/04/0 | 01 12:10<br>01 12:10 |        |                   | CSテンプレート / 1stモラ<br>CSテンプレート / 1stモラ |
| 0                      | 100,002           | インフラユーザー基盤 / 構築・更新           | インフラユーザー基盤の作成または更新を実行します。<br>◆実行ユーザー: 「AWS管理者」                   |              |         | 93<br>+#h. 0 | 100,003            | 環境B(1stモテル)             | 2021/04/0              | 01 12:10             |        |                   | CSテンプレート / 1stモラ                     |
| $\bigcirc$             | 100,003           | CloudFormationロール / 構築・更新    | CloudFormation実行用IAMロールの構築・更新を実行します。<br>◆実行ユーザー: 「AWS管理者」        |              | ノイルタ結果件 | H£X:3        |                    |                         |                        |                      |        | 9                 |                                      |
| 0                      | 100,004           | オートスケールWebシステム / 構築・更新       | オートスケールwebシステムの構築・更新を実行します。<br>◆実行ユーザー: 「インフラ管理者」                |              |         |              |                    |                         |                        |                      |        |                   |                                      |
| $\bigcirc$             | 100,005           | セキュリティ付帯機能 / 構築・更新           | セキュリティ付帯機能の構築・更新を実行します。<br>◆実行ユーザー:「インフラ管理者」                     | $\mathbf{n}$ | 1)      |              |                    |                         |                        |                      |        |                   |                                      |
| $\bigcirc$             | 100,006           | オートスケールWebサーバへPlaybook実行     | オートスケールWebシステムのWebサーバへPlaybookを実行します。<br>◆実行ユーザー: 「インフラ管理者       |              |         |              |                    |                         |                        |                      |        |                   |                                      |
| $\left  \right\rangle$ | 100,007           | AWS管理者(IAMユーザー,ITAユーザー)の作成   | 「AWS管理者」としての権限を持ったIAMユーザー,ITAユーザーを作成します。<br>◆実行ユーザー: 「1stモデル管理者」 |              |         |              |                    |                         |                        |                      |        |                   |                                      |
| $\bigcirc$             | 100,008           | インフラ管理者(ITAユーザー,IAMユーザー)の作成  | 「インフラ管理者」としての権限を持ったIAMユーザー,ITAユーザーを作成します。<br>◆実行ユーザー: 「AMS管理者」   |              |         |              |                    |                         |                        |                      |        |                   |                                      |
| $\bigcirc$             | 100,009           | インフラメンバー(IAMユーザー,ITAユーザー)の作成 | 「インフラメンバー」としての権限を持ったIAMユーザー,ITAユーザーを作成します。<br>◆実行ユーザー: 「AWS管理者」  |              |         |              |                    |                         |                        |                      |        |                   |                                      |

### Ⅲ.システム構築・更新手順 / 10.WebサーバへPlaybook実行(4/5)

### Conductor実行(2/3)

● 画面下部の実行ボタンを押下する。

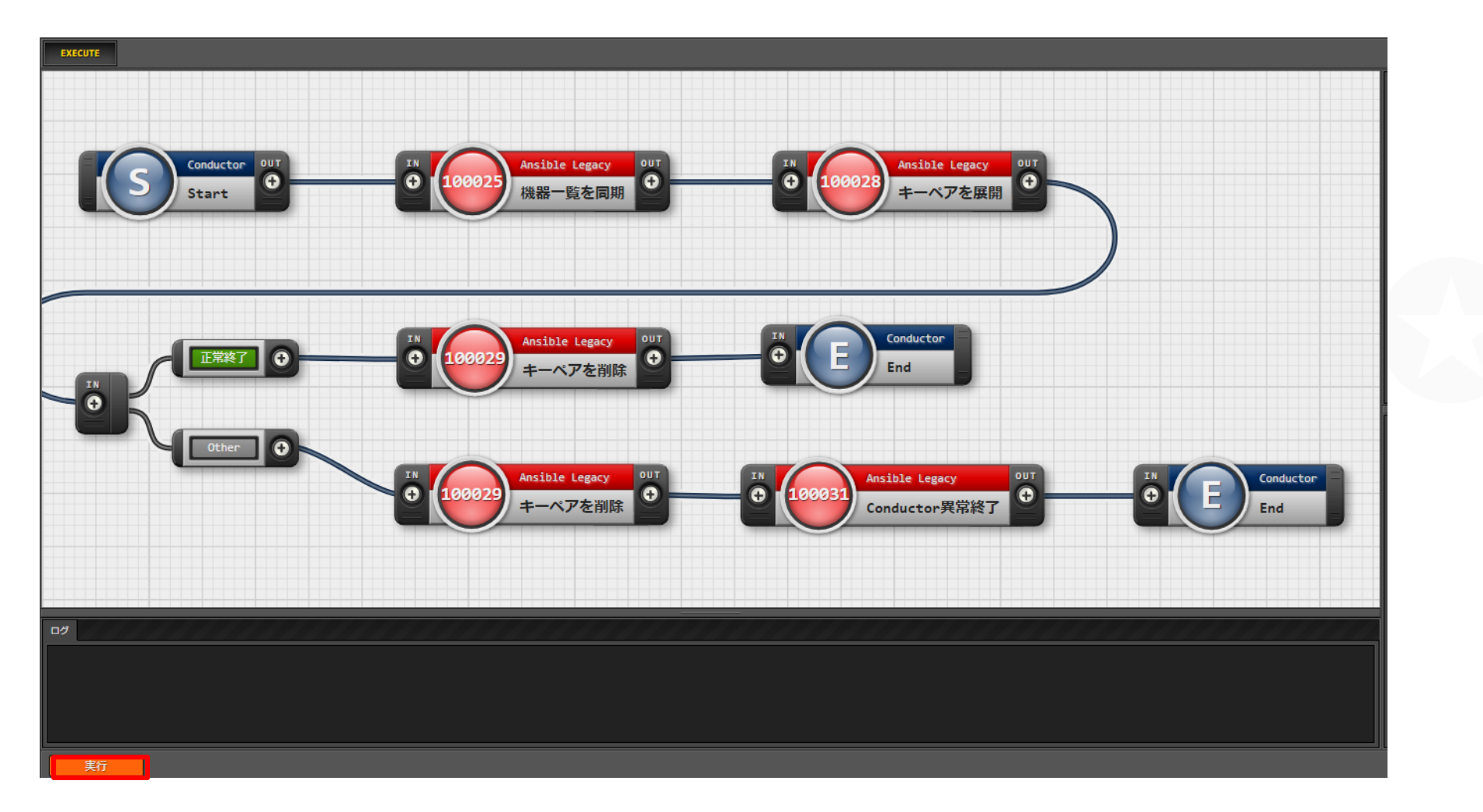

### Ⅲ.システム構築・更新手順 / 10.WebサーバへPlaybook実行(5/5)

### Conductor実行(3/3)

● Statusに「正常終了」が表示されていることを確認する。

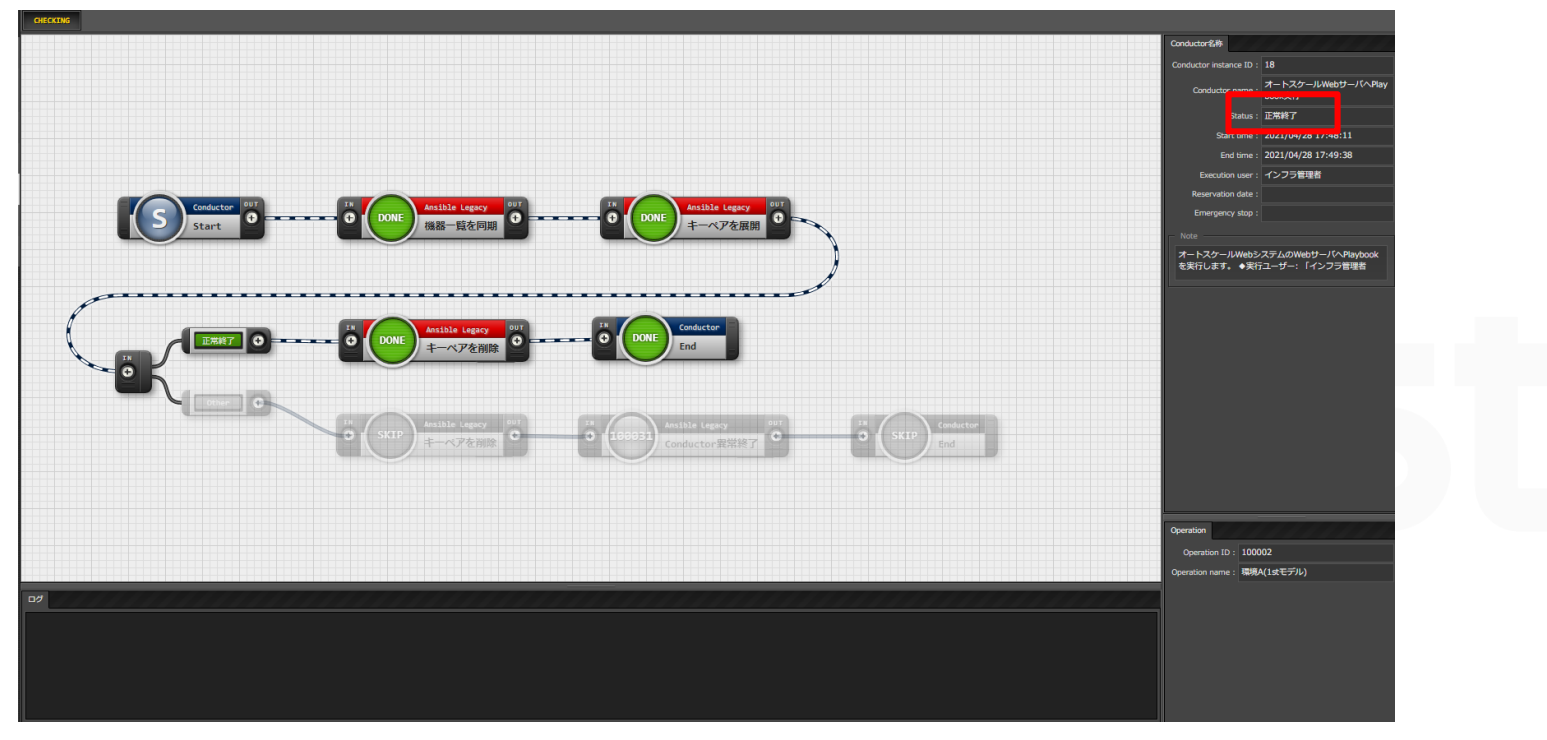

#### 結果の確認

● AWS管理コンソールでELBのDNS名を確認する。

- (Teams通知機能を有効にしている場合は、オートスケールWebシステム構築完了時に、DNS名が通知される)
- ブラウザでELB DNS名にアクセスする。
- 「Ⅲ.システム構築・更新手順 / 10.WebサーバへPlaybook実行(2/5)」で登録した

画像ファイルが表示されていることを確認する

# Ⅳ.システム削除手順

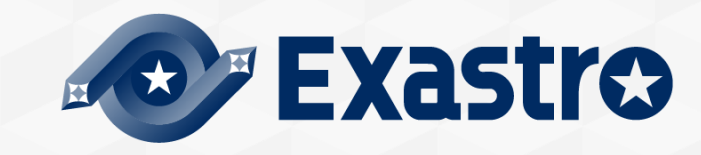

# Ⅳ.システム削除手順 / 1.はじめに

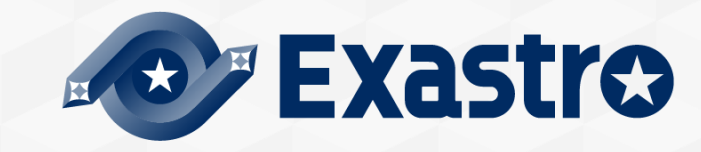

### Ⅳ.システム削除手順 / 1.はじめに

### はじめに

- ●本章では構築したスタックをConductorから削除する手順を示す。
- ●構築/更新と異なり削除の際はパラメータの変更は不要。

実行するConductorクラスを削除用を選択することでシステムまたは環境の削除が可能。

削除時の留意点

●構築/更新を実行した際の「AWSアカウントID」「システム名」などのパラメータを変更していない こと。

(例)構築/更新時のプロジェクトコードと削除時のプロジェクトコードが異なると、存在していないスタックに対して削除が実行されるため。その場合はどのスタックも削除されない。

- ●スタック削除保護を有効にしている場合は、Conductorからの削除は不可。
- ELBなどのAWSリソースに対して削除保護を有効にしている場合は、Conductorからの削除は不可。

### ■実行順序

- ●構築した順序と逆の順序で削除を実行する。
- ●削除順序は以下の通り。
- セキュリティ付帯機能→オートスケールWebシステム
- →インフラメンバー・インフラ管理者→インフラユーザー基盤→AWS管理者→AWS管理者基盤

## Ⅳ.システム削除手順 / 2.セキュリティ付帯機能

### 削除手順

- ●インフラ管理者でログインする。
- Conductor > Conductor作業実行へ移動する。
- Conductor「セキュリティ付帯機能 / 削除」
- オペレーション「環境A(1stモデル)」を選択し、Conductorを実行する。
- ●Conductor正常終了後、AWS管理コンソールでスタックが削除されたことを確認する。

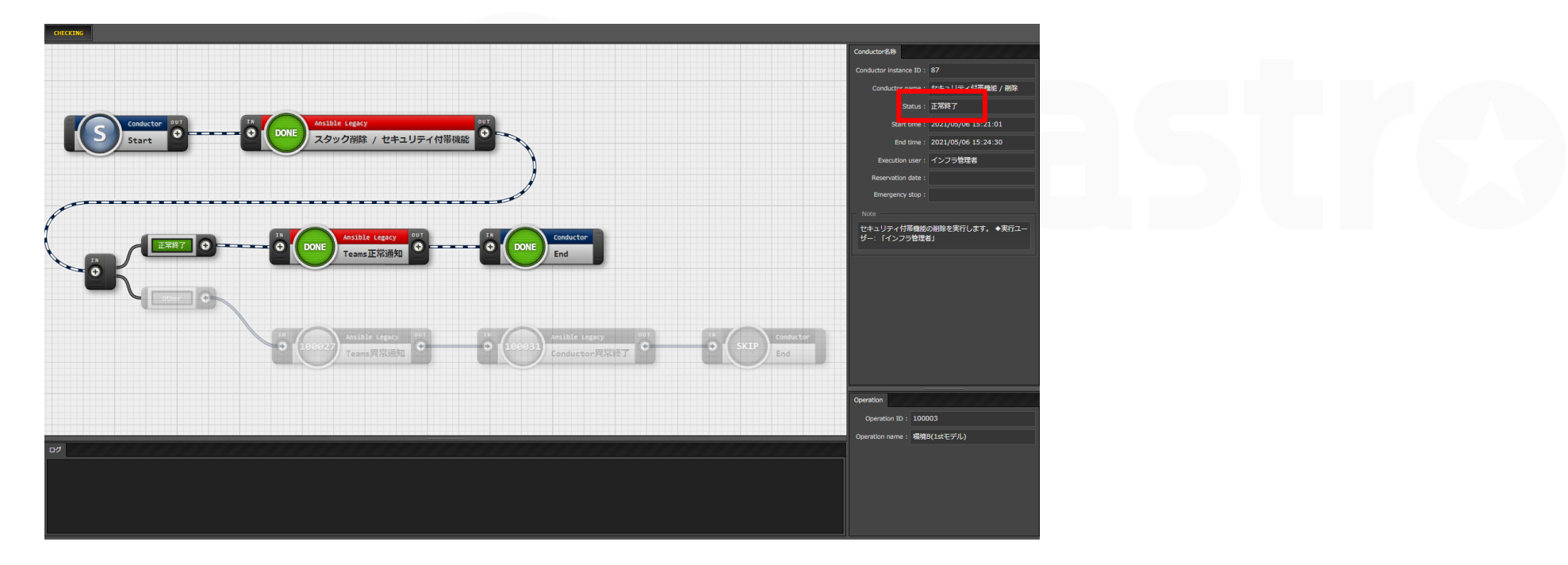

### Ⅳ.システム削除手順 / 3.オートスケールWebシステム

### 削除手順

- ●インフラ管理者でログインする。
- Conductor > Conductor作業実行へ移動する。
- Conductor「オートスケールWebシステム / 削除」

オペレーション「環境A(1stモデル)」を選択し、Conductorを実行する。

●Conductor正常終了後、AWS管理コンソールでスタックが削除されたことを確認する。

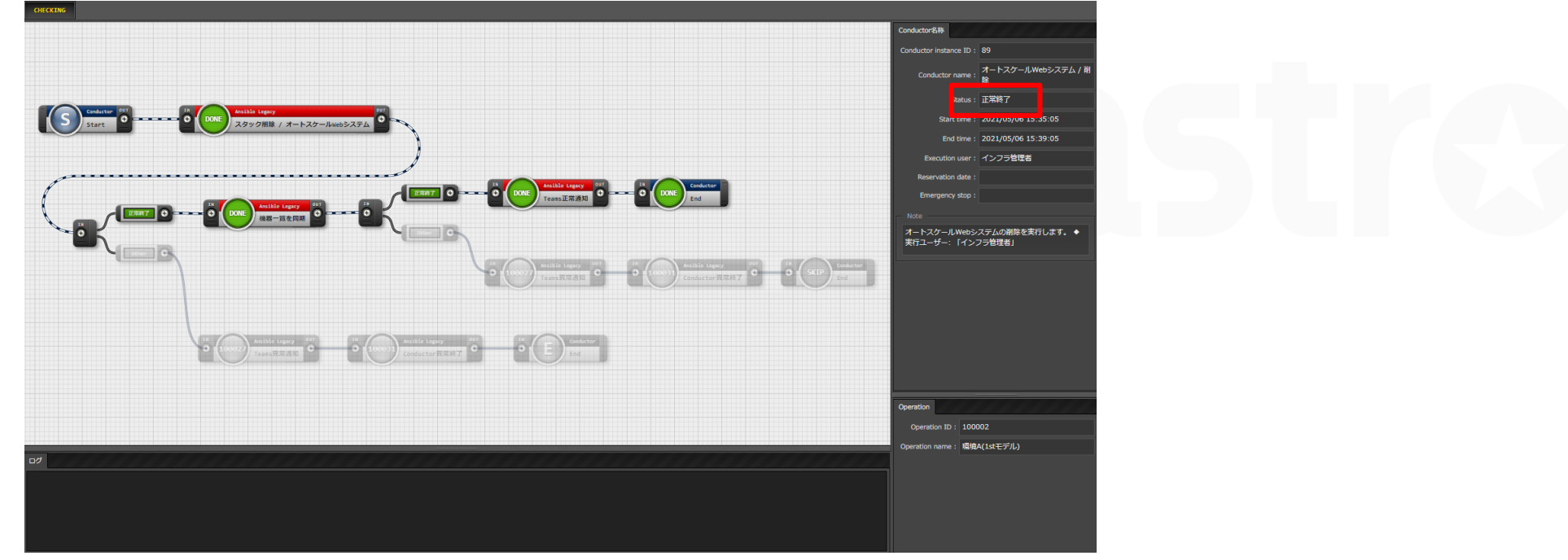

### IV.システム削除手順 / 4.CloudFormationロール

### 削除手順

- ●AWS管理者でログインする。
- Conductor > Conductor作業実行へ移動する。
- Conductor「CloudFormation□-ル / 削除」
- オペレーション「環境A(1stモデル)」を選択し、Conductorを実行する。
- Conductor正常終了後、AWS管理コンソールでスタックが削除されたことを確認する。

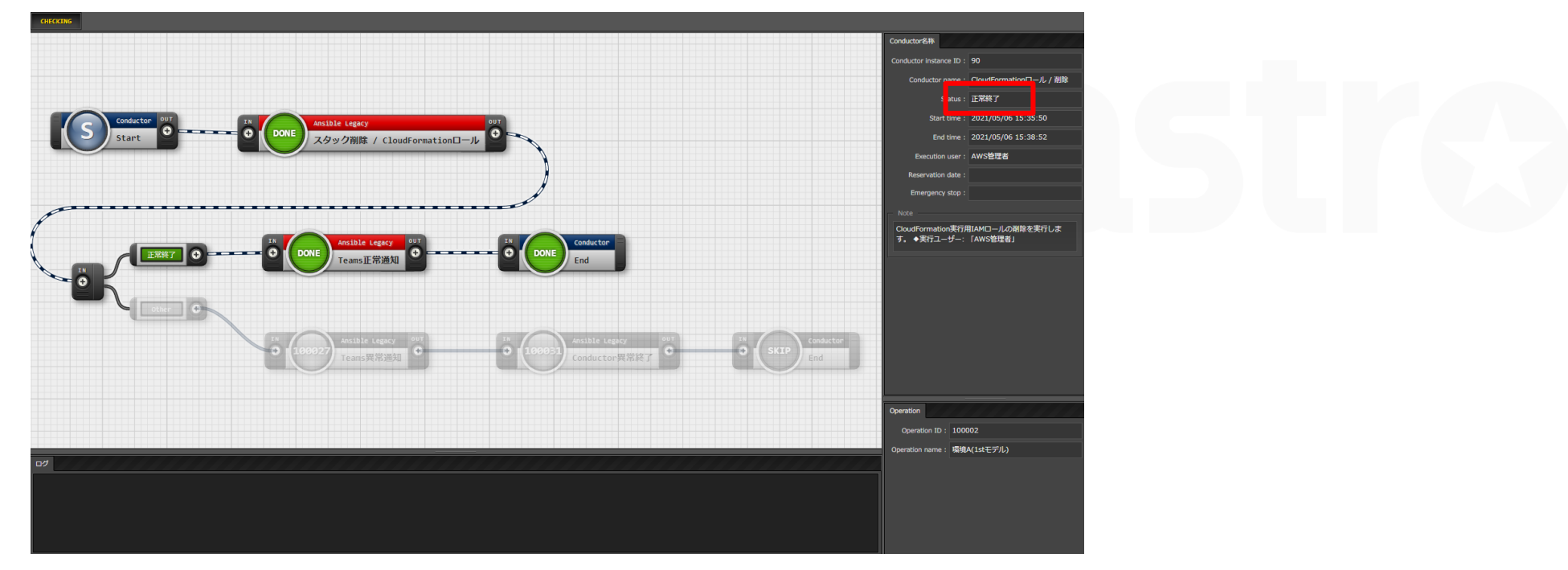

## Ⅳ.システム削除手順 / 5.インフラメンバー

### 削除手順

- ●AWS管理者でログインする。
- Conductor > Conductor作業実行へ移動する。
- Conductor「インフラメンバー(ITAユーザー,IAMユーザー)の削除」

オペレーション「共通オペレーション」を選択し、Conductorを実行する。

●Conductor正常終了後、AWS管理コンソールでスタックが削除されたことを確認する。

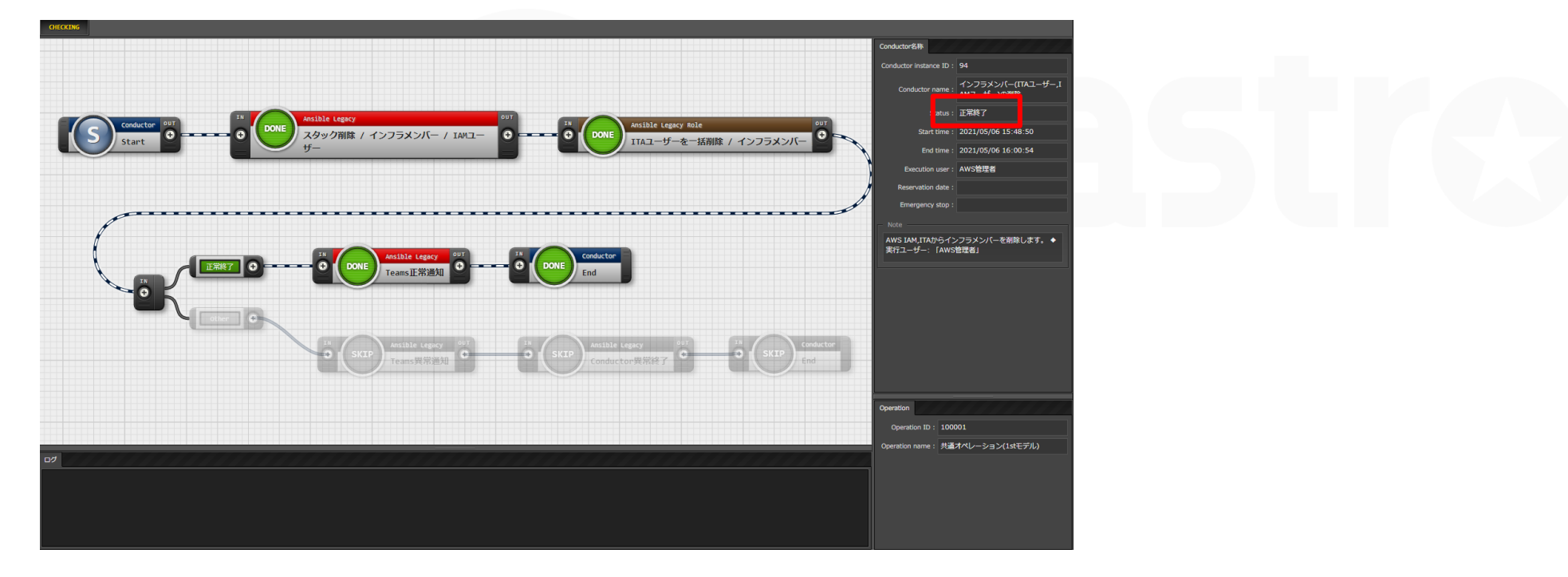

## Ⅳ.システム削除手順 / 6.インフラ管理者

### 削除手順

- ●AWS管理者でログインする。
- Conductor > Conductor作業実行へ移動する。
- Conductor「インフラ管理者(ITAユーザー,IAMユーザー)の削除」
- オペレーション「共通オペレーション」を選択し、Conductorを実行する。
- ●Conductor正常終了後、AWS管理コンソールでスタックが削除されたことを確認する。

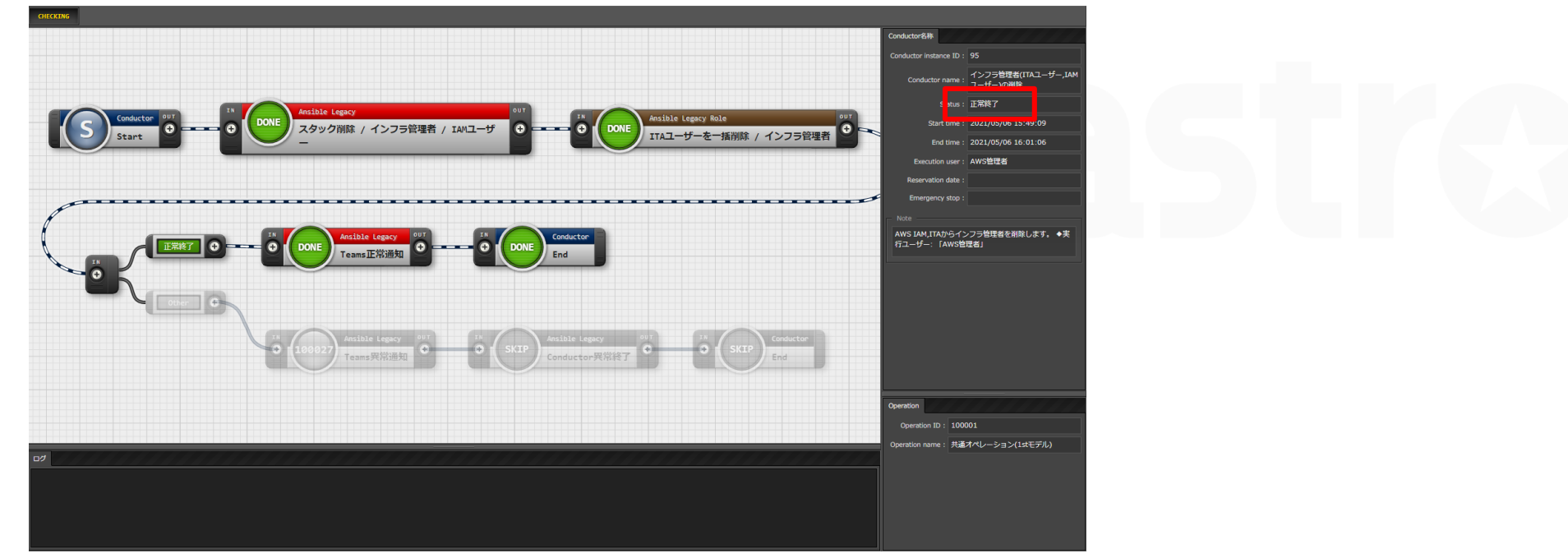

## Ⅳ.システム削除手順 / 7.インフラユーザー基盤

### 削除手順

- ●AWS管理者でログインする。
- Conductor > Conductor作業実行へ移動する。
- Conductor「インフラユーザー基盤 / 削除」
- オペレーション「共通オペレーション」を選択し、Conductorを実行する。
- Conductor正常終了後、AWS管理コンソールでスタックが削除されたことを確認する。

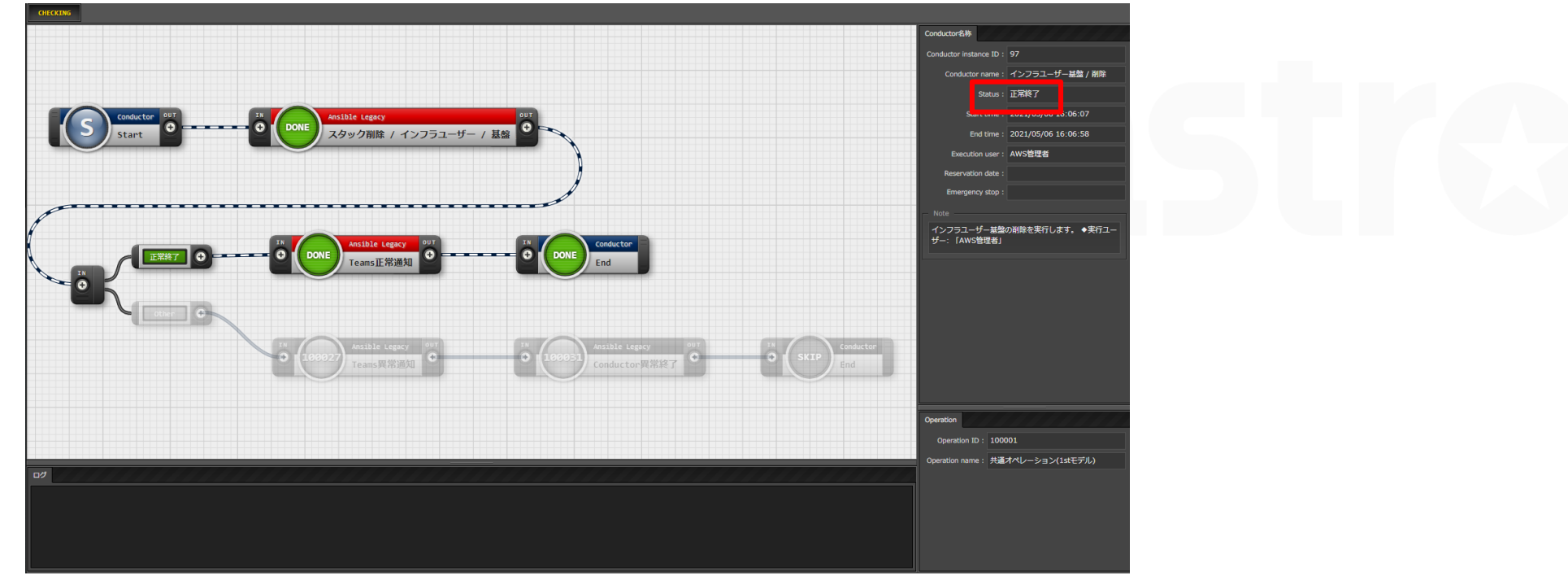

## Ⅳ.システム削除手順 / 8.AWS管理者

### 削除手順

- ●AWS管理者でログインする。
- Conductor > Conductor作業実行へ移動する。
- Conductor「AWS管理者(ITAユーザー,IAMユーザー)の削除」
- オペレーション「共通オペレーション」を選択し、Conductorを実行する。
- ●Conductor正常終了後、AWS管理コンソールでスタックが削除されたことを確認する。

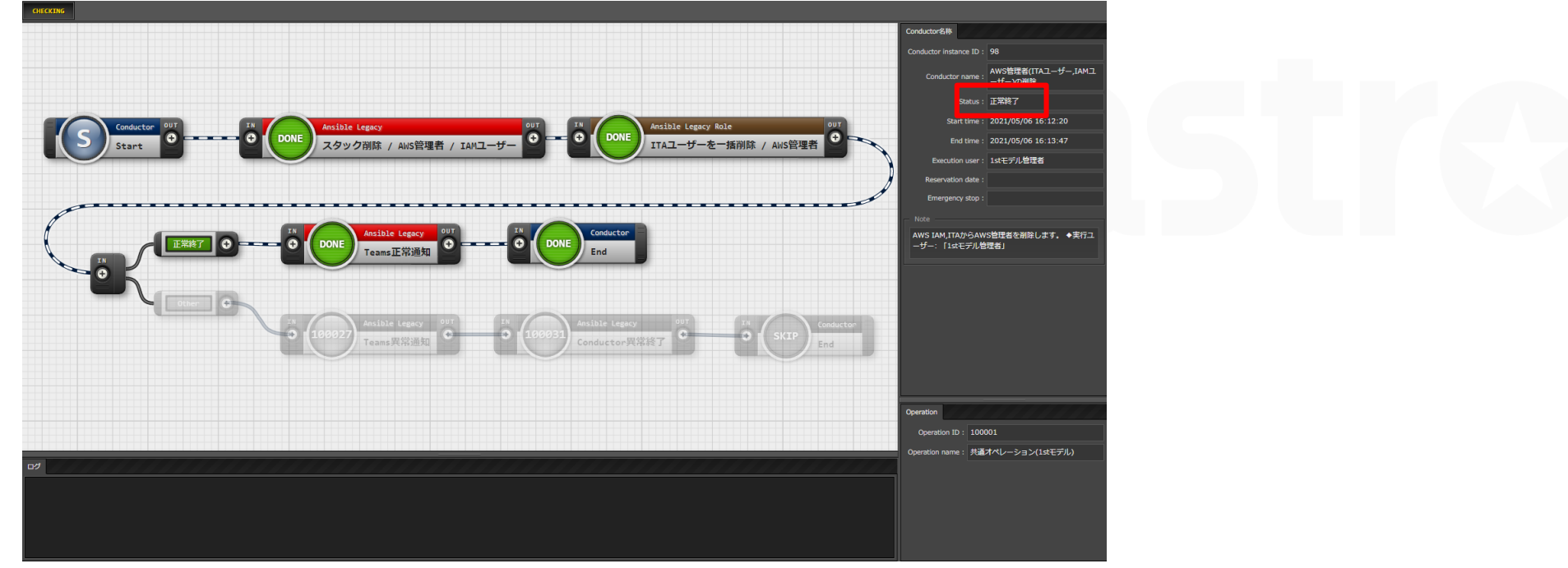

### Ⅳ.システム削除手順 / 9.AWS管理者基盤

### 削除手順

- ●AWS管理者でログインする。
- Conductor > Conductor作業実行へ移動する。
- Conductor「AWS管理者基盤 / 削除」
- オペレーション「共通オペレーション」を選択して、Conductorを実行する。
- ●Conductor正常終了後、AWS管理コンソールでスタックが削除されたことを確認する。

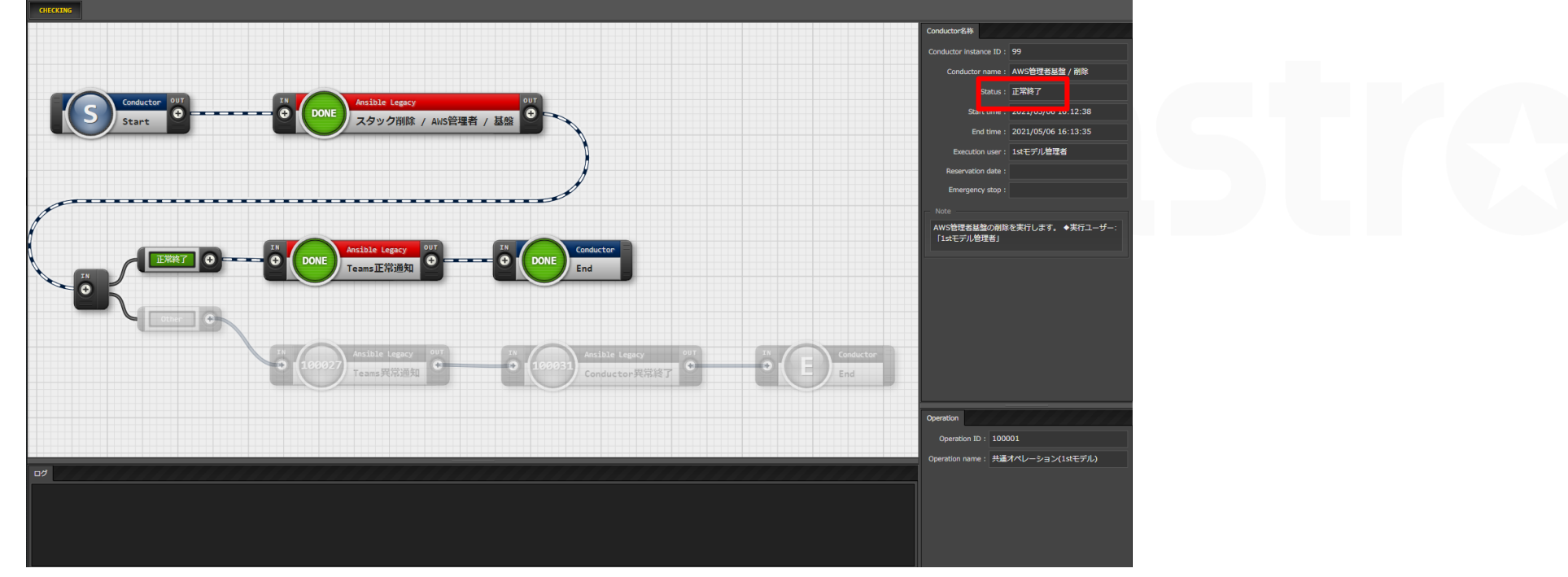

# V.Conductor

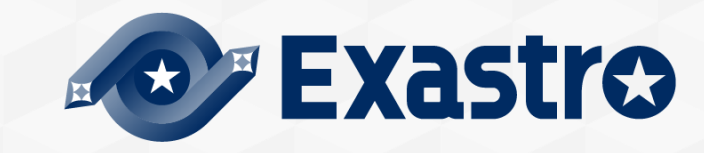

### はじめに

●この章ではConductorの「名称」「実行順序」「実行ユーザー」「参照メニュー」の一覧を記載する。

●オペレーションを新規登録した際は、

次スライドの「Conductor一覧」の「参照メニュー」に記載されているメニューに対してパラメータを登録する。

オペレーションを新規登録してConductorを実行する手順
 「オペレーション一覧」メニューでオペレーションを新規登録する。
 Conductor実行時に必要なパラメータを登録するため、
 スライド「2.クラス一覧」の実行したConductorの「参照メニュー」に注目する。
 「参照メニュー」記載されているメニューに対して、

新規追加したオペレーションを使用してパラメータを登録する。

●パラメータ登録後、Conductorを実行する。

Conductor実行時に、オペレーション選択欄で新規追加したオペレーションを選択してConductorを実行する。

#### ■構築・更新用Conductorクラス一覧①

【凡例】 「メニューグループ名」>「メニュー名」

| ID      | Conductor名称                    | 実行順序 | 実行ユーザー名   | 参照メニュー                                                                                                    |
|---------|--------------------------------|------|-----------|----------------------------------------------------------------------------------------------------|
| 100,001 | AWS管理者基盤 / 構築・更新               | 1    | 1stモデル管理者 | <ul> <li>・「基盤/シナリオ」&gt;「AWS管理者基盤シナリオ」</li> <li>・「基盤管理」&gt;「AWS管理者・基盤」</li> <li>・「基盤管理」&gt;「共通パラメータ」</li> <li>・「通知先管理」&gt;「MS Teams」</li> <li>・「AWS認証情報管理」&gt;「1stモデル管理者」</li> </ul> |
| 100,002 | AWS管理者(ITAユーザー,IAMユーザー)/ 構築    | 2    | 1stモデル管理者 | ・「ユーザー/シナリオ」>「AWS管理者シナリオ」<br>・「ユーザーリスト管理」>「AWS管理者リスト」<br>・「AWS認証情報管理」>「1st管理者」                                                                                                    |
| 100,003 | インフラユーザー基盤 / 構築・更新             | 3    | AWS管理者    | <ul> <li>・「基盤/シナリオ」&gt;「インフラユーザ基盤シナリオ」</li> <li>・「基盤管理」&gt;「インフラユーザー・基盤」</li> <li>・「基盤管理」&gt;「共通パラメータ」</li> <li>・「通知先管理」&gt;「MS Teams」</li> <li>・「AWS認証情報管理」&gt;「AWS管理者」</li> </ul> |
| 100,008 | インフラ管理者(ITAユーザー,IAMユーザー) / 構築  | 4    | AWS管理者    | ・「ユーザー/シナリオ」>「インフラ管理者シナリオ」<br>・「ユーザーリスト管理」>「インフラ管理者リスト」<br>・「AWS認証情報管理」>「AWS管理者」                                                                                                    |
| 100,009 | インフラメンバー(ITAユーザー,IAMユーザー) / 構築 | 5    | AWS管理者    | ・「ユーザー/シナリオ」>「インフラメンバーシナリオ」<br>・「ユーザーリスト管理」>「インフラメンバーリスト」<br>・「AWS認証情報管理」>「AWS管理者」                                                                                                  |

## III.Conductor / 2.クラス一覧(2/4)

#### ■構築・更新用Conductorクラス一覧②

【凡例】「メニューグループ名」>「メニュー名」

| ID      | Conductor名称               | 実行順序 | 実行ユーザー名 | 参照メニュー                                                                                                    |
|---------|---------------------------|------|---------|----------------------------------------------------------------------------------------------------|
| 100,003 | CloudFormationロール / 構築・更新 | 6    | AWS管理者  | <ul> <li>「基盤管理」&gt;「共通パラメータ」</li> <li>「システム/シナリオ」&gt;「CloudFormationロール」</li> <li>「通知先管理」&gt;「MS Teams」</li> <li>「AWS認証情報管理」&gt;「AWS管理者」</li> </ul>                                                                                                    |
| 100,004 | オートスケールWebシステム / 構築・更新    | 7    | インフラ管理者 | <ul> <li>「基盤管理」&gt;「共通パラメータ」</li> <li>「システム/シナリオ」&gt;「オートスケールWebシステム」</li> <li>「システム管理」&gt;「AutoScaleパラメータ」</li> <li>「システム管理」&gt;「S3パラメータ」</li> <li>「システム管理」&gt;「SNSパラメータ」</li> <li>「システム管理」&gt;「CloudTrailパラメータ」</li> <li>「システム管理」&gt;「Networkパラメータ」</li> <li>「システム管理」&gt;「SecurityGroupパラメータ」</li> <li>「システム管理」&gt;「Bastionパラメータ」</li> <li>「システム管理」&gt;「VPCflorlogsパラメータ」</li> <li>「システム管理」&gt;「TrustedAdvisorパラメータ」</li> <li>「システム管理」&gt;「CloudWatchパラメータ」</li> <li>「システム管理」&gt;「WAFパラメータ」</li> <li>「通知先管理」&gt;「MS Teams」</li> <li>「AWS認証情報管理」&gt;「インフラ管理者」</li> </ul> |
| 100,005 | セキュリティ付帯機能 / 構築・更新        | 8    | インフラ管理者 | <ul> <li>「基盤管理」&gt;「共通パラメータ」</li> <li>「システム/シナリオ」&gt;「セキュリティ付帯機能」</li> <li>「システム管理」&gt;「SecurityHubパラメータ」</li> <li>「システム管理」&gt;「Configパラメータ」</li> <li>「システム管理」&gt;「GuardDutyパラメータ」</li> <li>「通知先管理」&gt;「「メールアドレス」</li> <li>「通知先管理」&gt;「MS Teams」</li> <li>「AWS認証情報管理」&gt;「インフラ管理者」</li> </ul>                                                                                                    |
| 100,006 | WebサーバへPlaybook実行         | 9    | インフラ管理者 | <ul> <li>・「基盤管理」&gt;「共通パラメータ」</li> <li>・「システム管理」&gt;「AutoScaleパラメータ」</li> <li>・「システム管理」&gt;「Bastionパラメータ」</li> <li>・「代入値管理」&gt;「Webサーバ」(自動登録)</li> </ul>                                                                                                    |

### V.Conductor / 2.クラス一覧(3/4)

| 削除用Conductorクラス一覧①

【凡例】「メニューグループ名」>「メニュー名」

| ID      | Conductor名称                    | 実行順序 | 実行ユーザー名   | 参照メニュー                                                                                                    |
|---------|--------------------------------|------|-----------|----------------------------------------------------------------------------------------------------|
| 100,010 | AWS管理者基盤 / 削除                  | 8    | 1stモデル管理者 | <ul> <li>・「基盤/シナリオ」&gt;「AWS管理者基盤シナリオ」</li> <li>・「基盤管理」&gt;「共通パラメータ」</li> <li>・「通知先管理」&gt;「MS Teams」</li> <li>・「AWS認証情報管理」&gt;「1stモデル管理者」</li> </ul> |
| 100,015 | AWS管理者(ITAユーザー,IAMユーザー)/ 削除    | 7    | 1stモデル管理者 | ・「ユーザー/シナリオ」>「AWS管理者シナリオ」<br>・「ユーザーリスト管理」>「AWS管理者リスト」<br>・「AWS認証情報管理」>「1st管理者」                                                                      |
| 100,011 | インフラユーザー基盤 / 削除                | 6    | AWS管理者    | <ul> <li>・「基盤/シナリオ」&gt;「インフラユーザ基盤シナリオ」</li> <li>・「基盤管理」&gt;「共通パラメータ」</li> <li>・「通知先管理」&gt;「MS Teams」</li> <li>・「AWS認証情報管理」&gt;「AWS管理者」</li> </ul>   |
| 100,016 | インフラ管理者(ITAユーザー,IAMユーザー) / 削除  | 5    | AWS管理者    | ・「ユーザー/シナリオ」>「インフラ管理者シナリオ」<br>・「ユーザーリスト管理」>「インフラ管理者リスト」<br>・「AWS認証情報管理」>「AWS管理者」                                                                    |
| 100,017 | インフラメンバー(ITAユーザー,IAMユーザー) / 削除 | 4    | AWS管理者    | <ul> <li>・「ユーザー/シナリオ」&gt;「インフラメンバーシナリオ」</li> <li>・「ユーザーリスト管理」&gt;「インフラメンバーリスト」</li> <li>・「AWS認証情報管理」&gt;「AWS管理者」</li> </ul>                         |

■ 削除用Conductorクラス一覧②

【凡例】「メニューグループ名」>「メニュー名」

| ID      | Conductor名称            | 実行順序 | 実行ユーザー名 | 参照メニュー                                                                                                    |
|---------|------------------------|------|---------|----------------------------------------------------------------------------------------------------|
| 100,012 | CloudFormationロール / 削除 | 3    | AWS管理者  | <ul> <li>・「基盤管理」&gt;「共通パラメータ」</li> <li>・「システム/シナリオ」&gt;「CloudFormationロール」</li> <li>・「通知先管理」&gt;「MS Teams」</li> <li>・「AWS認証情報管理」&gt;「AWS管理者」</li> </ul> |
| 100,013 | オートスケールWebシステム / 削除    | 2    | インフラ管理者 | ・「基盤管理」>「共通パラメータ」<br>・「システム/シナリオ」>「オートスケールWebシステム」<br>・「通知先管理」>「MS Teams」<br>・「AWS認証情報管理」>「インフラ管理者」                                                     |
| 100,014 | セキュリティ付帯機能 / 削除        | 1    | インフラ管理者 | <ul> <li>・「基盤管理」&gt;「共通パラメータ」</li> <li>・「システム/シナリオ」&gt;「セキュリティ付帯機能」</li> <li>・「通知先管理」&gt;「MS Teams」</li> <li>・「AWS認証情報管理」&gt;「インフラ管理者」</li> </ul>       |

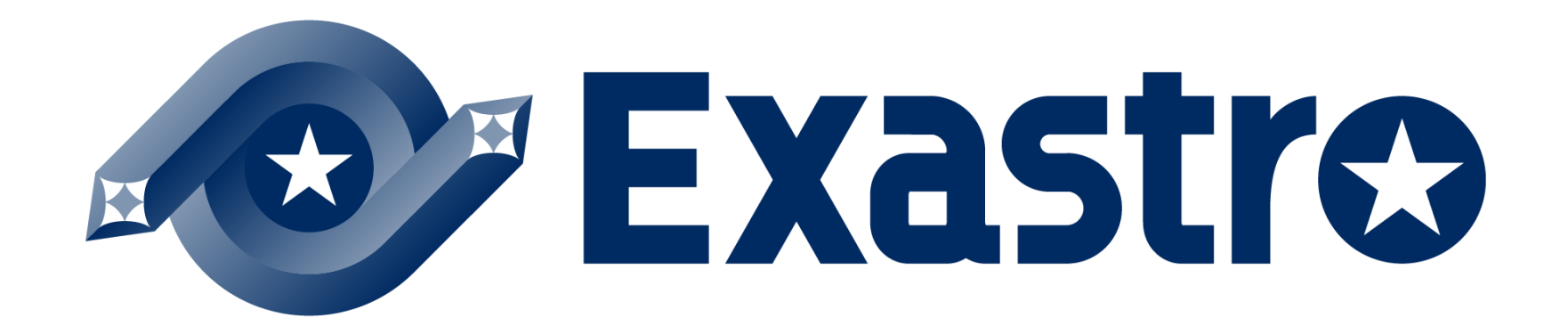